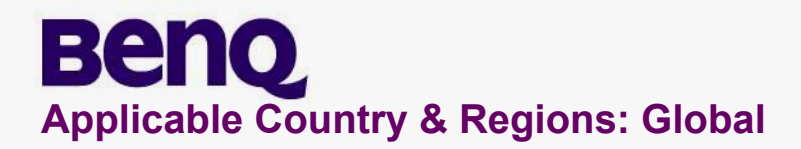

# Service Manual for BenQ:

G2450HM: D-SUB + HDMI + DVI + AUDIO P/N: 9H.L7NLA.TBW GL2450HM: D-SUB + HDMI + DVI + AUDIO P/N: 9H.L7CLA.TBE GL2450HE: D-SUB + HDMI + DVI + AUDIO P/N: 9H.L7CLA.FBE

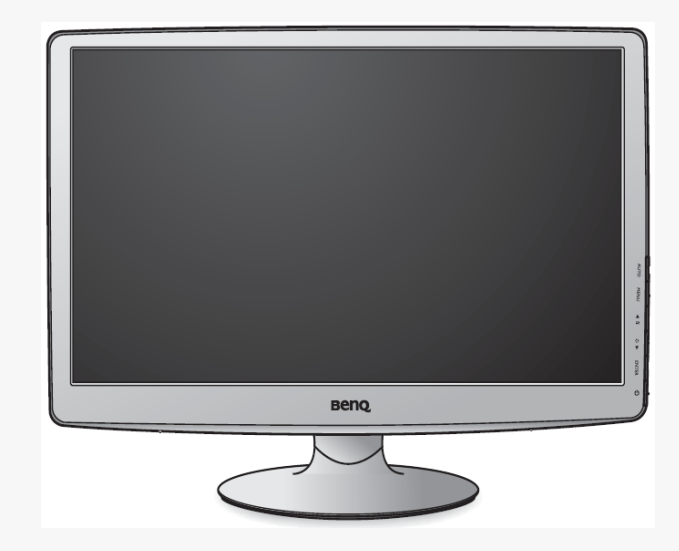

**Glossy Black Chassis Colors** 

# **Product Service Manual – Level 1~2**

Version: 2<sup>nd</sup> Date:10-31-2012

Notice:

For RO to input specific "Legal Requirement" in specific NS regarding to responsibility and liability statements.

Please check BenQ's eSupport web site, <u>http://esupport.benq.com</u>, to ensure that you have the most recent version of this manual.

First Edition (Sep. 2011) © Copyright BenQ Corporation 2011. All Right Reserved.

# **Content Index**

| Abbreviations & Acronyms                                                   | 3  |
|----------------------------------------------------------------------------|----|
| 1. About this Manual                                                       | 5  |
| 1.1 Important                                                              | 5  |
| 1.2 Trademark                                                              | 5  |
| 2. Introduction                                                            | 6  |
| 2.1 RoHS (2002/95/EC) Requirements – Applied to all countries require RoHS | 6  |
| 2.2 Safety Warning and Notice                                              | 6  |
| 2.3 Compliance Statement                                                   | 7  |
| 3. General Description                                                     | 8  |
| 4. Related service information                                             | 8  |
| 5. Product Overview                                                        | 9  |
| 5.1 Monitor Specifications                                                 | 9  |
| 5.2 Panel Inspection Specification                                         | 21 |
| Level 1 Cosmetic / Appearance / Alignment Service                          | 26 |
| Visual Inspection & Cleaning                                               | 26 |
| F/W Upgrade SOP                                                            | 26 |
| Adjustment / Alignment Procedure                                           | 43 |
| Level 2 Circuit Board and Standard Parts Replacement                       | 58 |
| Product Exploded View                                                      | 58 |
| Six Angles' View                                                           | 60 |
| Product Disassembly/Assembly                                               | 61 |
| Block Diagram                                                              | 71 |
| Schematic Diagram                                                          | 74 |
| Troubleshooting                                                            | 85 |
| PCB LAYOUT                                                                 | 91 |
| Appendix 1 – Screw List / Torque                                           |    |

# Abbreviations & Acronyms

| A                |                                                                                   |
|------------------|-----------------------------------------------------------------------------------|
| ADC              | Analog to Digital Converter                                                       |
| AFC              | Automatic Frequency Control: control signal used to tune to the correct frequency |
| В                |                                                                                   |
| BenQ             | BenQ Corporation                                                                  |
| BTSC             | Broadcast Television System Committee                                             |
| С                |                                                                                   |
| CPU              | Central Process Unit                                                              |
| CVBS             | Composite Video Blanking and Synchronization                                      |
| D                |                                                                                   |
| DLP              | Digital Light Processing / Texas Instruments®                                     |
| DMD              | Digital Micro mirror Device                                                       |
| DRAM             | Dynamic RAM                                                                       |
| DVI              | Digital Visual Interface                                                          |
| DVI-D            | Digital Visual Interface-digital                                                  |
| DVI-I            | Digital Visual Interface-Integrated                                               |
| E                |                                                                                   |
| EEPROM           | Electrically Erasable and Programmable Read Only Memory                           |
| F                |                                                                                   |
| FLASH            | FLASH memory                                                                      |
| G                |                                                                                   |
| G-TXT            | Green Teletext                                                                    |
| н                |                                                                                   |
| HDMI             | High Definition Multimedia Interface, digital audio and video interface           |
| HP               | Head Phone                                                                        |
| I                |                                                                                   |
| l <sup>2</sup> C | Integrated IC bus                                                                 |
| L                |                                                                                   |
| LED              | Light Emitting Diode                                                              |
| LVDS             | Low Voltage Differential Signal, data transmission system for high                |
| М                |                                                                                   |
| MOSFET           | Metal Oxide Semiconductor Field Effect Transistor                                 |
| N                |                                                                                   |

| NC    | Not Connected                                                                     |
|-------|-----------------------------------------------------------------------------------|
| NVM   | Non Volatile Memory: IC containing TV related data (for example, options)         |
| 0     |                                                                                   |
| OSD   | On Screen Display                                                                 |
| Р     |                                                                                   |
| PC    | Personal Computer                                                                 |
| РСВ   | Printed Circuit Board (or PWB)                                                    |
| R     |                                                                                   |
| RC    | Remote Control transmitter                                                        |
| RGB   | Red, Green and Blue. The primary color signals for TV. By mixing levels of R, G   |
|       | and B, all colors (Y/C) are                                                       |
| ROM   | Read Only Memory                                                                  |
| S     |                                                                                   |
| SDA   | Data signal on I <sup>2</sup> C bus                                               |
| SDRAM | Synchronous DRAM                                                                  |
| SW    | Sub Woofer / Software                                                             |
| Т     |                                                                                   |
| THD   | Total Harmonic Distortion                                                         |
| V     |                                                                                   |
| VGA   | Video Graphics Array                                                              |
| Y     |                                                                                   |
| VDhDr | Component video (Y= Luminance, Pb / Pr= Color difference signals B-Y and R-Y,     |
|       | other amplitudes w.r.t. to YUV)                                                   |
| VIC   | Video related signals: Y consists of luminance signal, blanking level and sync; C |
| 1/0   | consists of color signal.                                                         |

## 1. About this Manual

The purpose of Service Manual is to provide a guide line to engineers to repair different models. The appearance and capability is introduced in this Service Manual. It is better for repair engineer to have a rough idea of this model through reading the Service Manual. Please do pay attention to the item part of the disassembly when repair the machine and also do the protection of panel any time. When repairing the circuit board, please follow the requirement of RoHS and refer to the circuit diagram and repairing process that attached in the Service Manual. The method of firmware updated, the way of using the menu and some information that may be used when repairing are also attached in the Service Manual that provide repair engineer various choice.

#### 1.1 Important

Only trained service personnel who are familiar with this BenQ Product shall perform service or maintenance to it. Before performing any maintenance or service, the engineer MUST read the "Important Safety Information".

#### 1.2 Trademark

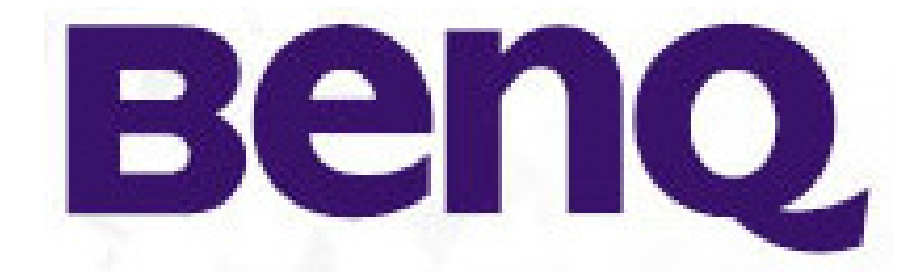

### 2. Introduction

This section contains general service information, please read through carefully. It should be stored for easy access place.

#### 2.1 RoHS (2002/95/EC) Requirements – Applied to all countries require RoHS.

The RoHS (Restriction of Hazardous Substance in Electrical and Electronic Equipment Directive) is a legal requirement by EU (European Union) for the global electronics industry which sold in EU and some counties also require this requirement. Any electrical and electronics products launched in the market after June 2006 should meet this RoHS requirements. Products launched in the market before June 2006 are not required to compliant with RoHS parts. If the original parts are not RoHS complaints, the replacement parts can be non ROHS complaints, but if the original parts are RoHS compliant, the replacement parts MUST be RoHS complaints. If the product service or maintenance require replacing any parts, please confirming the RoHS requirement before replace them.

#### 2.2 Safety Warning and Notice

#### Installation

- 1. Do not use your monitor under any of the following environmental conditions:
  - Extremely high or low temperature, or in direct sunlight
  - Dusty places
  - Highly humid, exposed to rain, or close to water
  - Exposed to vibrations or impacts in places such as cars, buses, trains, and other rail vehicles
  - Near heating appliances such as radiators, heaters, fuel stoves, and other heat-generating items (including audio amplifiers)
  - An enclosed place (such as a closet or bookcase) without appropriate ventilation
  - An uneven or sloping surface
  - Exposed to chemical substances or smoke
- 2. Do not block vents and openings by clothes or curtains.
- 3. Carry the monitor carefully.
- 4. Do not place the monitor face down on the floor or a desk surface directly. Otherwise, scratches on the panel surface may occur.
- 5. Do not place heavy loads on the monitor to avoid possible personal injury or damage to the monitor.
- 6. Ensure that children do not hang or climb onto the monitor.
- 7. Keep all packing bags out of reach of children.

#### Operation

- 1. To protect your eyesight, please refer to the user manual to set the optimal screen resolution and the viewing distance.
- 2. To reduce eye fatigue, take a break on a regular basis while using the monitor.

Avoid taking either one of the following actions for a long time. Otherwise, burn marks may occur.

- Use the monitor in the aspect ratio of 16:9.
- Place a still image (such as an OSD menu, fixed text or image) on the screen.
- 3. To avoid possible damage to the monitor, do not touch the monitor panel by hand, pen, or any other sharp objects.
- 4. Excessively frequent plug and unplug of video connectors (D-sub / DVI) may cause damage to the monitor.
- 5. This monitor is designed mainly for personal use. If you want to use the monitor in a public place or a harsh environment, contact your nearest BenQ service center for assistance.
- 6. To avoid possible electric shock, do not dissemble or repair the monitor.
- 7. If a bad smell or an abnormal sound appears to come from the monitor, contact your nearest BenQ service center for assistance immediately.

#### Cleaning

- 1. Ensure that the power is unplugged before cleaning your monitor
- 2. Use a monitor cleaner and a soft cloth to clean your monitor.
- 3. Do not use solvents such as alcohol to clean your monitor.

#### Power

- 1. To avoid possible damage to the monitor, do not use it in a region where power supply is unstable.
- 2. Ensure that the power cord is connected to a grounded power outlet before turning on the monitor.
- 3. Use only the power cord provided by BenQ.
- 4. Never use a power cord that appears to be damaged or frayed.
- 5. To avoid possible danger, observe the total electric load when using the monitor with a (multi-outlet) extension cord.
- 6. Always turn off the monitor before unplugging the power cord.

#### 2.3 Compliance Statement

**Caution:** This Optical Storage Product contains a Laser device. Refer to the product specifications and your local Laser Safety Compliance Requirements.

# 3. General Description

This new LCD (Liquid Crystal Display) monitor BenQ G2450HM&GL2450HM/GL2450HE offers numerous features and functions, for example:

- Panel Type: TN + CCFL (For G2450HM)
- Panel Type: TN + LED (For GL2450HM/GL2450HE)
- Minimal space requirements thanks to slim casing
- Optimum ergonomic characteristics (totally distortion-free, excellent picture definition and color purity right into the corners)
- Contrast ratio 50000:1 (DCR), brightness 300nits (For G2450HM)
- Contrast ratio 12 million:1 (DCR), brightness 250nits (For GL2450HM/GL2450HE)
- MAX. resolution (1920X1080)
- Presentation of up to 16.7 M colors (in conjunction with an appropriate graphics card)
- Automatic scanning of horizontal frequencies from 30 to 83 kHz and refresh rates (vertical frequencies) from 50 to 76 Hz (absolutely flicker-free)
- Digital screen controller with microprocessor for storing 15 different display modes
- Freely adjustable color alignment for matching the screen colors to the colors of various input and output devices
- Convenient operation via integrated OSD (On-Screen-Display) menu
- VESA-DDC compatibility
- Plug & play capability
- Power management for reducing power consumption when the computer is not in use

This operating manual contains important information you require to start up and run your LCD monitor. This specification defines the requirements for the 24" MICROPROCESSOR based Multi-mode supported high resolution color LCD monitor. This monitor can be directly connected to general 15-pin VGA connector and 24-pin DVI-D connector, also supports VESA DPMS power management and plug & play function.

#### Additional information

Due to the nature of liquid crystal display (LCD) technology, the picture resolution is always fixed. For the best display performance, please set the display resolution to 1920X1080 pixels with an aspect ratio of 16:9. This is called "Native Resolution" or maximal resolution - that is, the clearest picture. Lower resolutions are displayed on a full screen through an interpolation circuit. Image blurring across pixel boundaries can occur with the interpolated resolution depending upon the image type and its initial resolution.

### 4. Related service information

This Service Manual contains general information. There are 2 levels of service:

Level 1: Cosmetic / Appearance / Alignment Service

Level 2: Circuit Board or Standard Parts Replacement

#### Service Web Site

eSupport URL: http://esupport.beng.com

# 5. Product Overview

# 5.1 Monitor Specifications

|                 |                                           | G2450HM                                                                | GL2450HM/GL2450HE                                                      |  |  |
|-----------------|-------------------------------------------|------------------------------------------------------------------------|------------------------------------------------------------------------|--|--|
|                 |                                           | Conf. 2<br>D-sub (include component source) +                          | Conf. 3<br>D-sub (include component source) +                          |  |  |
|                 | Panel Type (TN / VA /<br>IPS)             | TN + CCFL                                                              | TN + LED                                                               |  |  |
|                 | Panel Size                                | 24"W(16:9)                                                             | 24"W(16:9)                                                             |  |  |
|                 | Display Area                              | 531.36x298.89                                                          | 531.36x298.89                                                          |  |  |
|                 | Max. Resolution                           | 1920X1080                                                              | 1920X1080                                                              |  |  |
|                 | Pixel Pitch                               | 0.276                                                                  | 0.276                                                                  |  |  |
|                 | Brightness (Typ.)                         | 300 cd/m <sup>2</sup>                                                  | 250 cd/m <sup>2</sup>                                                  |  |  |
| Panel / Display | Contrast Ratio (Typ.)<br>/ DCR (Min.)     | 1000:1(Panel)/50000:1 (DCR)                                            | 1000:1(Panel)/12M:1 (DCR)                                              |  |  |
|                 | Viewing Angle (H/V),<br>CR≥10             | 170/160                                                                | 170/160                                                                |  |  |
|                 | Display Colors                            | 16.7M                                                                  | 16.7M                                                                  |  |  |
|                 | Response Time                             | 5ms (Tr+Tf)                                                            | 5ms (Tr+Tf)                                                            |  |  |
|                 | GtG response Time                         | 2ms                                                                    | 2ms                                                                    |  |  |
|                 | MPRT                                      | N/A                                                                    | N/A                                                                    |  |  |
|                 | NTSC ratio                                | 72%                                                                    | 70~72%                                                                 |  |  |
|                 | BenQ Senseye <sup>™</sup><br>Technology   | Senseye 3                                                              | Senseye 3                                                              |  |  |
|                 | BenQ Senseye <sup>™</sup><br>Preset Modes | 6 Modes (by hotkey) : Standard /<br>Movie / Game / Photo / s-RGB / ECO | 6 Modes (by hotkey) : Standard /<br>Movie / Game / Photo / s-RGB / ECO |  |  |
| Video           | Color Temperature<br>Selection            | Normal (6500°K) / Reddish (5800°K) /<br>Bluish (9300°K) / User Mode    | Normal (6500°K) / Reddish (5800°K) /<br>Bluish (9300°K) / User Mode    |  |  |
|                 | AMA (Over Drive)                          | Yes                                                                    | Yes                                                                    |  |  |
|                 | Hor. Frequency (kHz)                      | 30-83                                                                  | 30-83                                                                  |  |  |
|                 | Ver. Frequency (Hz)                       | 50-76                                                                  | 50-76                                                                  |  |  |
|                 | Video Bandwidth<br>(MHz)                  | 205                                                                    | 205                                                                    |  |  |
| Audio           | Speakers (built-in)                       | 2W x 2                                                                 | 2W x 2                                                                 |  |  |
| Input/Output    | PC Video Input                            | D-sub/DVI-D/HDMI                                                       | D-sub/DVI-D/HDMI                                                       |  |  |

|                           | Audio line in                           | Yes                                                                                                    | Yes                                                                                                    |
|---------------------------|-----------------------------------------|----------------------------------------------------------------------------------------------------|----------------------------------------------------------------------------------------------------|
|                           | Earphone Jack                           | Yes                                                                                                    | Yes                                                                                                    |
|                           | Voltage Rating                          | AC: 100~240V (Built-in)                                                                                                    | AC: 100~240V (Built-in)                                                                                                    |
| Power Supply              | Power-On Mode                           | <35W (max)                                                                                                    | <35W (max)                                                                                                    |
|                           | Standby Mode                            | <0.3W (max)                                                                                                    | <0.3W (max)                                                                                                    |
|                           | Power Off Mode                          | <0.3W (max)                                                                                                    | <0.3W (max)                                                                                                    |
|                           | Chassis Colors<br>(proposal A)          | Glossy black, detail refer to artwork                                                                                                    | Glossy black, detail refer to artwork                                                                                                    |
|                           | Carton                                  | Brown Carton with at least C flute (BE flute CTN for BQjp shipments)                                                                                                    | Brown Carton with at least C flute (BE flute CTN for BQjp shipments)                                                                                                    |
|                           | Power LED                               | Green (ON)/ Amber (Standby)                                                                                                    | Green (ON)/ Amber (Standby)                                                                                                    |
| Mechanical                | Tilt (Up / Down)                        | 15° ~ -5°                                                                                                    | 15° ~ -5°                                                                                                    |
| Design                    | VESA Wall Mount                         | 100 x 100 mm                                                                                                    | 100 x 100 mm                                                                                                    |
|                           | Kensington Lock                         | Yes                                                                                                    | Yes                                                                                                    |
|                           | Container Loading<br>(foam cushion 40') | >1300                                                                                                    | >1300                                                                                                    |
|                           | Container Loading<br>(foam cushion 20') | >650                                                                                                    | >650                                                                                                    |
| Multi-language<br>Support | OSD                                     | 17 Languages (English / Francais /<br>Deutsch / Italiano / Espanol / Polish /<br>Czech / Hungarian / Serbo-croatian /<br>Romanian / Netherlands / Russian /<br>Swedish / Portuguese / Japanese /<br>Chinese / S-Chinese) | 17 Languages (English / Francais /<br>Deutsch / Italiano / Espanol / Polish /<br>Czech / Hungarian / Serbo-croatian /<br>Romanian / Netherlands / Russian /<br>Swedish / Portuguese / Japanese /<br>Chinese / S-Chinese) |
|                           | Vista                                   | Premium                                                                                                    | Premium                                                                                                    |
| Other feature             | Win 7                                   | Yes                                                                                                    | Yes                                                                                                    |
| Other feature             | Dynamic Power<br>Saving (DPS)           | Yes                                                                                                    | Yes                                                                                                    |
| Accessories               |                                         | Refer to SKU list                                                                                                    | Refer to SKU list                                                                                                    |
| Regulation<br>Approvals   |                                         | Refer to the worksheet<br>"RFQ-Regulatory"                                                                                                    | Refer to the worksheet<br>"RFQ-Regulatory"                                                                                                    |

## 5.1.1 Certification

### G2450HM

|              |          |            |               | Certification / Requirement |                |             |         |         |                |  |
|--------------|----------|------------|---------------|-----------------------------|----------------|-------------|---------|---------|----------------|--|
|              | Shipment |            |               | Certification               | Regulatory     |             |         |         |                |  |
|              | Country  |            | Request for   | (Black is                   | Туре           |             | Applied | BenQ    |                |  |
| Region       | (Pls     | Country    | Certification | mandatory                   | (safety/safety | Applied by  | by      | Sample  | Remark         |  |
|              | select)  |            | (Pls select)  | and blue is                 | &              | vendor      | BenQ    | Reguest |                |  |
|              |          |            |               | voluntary)                  | EMC/EMC/GP)    |             |         |         |                |  |
|              |          |            |               |                             |                |             |         |         | Must include   |  |
|              |          | Australia, |               |                             |                |             |         |         | radiation test |  |
|              | V        | New        | V             | C-Tick                      | EMC            | V           |         |         | result for     |  |
|              |          | Zealand    |               |                             |                |             |         |         | frequency      |  |
|              |          |            |               |                             |                |             |         |         | above 1GHz     |  |
|              |          |            |               |                             |                |             |         |         | Including CCC  |  |
|              |          |            |               | ссс                         |                |             |         |         | certificate,   |  |
|              |          |            |               |                             |                |             |         |         | CCC report     |  |
|              |          |            | V             |                             | Safety & EMC   | V           |         |         | and CCC label  |  |
|              |          |            |               |                             |                |             |         |         | printing       |  |
|              |          |            |               |                             |                |             |         |         | permission     |  |
|              |          |            | Eff(Minimun)  |                             |                |             |         |         |                |  |
|              |          |            | Level =       | Energy Label                | GP             | V           |         |         |                |  |
|              |          |            |               |                             |                |             |         |         |                |  |
|              |          |            |               |                             |                | Vender      |         |         |                |  |
|              |          | China      | V             | China RoHS                  | GP             | provide     |         |         |                |  |
| Asia-Pacific | V        |            |               |                             |                | relevant    |         |         |                |  |
|              | v        |            |               |                             |                | information |         |         |                |  |
|              |          |            |               |                             |                | and report  |         |         |                |  |
|              |          |            |               |                             |                | Coo Domoriu |         |         | Recycling      |  |
|              |          |            | V             | China WEEE                  | CP             |             |         |         | notice in User |  |
|              |          |            | v             |                             | Gr             | 36          |         | IIK     | Manual is      |  |
|              |          |            |               |                             |                |             |         |         | required.      |  |
|              |          |            |               |                             |                |             |         |         | One sample of  |  |
|              |          |            |               |                             |                |             |         |         | DVT is         |  |
|              |          |            | V             | CECD                        | CD             | V           |         | 1 oot   | required for   |  |
|              |          |            | v             | CECF                        | GF             | v           |         | T SEL   | the assigned   |  |
|              |          |            |               |                             |                |             |         |         | third-party    |  |
|              |          |            |               |                             |                |             |         |         | test.          |  |
|              |          |            | V             | VCCI                        | EMI            | V           |         |         |                |  |
|              | V        | lanan      |               |                             |                |             |         |         | PSE DOC for    |  |
|              | V        | Japan      | V             | PSE                         | Safety         |             | V       |         | HDMI sku       |  |
|              |          |            |               |                             |                |             |         |         | base on CB     |  |

|   |           |                    |            |              |             |   |            | and VCCI        |
|---|-----------|--------------------|------------|--------------|-------------|---|------------|-----------------|
|   |           |                    |            |              | Vender      |   |            |                 |
|   |           |                    |            |              | provide     |   |            |                 |
|   |           | V                  | J-Moss     | GP           | relevant    |   |            |                 |
|   |           |                    |            |              | information |   |            |                 |
|   |           |                    |            |              | and report  |   |            |                 |
|   |           |                    |            |              |             |   | If VOC     |                 |
|   |           | Class Level:       |            |              | Vender      |   | test is    | Meet the        |
|   |           | ► <b>№</b><br>★ ★★ | PC3R       |              | provide     |   | requested, |                 |
|   |           |                    |            | GP           | relevant    | V | please     | requirement of  |
|   |           |                    |            |              | information |   | provide 1  | 2009 version.   |
|   |           | ***                |            |              | and report  |   | sample for |                 |
|   |           |                    |            |              |             |   | testing.   |                 |
|   |           |                    | KCC        | EMC          | V           |   |            |                 |
|   |           | V                  | KC         | Safety & EMC | V           |   |            |                 |
|   |           |                    |            |              | Vender      |   |            |                 |
|   |           |                    |            |              | provide     |   |            | One sample of   |
|   |           |                    |            |              | relevant    |   |            | DVT             |
|   |           | V                  | o Standby  | CD           | information | V | 1 oot      | is required for |
|   |           | v                  | e-Stanuby  | GF           | and         | v | 1 Set.     | the assigned    |
| V | Korea     |                    |            |              | formal test |   |            | third-party     |
|   |           |                    |            |              | report      |   |            | test.           |
|   |           |                    |            |              | (Korean)    |   |            |                 |
|   |           |                    |            |              | Vender      |   |            |                 |
|   |           |                    |            |              | provide     |   |            |                 |
|   |           | V                  | Korea RoHS | GP           | relevant    |   |            |                 |
|   |           |                    |            |              | information |   |            |                 |
|   |           |                    |            |              | and report  |   |            |                 |
| V | Singapore | V                  | PSB        | Safety       | V           |   |            |                 |

|         | V | Taiwan           | V | BSMI                               | Safety & EMC | V                                                          |   |   | Including<br>BSMI<br>certificate,<br>BSMI report<br>and BSMI<br>authorization<br>letter for<br>BENQ if the<br>applicant of<br>BSMI<br>certificate is<br>vendor and<br>vendor will<br>perform the<br>clearance for<br>BenQ. |
|---------|---|------------------|---|------------------------------------|--------------|------------------------------------------------------------|---|---|----------------------------------------------------------------------------------------------------|
|         | V | Saudi<br>Arabia  | V | SASO                               | Safety       |                                                            | V |   |                                                                                                    |
|         | V | Turkey           | V | EEE<br>Directive                   | GP           | Vender<br>provide<br>relevant<br>information<br>and report | V |   | TR RoHS                                                                                                    |
|         |   |                  | V | CE                                 | Safety & EMC | V                                                          |   |   | Same as the<br>CE of EU.                                                                                                    |
|         | V | Argentina        | V | S Mark                             | Safety       | V                                                          |   |   | TUV-S,<br>IRAM-S…etc                                                                                                    |
|         | V | Canada           | V | USA-Canada<br>Certification        | Safety       | V                                                          |   |   | Applicable<br>safety<br>certification<br>(such as<br>cULus,<br>cCSAus…etc.)                                                                                                    |
| America |   |                  | V | IC                                 | EMC          | V                                                          |   |   |                                                                                                    |
| Ашенса  | V | United<br>States | V | USA-Canada<br>Certification<br>FCC | Safety       | V                                                          |   |   | Applicable<br>safety<br>certification<br>(such as<br>cULus,<br>cCSAus…etc.)                                                                                                    |
|         |   |                  | • |                                    |              | •                                                          |   | 1 | 1                                                                                                    |

|               |    |                        | Class L | evel:  |             |              | Vender      |   |               |
|---------------|----|------------------------|---------|--------|-------------|--------------|-------------|---|---------------|
|               |    |                        |         | Г      |             |              | provide     |   |               |
|               |    |                        | gold s  | silver | EPEAT       | GP           | relevant    | V |               |
|               |    |                        |         |        |             |              | information |   |               |
|               |    |                        | cuprum  |        |             |              | and report  |   |               |
|               | V  | Mexico                 | V       |        | NOM         | Safety       | V           |   |               |
|               |    |                        | V       |        | CE          | Safety & EMC | V           |   |               |
|               |    |                        |         |        |             |              | Vender      |   |               |
|               |    |                        |         |        |             |              | provide     |   |               |
|               |    |                        | v       |        | EuP         | GP           | relevant    |   |               |
|               |    |                        |         |        |             |              | information |   |               |
|               |    |                        |         |        |             | and report   |             |   |               |
|               | V  | Member<br>countries of |         |        |             |              | Vender      |   |               |
|               |    |                        |         |        |             |              | provide     |   |               |
|               |    |                        | v       |        | WEEE        | GP           | relevant    |   |               |
| European      |    | EU                     |         |        |             | _            | information |   |               |
| Union         |    |                        |         |        |             |              | and report  |   |               |
|               |    |                        |         |        |             |              | Vender      |   |               |
|               |    |                        |         |        |             |              | provide     |   |               |
|               |    |                        | v       |        | REACH       | GP           | relevant    |   |               |
|               |    |                        |         |        | _           | _            | information |   |               |
|               |    |                        |         |        |             |              | and report  |   |               |
|               |    |                        |         |        | GS          | Safety       | V           |   |               |
|               |    |                        | V       |        | Bauart      | Safety       | V           |   |               |
|               | V  | Germany                | V       |        | ISO9241-307 | Safety       | V           |   |               |
|               |    |                        | V       |        | MPR II      | Safety       | V           |   |               |
| Fastern       | V  | Russia                 | V       |        | GOST        | Safety & EMC |             | V |               |
| Europe        | N  |                        | V       |        | UkrSEPRO    | Safety       | V           |   |               |
|               | v  | Ukraine                | V       |        | EMC DoC     | EMC          | V           |   |               |
|               |    |                        |         |        |             |              |             |   | for CE DOC or |
| Internetional | N/ |                        | V       |        | <u>CD</u>   | Cofoty       | Ň           |   | PSE DOC or    |
| International | v  | CB Scheme              | v       |        | СВ          | Salety       | v           |   | international |
|               |    |                        |         |        |             |              |             |   | certification |
|               |    |                        |         |        |             |              | Vender      |   |               |
|               |    |                        |         |        |             |              | provide     |   |               |
| International | V  | International          | V       |        | RoHS        | GP           | relevant    |   |               |
|               |    |                        |         |        |             |              | information |   |               |
|               |    |                        |         |        |             |              | and report  |   |               |

| International | V | International | V | BenQ<br>ecoFACTS    | GP          | Vender<br>provide<br>relevant<br>information<br>and report | Follow<br>ecoFACTS<br>Checklist in<br>RFQ                                                                                                    |  |
|---------------|---|---------------|---|---------------------|-------------|------------------------------------------------------------|----------------------------------------------------------------------------------------------------|--|
| International | V | All           | V | Energy Star         | GP          | V                                                          | Including Test<br>Report by EPA<br>recognition of<br>Accreditation<br>Laboratory<br>and Certificate<br>by EPA<br>recognition of<br>Certification<br>Body (CB).<br>Effective date:<br>2011-1-1.<br>BenQ phase<br>in date:<br>2010-12-06. |  |
|               |   | International |   |                     | TCO'03      | Safety & GP                                                | V                                                                                                    |  |
| International | V |               |   | TCO'06              | Safety & GP | V                                                          |                                                                                                    |  |
|               |   |               | V | TCO<br>Displays 5.0 | Safety & GP | V                                                          |                                                                                                    |  |

#### GL2450HM//GL2450HE

|              |                                        |                              |                                              | Cei                                                                  | tification / Requ                                        | irement                                                    |                       |                                                       |                                                                                        |
|--------------|----------------------------------------|------------------------------|----------------------------------------------|----------------------------------------------------------------------|----------------------------------------------------------|------------------------------------------------------------|-----------------------|-------------------------------------------------------|----------------------------------------------------------------------------------------|
| Region       | Shipment<br>Country<br>(Pls<br>select) | Country                      | Request for<br>Certification<br>(Pls select) | Certification<br>(Black is<br>mandatory<br>and blue is<br>voluntary) | Regulatory<br>Type<br>(safety/safety<br>&<br>EMC/EMC/GP) | Applied by vendor                                          | Applied<br>by<br>BenQ | BenQ<br>Sample<br>Reguest                             | Remark                                                                                 |
|              | V                                      | Australia,<br>New<br>Zealand | V                                            | C-Tick                                                               | EMC                                                      | V                                                          |                       |                                                       | Must include<br>radiation test<br>result for<br>frequency<br>above 1GHz                |
|              | V                                      | V China                      | V                                            | CCC                                                                  | Safety & EMC                                             | V                                                          |                       |                                                       | Including CCC<br>certificate,<br>CCC report<br>and CCC label<br>printing<br>permission |
|              |                                        |                              | Eff(Minimun)<br>Level =                      | Energy Label                                                         | GP                                                       | V                                                          |                       |                                                       |                                                                                        |
| Asia-Pacific |                                        |                              | V                                            | China RoHS                                                           | GP                                                       | Vender<br>provide<br>relevant<br>information<br>and report |                       |                                                       |                                                                                        |
|              |                                        |                              | V                                            | China WEEE                                                           | GP                                                       | See Remark                                                 |                       | Recycling<br>notice in User<br>Manual is<br>required. |                                                                                        |
|              |                                        |                              | V                                            | CECP                                                                 | GP                                                       | V                                                          |                       | 1 set.                                                | One sample of<br>DVT is<br>required for<br>the assigned<br>third-party<br>test.        |
|              |                                        |                              | V                                            | VCCI                                                                 | EMI                                                      | V                                                          |                       |                                                       |                                                                                        |
|              | V                                      | Japan                        | V                                            | PSE                                                                  | Safety                                                   |                                                            | V                     |                                                       | PSE DOC for<br>HDMI sku<br>base on CB                                                  |

|   |           |              |            |              |             |            |            | and VCCI       |  |
|---|-----------|--------------|------------|--------------|-------------|------------|------------|----------------|--|
|   |           |              |            |              | Vender      |            |            |                |  |
|   |           |              |            |              | provide     |            |            |                |  |
|   |           | V            | J-Moss     | GP           | relevant    |            |            |                |  |
|   |           |              |            |              | information |            |            |                |  |
|   |           |              |            |              |             | and report |            |                |  |
|   |           |              |            |              |             |            | If VOC     |                |  |
|   |           | Class Level: |            |              | Vender      |            | test is    | Meet the       |  |
|   |           | 되            |            |              | provide     |            | requested, | PC3R           |  |
|   |           | * **         | PC3R       | GP           | relevant    | V          | please     | requirement of |  |
|   |           | Π            |            |              | information | ו          | provide 1  | 2009 version.  |  |
|   |           | ***          |            |              | and report  |            | sample for |                |  |
|   |           |              |            |              |             |            | testing.   |                |  |
|   |           |              | KCC        | EMC          | V           |            |            |                |  |
|   |           | V            | KC         | Safety & EMC | V           |            |            |                |  |
|   |           |              |            |              | Vender      |            |            |                |  |
|   |           |              |            |              | provide     |            |            | One sample of  |  |
|   |           |              |            |              | relevant    |            |            | DVT is         |  |
|   |           | V            | e-Standby  | GP           | information | V          | 1 sot      | required for   |  |
|   |           | v            | C-Oldridby | 01           | and         | v          | 1 301.     | the assigned   |  |
| V | Korea     |              |            |              | formal test |            |            | third-party    |  |
|   |           |              |            |              | report      |            |            | test.          |  |
|   |           |              |            |              | (Korean)    |            |            |                |  |
|   |           |              |            |              | Vender      |            |            |                |  |
|   |           |              |            |              | provide     |            |            |                |  |
|   |           | V            | Korea RoHS | GP           | relevant    |            |            |                |  |
|   |           |              |            |              | information |            |            |                |  |
|   |           |              |            |              | and report  |            |            |                |  |
| V | Singapore | V            | PSB        | Safety       | V           |            |            |                |  |

| -       |                      |                 | r      |                             | r            |                                                            |   |                                                                                                    |
|---------|----------------------|-----------------|--------|-----------------------------|--------------|------------------------------------------------------------|---|----------------------------------------------------------------------------------------------------|
|         | >                    | Taiwan          | V      | BSMI                        | Safety & EMC | V                                                          |   | Including<br>BSMI<br>certificate,<br>BSMI report<br>and BSMI<br>authorization<br>letter for<br>BENQ if the<br>applicant of<br>BSMI<br>certificate is<br>vendor and<br>vendor will<br>perform the<br>clearance for<br>BenQ. |
|         | V                    | Saudi<br>Arabia | V      | SASO                        | Safety       |                                                            | V |                                                                                                    |
|         | V                    | Turkey          | V      | EEE<br>Directive            | GP           | Vender<br>provide<br>relevant<br>information<br>and report | V | TR RoHS                                                                                                    |
|         |                      |                 | V      | CE                          | Safety & EMC | V                                                          |   | Same as the<br>CE of EU.                                                                                                    |
|         | V Argentina V S Mark |                 | Safety | V                           |              | TUV-S,<br>IRAM-S…etc                                       |   |                                                                                                    |
|         | V                    | V Canada        | V      | USA-Canada<br>Certification | Safety       | V                                                          |   | Applicable<br>safety<br>certification<br>(such as<br>cULus,<br>cCSAusetc.)                                                                                                    |
| America |                      |                 | V      | IC                          | EMC          | V                                                          |   |                                                                                                    |
|         | V                    | V<br>States     | V      | USA-Canada<br>Certification | Safety       | V                                                          |   | Applicable<br>safety<br>certification<br>(such as<br>cULus,<br>cCSAusetc.)                                                                                                    |
| l       |                      |                 | v      | 100                         |              | v                                                          |   |                                                                                                    |

|                   |   |               | Class L | evel:  |             |              | Vender      |   |               |
|-------------------|---|---------------|---------|--------|-------------|--------------|-------------|---|---------------|
|                   |   |               |         |        |             |              | provide     |   |               |
|                   |   |               | gold    | silver | EPEAT       | GP           | relevant    | V |               |
|                   |   |               | П       |        |             |              | information |   |               |
|                   |   |               | cuprum  | ı      |             |              | and report  |   |               |
|                   | V | Mexico        | V       | ,      | NOM         | Safety       | V           |   |               |
|                   |   |               | V       | ,      | CE          | Safety & EMC | V           |   |               |
|                   |   |               |         |        |             |              | Vender      |   |               |
|                   |   |               |         |        |             | provide      |             |   |               |
|                   |   |               | V       | ,      | EuP         | GP           | relevant    |   |               |
|                   |   |               |         |        |             |              | information |   |               |
|                   |   |               |         |        |             |              | and report  |   |               |
|                   |   | Member        |         |        |             |              | Vender      |   |               |
|                   | v | countries of  | F       |        |             | provide      |             |   |               |
|                   | _ |               | V       | ,      | WEEE        | GP           | relevant    |   |               |
| European<br>Union |   | _             |         |        |             |              | information |   |               |
|                   |   |               |         |        |             |              | and report  |   |               |
|                   |   |               |         |        |             |              | Vender      |   |               |
|                   |   |               |         |        |             |              | provide     |   |               |
|                   |   |               | V       | ,      | REACH       | GP           | relevant    |   |               |
|                   |   |               |         |        |             |              | information |   |               |
|                   |   |               |         |        |             |              | and report  |   |               |
|                   |   | Germany       |         |        | GS          | Safety       | V           |   |               |
|                   |   |               | V       | 1      | Bauart      | Safety       | V           |   |               |
|                   | V |               | V       | ,      | ISO9241-307 | Safety       | V           |   |               |
|                   |   |               | V       | 1      | MPR II      | Safety       | V           |   |               |
| Eastern           | V | Russia        | V       | ,      | GOST        | Safety & EMC |             | V |               |
| Europe            | V | Likraine      | V       | ,      | UkrSEPRO    | Safety       | V           |   |               |
|                   | v | Okidine       | V       |        | EMC DoC     | EMC          | V           |   |               |
|                   |   |               |         |        |             |              |             |   | for CE DOC or |
| International     | v | CB Scheme     | l v     | ,      | CB          | Safety       | V           |   | PSE DOC or    |
|                   | v |               | v       |        | 00          | Guicty       | v           |   | international |
|                   |   |               |         |        |             |              |             |   | certification |
|                   |   |               |         |        |             |              | Vender      |   |               |
|                   |   |               |         |        |             |              | provide     |   |               |
| International     | V | International | l V     | ,      | RoHS        | GP           | relevant    |   |               |
|                   |   |               |         |        |             |              | information |   |               |
|                   |   |               |         |        |             |              | and report  |   |               |

| International | V | International | V | BenQ<br>ecoFACTS    | GP          | Vender<br>provide<br>relevant<br>information<br>and report | Follow<br>ecoFACTS<br>Checklist in<br>RFQ                                                                                                    |
|---------------|---|---------------|---|---------------------|-------------|------------------------------------------------------------|----------------------------------------------------------------------------------------------------|
| International | V | All           | V | Energy Star         | GP          | V                                                          | Including Test<br>Report by EPA<br>recognition of<br>Accreditation<br>Laboratory<br>and Certificate<br>by EPA<br>recognition of<br>Certification<br>Body (CB).<br>Effective date:<br>2011-1-1.<br>BenQ phase<br>in date:<br>2010-12-06. |
| International | V | International | V | TCO<br>Displays 5.0 | Safety & GP | V                                                          |                                                                                                    |

### **5.2 Panel Inspection Specification**

#### 1. Scope:

1.1 The incoming inspection standards shall be applied to TFT-LCD Modules (hereinafter called "Modules") that supplied by AU Optronics Corporation (hereinafter called "seller").

- 1.2 Specifications contains
- \_ Electrical inspection specification
- \_ Appearance specification
- \_ Outside dimension specification

#### 2. Incoming inspection:

The buyer (customer) shall inspect the modules within twenty calendar days of the delivery date (the "inspection period") at its own cost. The results of the inspection (acceptance or rejection) shall be recorded in writing, and a copy of this writing will be promptly sent to the seller. The buyer may, under commercially reasonable reject procedures, reject an entire lot in the delivery involved if, within the inspection period, such samples of modules within such lot show an unacceptable number of defects in accordance with this incoming inspection standards, provided however that the buyer must notify the seller in writing of any such rejection promptly, and not later than within three business days of the end of the inspection period. Should the buyer fail to notify the seller within the inspection period, the buyer's right to reject the modules shall be lapsed and the modules shall be deemed to have been accepted by the buyer.

#### 3. Inspection sampling method:

Unless otherwise agree in writing, the method of incoming inspection shall be based on MIL-STD-105E.

3.1 Lot size: Quantity per shipment lot per model.

3.2 Sampling type: Normal inspection, single sampling.

3.3 Sampling level: Level II.

3.4 Acceptable quality level (AQL):

Major defect: AQL= 1.0%.

Minor defect: AQL= 2.5%.

#### 4. Inspection instruments:

4.1 Pattern generator: LD-2000 or equivalent model.

4.2 Video board: AU video board or equivalent. The output of the signal should comply with the specification provided by AU.

4.3 Luminance colorimeter: Topcon BM-7 or equivalent model

#### 5. Inspection environment conditions:

#### 5.1 Room temperature: 20 ~ 25 C

5.2 Humidity: 65 ± 5% RH.

5.3 Illumination: Fluorescent light (day-Light Type) display surface illumination to be 300 ~ 700 Lux. (standard 500Lux.)

5.4 To be a distance about  $35\pm5$  cm in front of LCD unit, viewing line should be perpendicular to the surface of the module judge the visual appearance with human's eyes ( $\pm 30^\circ$  viewing edge will be allowed).

5.5 Take off the protection film of polarizer while judging the display area.

5.6 If there is any question while judging, check the panel again in operating mode.

#### 6. Classification of defects:

Defects are classified as major defects and minor defects according to the degree of defectiveness defined herein.

Major defects: A major defect is a defect that is likely to result in failure, or to reduce materially the usability of the product for its intended purpose. Minor defects: A minor defect either is a defect that is not likely to reduce materially the usability of the product for its intended purpose, or is a departure from an established having little bearing on the effective use or operation of the product.

|   |   | Inspection Item        | Specification                                                            |  |  |  |  |
|---|---|------------------------|--------------------------------------------------------------------------|--|--|--|--|
|   | 1 | Line defect            | Can't be seen.                                                           |  |  |  |  |
|   | 2 | Bright dots            | ≤ 2 dots (Note1, 4)                                                      |  |  |  |  |
|   | 3 | Dark dots              | ≤ 5 dots                                                                 |  |  |  |  |
| Ī | 4 | Total dots defect      | ≤ 5 dots                                                                 |  |  |  |  |
|   |   |                        | Two continuous bright dots (vertical, horizontal, oblique): ≤ 1 pair     |  |  |  |  |
|   |   |                        | Three or more continuous bright dots (vertical, horizontal, oblique):    |  |  |  |  |
|   |   |                        | Not allowed                                                              |  |  |  |  |
|   | 5 | Adjacent dot defect    | Two continuous dark dots (vertical, horizontal, oblique): $\leq 2$ pair. |  |  |  |  |
|   | - | (Note 1, 2, 3)         | Three or more continuous dots – to be of any combination of dark d       |  |  |  |  |
|   |   |                        | and bright dot (vertical, horizontal, oblique): Not allowed              |  |  |  |  |
|   |   |                        | Distance between 2 Bright dots: ≥ 15 mm                                  |  |  |  |  |
|   |   |                        | Distance between 2 Dark dots: ≥ 15 mm                                    |  |  |  |  |
|   |   |                        | Distance between Bright and Dark dots: ≥ 15 mm                           |  |  |  |  |
|   | 6 | Display non-uniformity | Lies 90/ ND filter or judged by equivelent limit comple                  |  |  |  |  |
|   | U | Or Mura (Note 5.6)     | Use 8% ND filter or judged by equivalent limit sample                    |  |  |  |  |

#### 6.1 Electrical inspection specification

**Note 1:** For bright dot defect, bright area should be larger than 1/2 area of a sub-pixel to be count as 1 dot defect. A dot defect that is smaller than the defined dot defect will be treated as small bright dot.

The drawing of 1/2 area sub-pixel definition: The 1/2 area sub-pixel can be defined as below one or more of specific shapes (Fig.1).

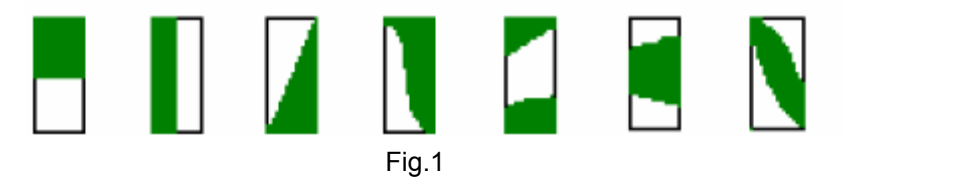

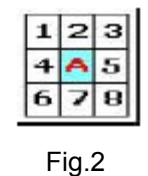

dot

All bright dot defects should not be noticeable by observer under specified inspection environment (Please refer to item 5).

**Note 2:** (Fig.2) Adjacent-dot defect (refer to picture, dot 1,2,...,8 around A are all A's adjacent dots) should be inspected under the same display pattern in any one of White /Black /Red /Green /Blue /Monotone Gray pattern. Note 3: Adjacent-dot defect should be observed under any one of White /Black /Red /Green /Blue pattern. 1 pair of bright dots equals 2 dots. Inspection patterns: Standard inspection patterns of dot defect are listed below. AUO uses these patterns as standard criteria for judging dot defect. Please inform AUO if any other pattern is to be used to examine dot defect.

| Test Pattern              | Defect                     |
|---------------------------|----------------------------|
| Full Black                | For bright dot(s)          |
| Full White                | For dark dot(s)            |
| Monotone Red /Green /Blue | For bright and dark dot(s) |

Note 4: The judgment criteria of particle occurred bright dot is the same as bright dot judgment criteria.

**Note 5:** The display uniformity (general mura) symptoms will use 8% ND Filter. That is, the definition of Not Noticeable means the symptom can be covered by 8% ND Filter.

**Note 6:** The inspection method of ND Filter - holding ND filter in front of the panel around 1 cm and examine the panel from 35±5 cm in the front view for 3 seconds.

#### 6.2 Appearance inspection specification

| Judge area Judge item Inspection specification    |                                                           | ation  | Judge o            | criterion                               |                                             |   |   |  |
|---------------------------------------------------|-----------------------------------------------------------|--------|--------------------|-----------------------------------------|---------------------------------------------|---|---|--|
| Judge alea                                        | Judge ite                                                 |        |                    |                                         |                                             |   |   |  |
|                                                   |                                                           |        | Average diam       | eter (D) :(mm)                          | Numbers (N)                                 |   |   |  |
|                                                   | Particles                                                 | Round  | D <                | 0.15                                    | Disregarded                                 |   | 0 |  |
|                                                   | scratch and                                               |        | 0.15 ≤ D ≤ 0.5     |                                         | $0.15 \le D \le 0.5$ N $\le 4$              |   |   |  |
|                                                   | bubbles in                                                |        | 0.5                | < D                                     | N = 0                                       |   |   |  |
| Active Area<br>(include<br>polarizer<br>relation) | (include<br>bright & dark                                 |        | Width: W (mm)      | Length: L (mm)                          | Numbers                                     |   |   |  |
|                                                   | spot, Note 1,<br>2, 3)                                    | Linear | W< 0.05            | W< 0.05 and L < 2                       |                                             |   | о |  |
|                                                   |                                                           |        | 0.05≤ W≤ 0.0       | 7 or 2 ≤ L ≤ 5                          | N ≤ 4                                       |   |   |  |
|                                                   |                                                           |        | W> 0.07            | ′ or <b>L &gt;5</b>                     | N = 0                                       |   |   |  |
|                                                   | Defect                                                    |        |                    |                                         |                                             | 0 |   |  |
|                                                   | Dirt                                                      |        | Eyes should not fi | nd it.                                  |                                             | 0 |   |  |
|                                                   | Grains                                                    |        |                    |                                         |                                             | 0 |   |  |
|                                                   | Bubble in cell<br>(Active area)                           |        | Eyes should not fi | nd it.                                  |                                             | 0 |   |  |
|                                                   | Scratch                                                   |        | No. howe           |                                         |                                             |   | 0 |  |
| Denal                                             | Dirt                                                      |        | no narm            |                                         |                                             |   | 0 |  |
| Bezei                                             | Wrap                                                      |        | No dangerous       | 0                                       |                                             |   |   |  |
|                                                   | Sunken                                                    |        | No harm            | 0                                       |                                             |   |   |  |
|                                                   | No label                                                  |        |                    | 0                                       |                                             |   |   |  |
|                                                   | Invert label                                              |        | No                 | 0                                       |                                             |   |   |  |
| Labal                                             | Broken                                                    |        | 1                  | 0                                       |                                             |   |   |  |
|                                                   | Dirt                                                      |        |                    | 0                                       |                                             |   |   |  |
| (S/N, D/L,                                        | Not clear                                                 |        | Word can be read.  |                                         |                                             |   | 0 |  |
| vveek code)                                       | Word out of sl                                            | hape   |                    |                                         |                                             |   |   |  |
|                                                   | Mistake                                                   |        | No                 |                                         |                                             |   | 0 |  |
|                                                   | Position                                                  |        | Be attached on rig | Be attached on right position           |                                             |   |   |  |
| Solder                                            | Appearance Can't see the abnom goods, etc.). If it is nec |        |                    | onormal color, sha<br>necessary, please | ape, hurt, dirt (fused<br>e prepare sample. | 0 |   |  |
| Screw                                             | Not enough                                                |        | No                 | 0                                       |                                             |   |   |  |
|                                                   | Limp                                                      |        | No                 | 0                                       |                                             |   |   |  |
| White sheet                                       | Shell, rub                                                |        | No                 |                                         |                                             | 0 |   |  |
| Connector                                         | Connection st                                             | atus   | Need correct conr  | nection.                                |                                             | 0 |   |  |
| FPC/FFC                                           | Broken                                                    |        | No                 | 0                                       |                                             |   |   |  |

Note 1: When L>=2W, defect count as liner defect.

Note 2: D=1/2(W+L)

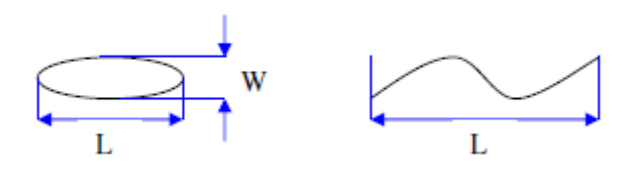

Note 3: To verify the responsibility of following defects was caused by supplier, the IQC checks as requested on above items before mass production such as the Polarizer Scratch, Gap Mura, TFT Glass broken...etc.

| Testing | Inspection Item                |      | Specification | Note                                   |  |  |
|---------|--------------------------------|------|---------------|----------------------------------------|--|--|
| Order   | Name                           | Unit | Tolerance     | Note                                   |  |  |
| 1       | Outside dimension (vertical)   | mm   | ± 0.8 mm      | Please refer to the product            |  |  |
| 2       | Outside dimension (horizontal) | mm   | ± 0.8 mm      | spec for detailed dimension definition |  |  |
| 3       | Outside dimension (thickness)  | mm   | ± 0.8 mm      |                                        |  |  |
| 4       | Weight                         | g    | ± 100 g       | Note 1                                 |  |  |
| 5       | Display tolerance ABS (a-b)    | mm   | 1.2 mm (Max.) | Note 2                                 |  |  |
| 6       | Display tolerance ABS (c-d)    | mm   | 1.2 mm (Max.) | Note 2                                 |  |  |
| 7       | Panel gap (Y)                  | mm   | 1.0 mm (Max.) | Note 3                                 |  |  |

#### 6.3 Outside dimension specification:

Note 1: Thickness doesn't include bending.

Note 2: Display tolerance definition

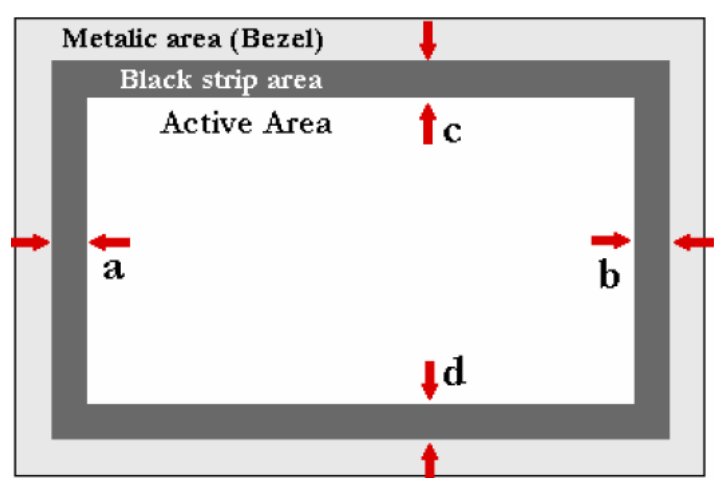

Note 3: Panel gap (Y) definition

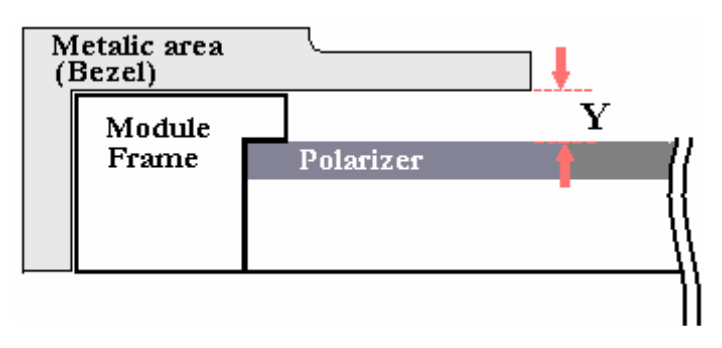

#### 7. Inspection judgment:

7-1 The judgment of the shipped lot (acceptance or rejection) should follow the sampling plan of MIL-STD-105E, single sampling, normal inspection, level II.

7-2 If the number of defects is equal to or less than the applicable acceptance level, the lot shall be accepted.

7-3 If the number of defects is more than the applicable acceptance level, the lot shall be rejected and the buyer should inform the seller of the result of incoming inspection in writing

#### 8. Precaution:

Please pay attention to the following items when you use the LCD Module with back-light unit.

1. Do not twist or bend the module and prevent the unsuitable external force for display module during assembly.

2. Adopt measures for good heat radiation. Be sure to use the module within the specified temperature.

3. Avoid dust or oil mist during assembly.

4. Follow the correct power sequence while operating. Do not apply the invalid signal, otherwise, it will cause improper shut down and damage the module.

5. Less EMI: it will be more safety and less noise.

6. Please operate module in suitable temperature. The response time & brightness will drift by different temperature.

7. Avoid displaying a fixed pattern (exclude the white pattern) for a long period, which may lead to image-sticking.

8. Be sure to turn off the power when connecting or disconnecting the circuit.

9. Polarizer scratches easily, please handle it carefully.

10. Display surface never likes dirt or stains.

11. A dewdrop may lead to destruction. Please wipe off any moisture before using module.

12. Sudden temperature changes cause condensation, and it will cause polarizer damaged.

13. High temperature and humidity may degrade performance. Please do not expose the module to the direct sunlight and so on.

14. Acetic acid or chlorine compounds are not friends with TFT display module.

15. Static electricity will damage the modules; please do not touch the module without any grounded device.

16. No parts of the panel should be dismantled without the presence of AU engineer or the product will not be warranted.

17. Be careful do not touch the rear side directly because of the backlight high voltage.

18. No strong vibration or shock. It will cause module broken.

19. Storage the modules in suitable environment with regular packing.

20. Be careful of injury from a broken display module. Please avoid the pressure adding to the surface (front or rear side) of modules, because it will cause the display non-uniformity or other function issue.

# Level 1 Cosmetic / Appearance / Alignment Service **Visual Inspection & Cleaning**

- Cleaning. Always unplug your monitor from the wall outlet before cleaning. Clean the LCD monitor surface with a lint-free, non-abrasive cloth. Avoid using any liquid, aerosol or glass cleaners.
- Slots and openings on the back or top of the cabinet are for ventilation. They must not be blocked or covered. Your monitor should never be placed near or over a radiator or heat source, or in a built-in installation unless proper ventilation is provided.
- Never push objects or spill liquid of any kind into this product.

### F/W Upgrade SOP Upgrade by 715GT089-B/ C

1. Materials list

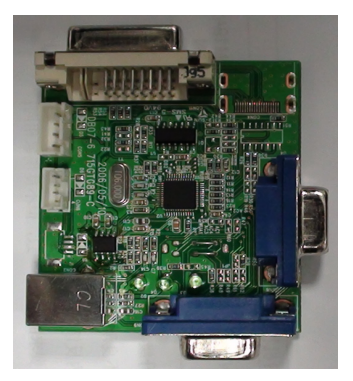

ISP JIG: 715GT089-B/C BenQ PN: 5D.Y3W37.031

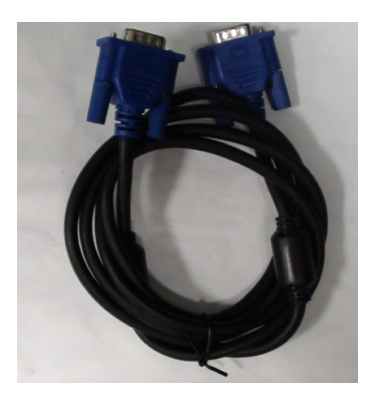

VGA cable TPV P/N: 089G728 GAA DB

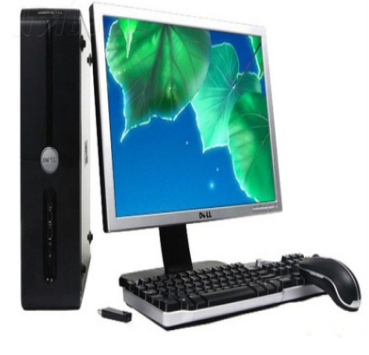

PC

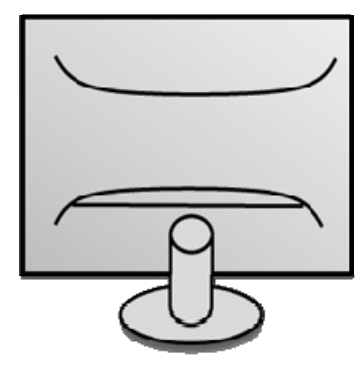

Monitor

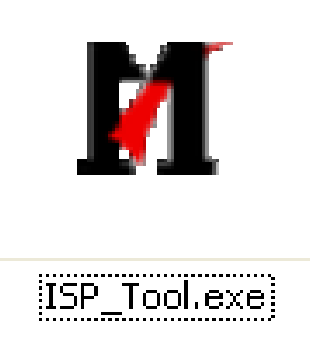

ISP tool: V4.5.0.8.0

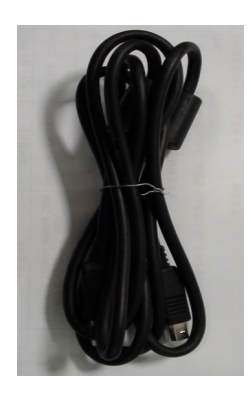

USB cable TPV P/N: 089G1758 X

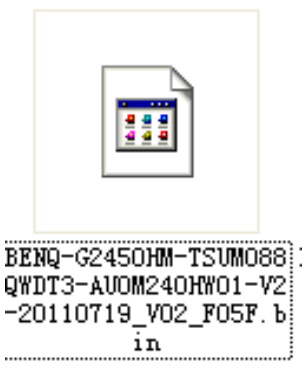

New F/W

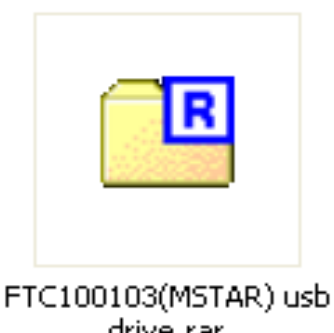

drive.rar

USB port driver

#### 2.Connection

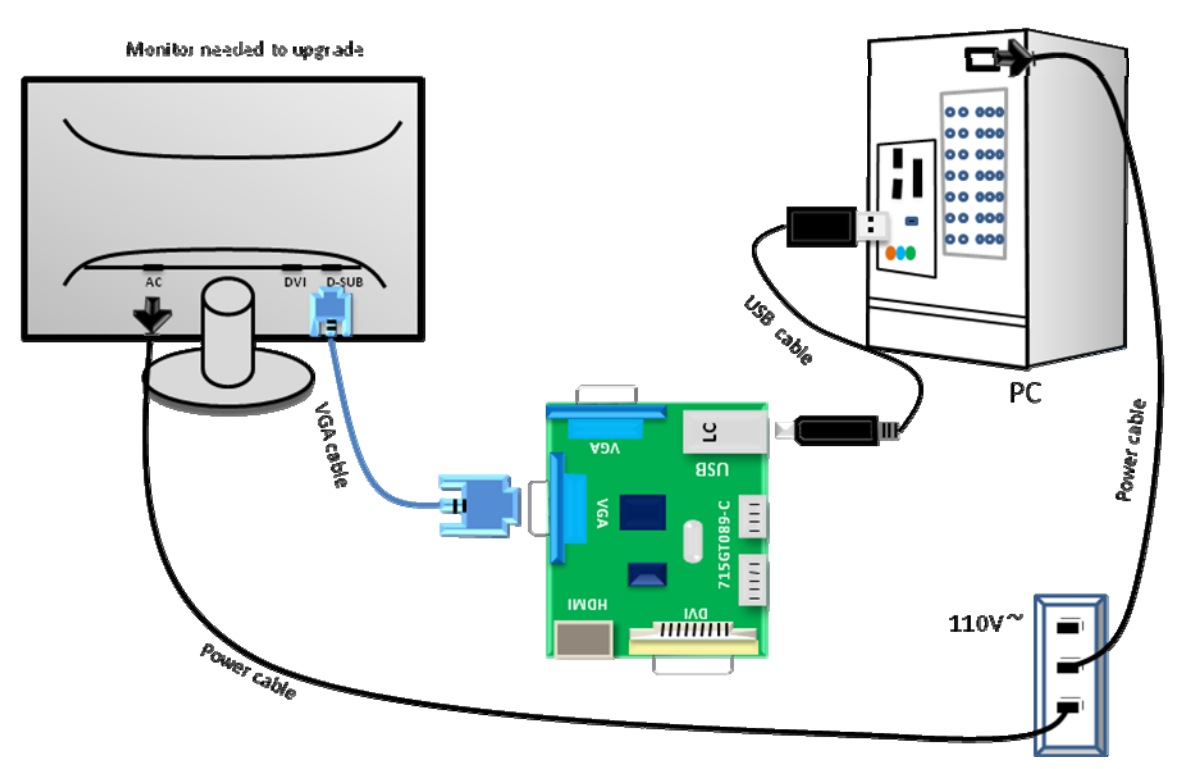

#### 3.Install USB driver.

3.1. When insert the USB cable to PC USB port, will pop up a Hardware Wizard to help you install the USB driver if you use this ISP board first time. You can install it successfully as the below instruction step by step. Remark: The USB driver files path: D:\FTC100103(Mstar)\FTCUSB.INF

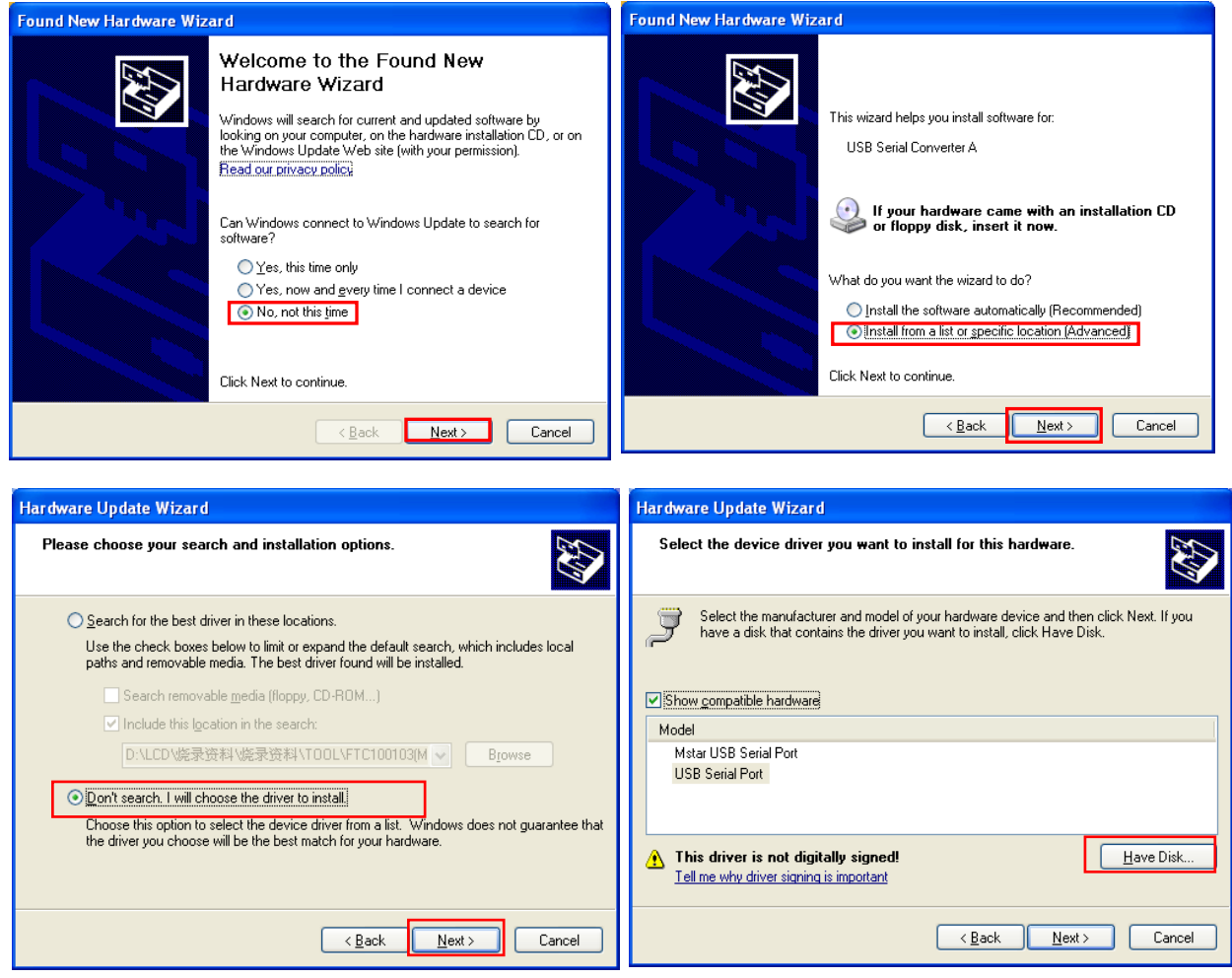

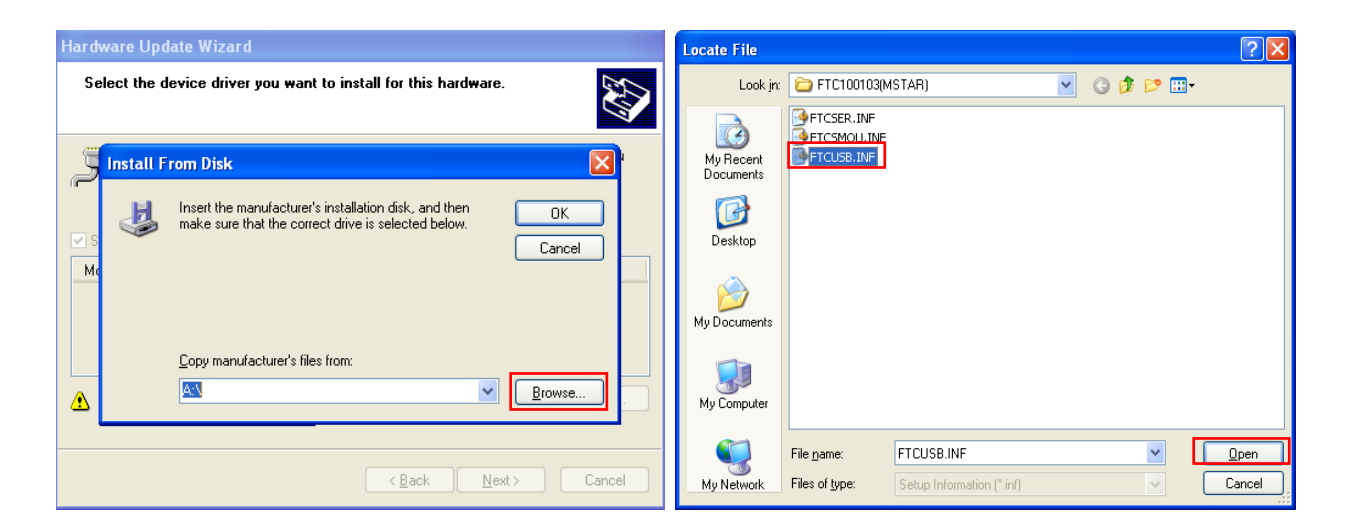

| Hardware Installation                                                                                                    | Hardware Update Wizard                                                                                             |
|----------------------------------------------------------------------------------------------------|----------------------------------------------------------------------------------------------------|
| The software you are installing for this hardware:                                                                                                    | Please wait while the wizard installs the software                                                                 |
| Mstar USB Serial Port                                                                                                    | Mstar USB Serial Port                                                                                              |
| with Windows XP. ( <u>Tell me why this testing is important.</u> )<br>Continuing your installation of this software may impair<br>or destabilize the correct operation of your system              |                                                                                                    |
| either immediately or in the future. Microsoft strongly<br>recommends that you stop this installation now and<br>contact the hardware vendor for software that has<br>passed Windows Logo testing. | Setting a system restore point and backing up old files in<br>case your system needs to be restored in the future. |
| Continue Anyway                                                                                                    | < <u>B</u> ack <u>N</u> ext > Cancel                                                                               |
| Found New Hardware Wizard                                                                                                    |                                                                                                    |
| Completing the Found New<br>Hardware Wizard<br>The wizard has finished installing the software for:                                                                                                |                                                                                                    |
|                                                                                                    | Click "Finish" to                                                                                                  |
|                                                                                                    | USB serial port                                                                                                    |
| Click Finish to close the wizard.                                                                                                    | driver installation.                                                                                               |
| < <u>Back</u> Finish Cancel                                                                                                    |                                                                                                    |

#### 4. Install the ISP tool.

4.1.Copy the three files in one folder.

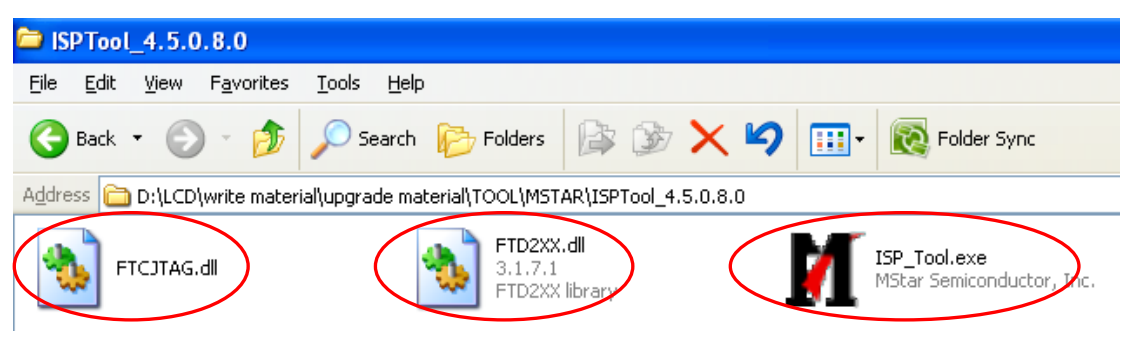

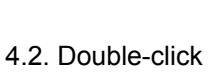

ISP\_Tool.exe MStar Semiconductor, Inc. to run the ISP tool.

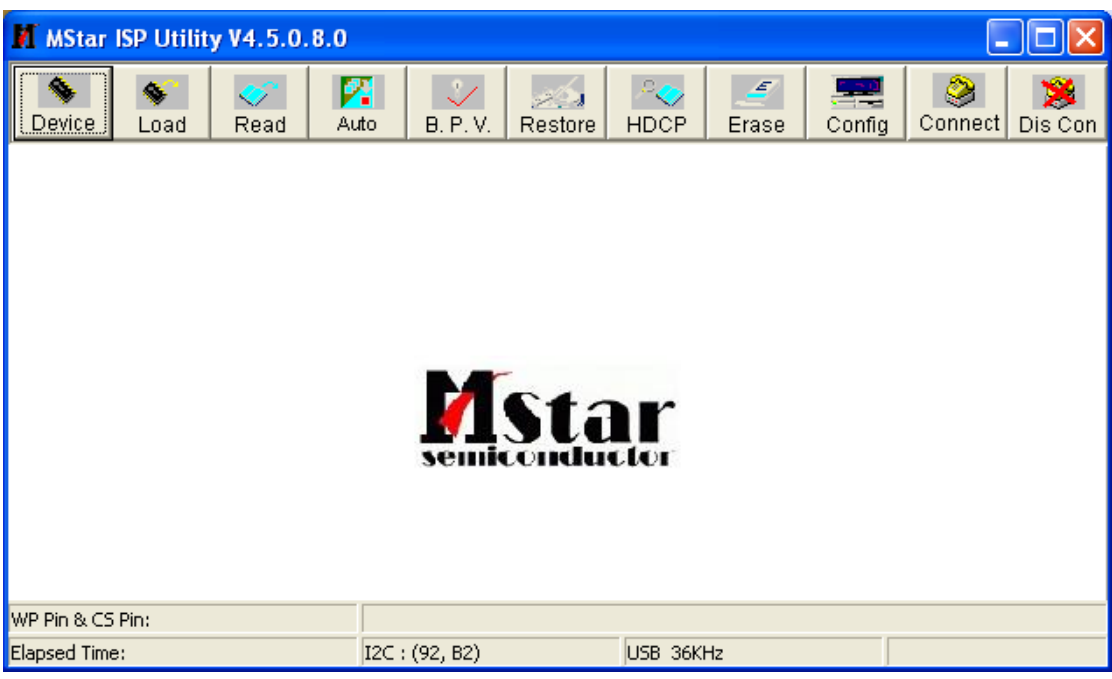

4.3. Set the parameters in "Device" window. Tick "WP Pin pull to high during ISP".

| M MStar ISP Utility V4.5.0.8.0                                                                                                    |                             |                                                     |
|----------------------------------------------------------------------------------------------------|-----------------------------|-----------------------------------------------------|
| Device 1 Read                                                                                                    | to B. P. V.                 | Restore HDCP Erase Config                           |
| SPI       Read SR         2       25VF512       Man         ST25VF010       MSN         SST25VF020       MXN         SST25VF020B       Dev         SST25VF040B       SST25VF040B         SST25VF040B       SST25VF060B         SST25VF016B       SST25VF064C | ufacture:<br>C<br>ice Size: | <ul> <li>✓ WP Pin pull to high during ISP</li></ul> |
| WP Pin & CS Pin:                                                                                                    |                             |                                                     |
| Elapsed Time:                                                                                                    | I2C : (92, B2)              | Printer 18KHz                                       |

4.4. Connect to the monitor. Click "Connect". If the tool communicate with monitor successfully, the tool will detect the flash type of monitor.

| MStar ISP Utility V4.5.                                                                                                    | 0.8.0                                             |                                                                                                  |                          |
|----------------------------------------------------------------------------------------------------|---------------------------------------------------|--------------------------------------------------------------------------------------------------|--------------------------|
| Sevice Load Read                                                                                                    | Auto B. P. V. F                                   | Restore HDCP Eras                                                                                | e Config Connect Dis Con |
| SPI Read SR<br>SST25VF512<br>SST25VF010<br>SST25VF020<br>SST25VF020B<br>SST25VF020B<br>SST25VF040B<br>SST25VF040B<br>SST25VF080B<br>SST25VF064C | Manufacture:<br>AMIC Isp_tool<br>Device S<br>256K | WP Pin pull to high of setting:<br>e is MX25L2026<br>OK 5 4<br>T Setting:<br>Flash<br>5 4<br>T T | during ISP WP Log        |
|                                                                                                    |                                                   | Reg                                                                                              | gister Setting Value:00  |
| WP Pin & CS Pin: Default                                                                                                    |                                                   |                                                                                                  |                          |
| Elapsed Time:                                                                                                    | I2C : (92, B2)                                    | USB 126KHz                                                                                       | Status: Connecting       |

4.5. Load the F/W you want to upgrade.

| 1 | 🚺 🛛 Star ISP | Uti Uv      | 4.5.0.8.               | . 0            |             |            |             |          |                  |           |
|---|--------------|-------------|------------------------|----------------|-------------|------------|-------------|----------|------------------|-----------|
|   | Device Load  | d Read      | Mato Auto              | <b>.</b> P. V. | Restore     | HDCP       | <br>Erase   | Config   | <b>O</b> connect | Dis Con   |
| Ċ | 2) 🖻 Read    | E:\烧录\      | 、烧录 SOP                | \待办\BE         | NQ 62450    | HM(MST; '  | VGA, DVI, I | HDWI)/BE | ENQ-6245         | 01 -      |
|   | 打开           |             |                        |                |             |            |             | l        | <u>? ×</u>       |           |
|   | 查找范围(I):     | C BENQ G245 | 50HM (MST;             | VGA, DVI, F    | OMI)        | <u> </u>   | È 💣 💷       | ]-       |                  |           |
|   | Ì            | BenQ G2450  | )H_2011060<br>)HM EDID | 3              |             |            |             |          |                  |           |
|   | 我最近的文档       | BENQ-G2450  | )HM-TSVMO8             | 8QWDT3-Al      | ЮM240HW01-  | ·V2-201107 | 19_V02_F05  | 5F.bin   | 4                |           |
|   |              |             |                        |                |             |            |             |          |                  |           |
|   | 「泉面」         |             |                        |                |             |            |             |          |                  |           |
|   | ジャー          |             |                        |                |             |            |             |          |                  |           |
|   | 1%HUX18      |             |                        |                |             |            |             |          | fi               | le first  |
|   | 我的电脑         |             |                        |                |             |            |             |          | ta               | tus: Succ |
|   | <b>(</b>     |             |                        |                |             |            |             |          |                  |           |
|   | 网上邻居         |             |                        |                |             |            |             |          |                  |           |
|   |              |             |                        |                |             |            |             | (        | 5                |           |
|   |              | 文件名(图):     | BENQ-G                 | 2450HM-TS      | SUMO88QWDT3 | 3-AUOM240H | W01- 💌      | 打开       | :0)              |           |
|   |              | 文件类型 (7     | Binary                 | / File         |             |            | -           | 取        | 消                |           |
|   |              |             | <u>کر</u>              |                |             |            |             |          | 11.              |           |

4.6. Set the restore address.

Please fill "0x03F000" and "4KB" as follow.

| M MStar       | ISP Utility                          | V4.5.0.                                         | 3.0                               |                                            |                                   |                    |            |        |         |                         |  |  |
|---------------|--------------------------------------|-------------------------------------------------|-----------------------------------|--------------------------------------------|-----------------------------------|--------------------|------------|--------|---------|-------------------------|--|--|
| Sevice        | Load                                 | 💉<br>Read                                       | <b>Z</b><br>Auto                  | 🤣<br>B. P. V.                              | Restore                           | P<br>HDCP          | <br>Erase  | Config | Connect | 🧏<br>Dis Con            |  |  |
| -             | This pag<br>Fool read &<br>And merge | je set t<br>pack the o<br>this data<br>ore Enab | he Res<br>data store<br>to firmwa | tore D<br>ad at spec<br>re when I<br>0x03F | ata.<br>cific addre:<br>SP proces | ss before<br>sing. | chip eras  | ;e.    | ×       |                         |  |  |
| WP Pin & CS   | Pin: Default                         |                                                 |                                   |                                            |                                   |                    |            |        |         |                         |  |  |
| Elapsed Time: |                                      |                                                 |                                   | I2C : (92, B2)                             |                                   |                    | USB 126KHz |        |         | Connect Status: Success |  |  |

4.7. Set parameter in "Auto" window. If you have set "Restore address", please tick "Restore Data".

| M IStar ISP Utility V4.5.0.8.0                                                                                              |                  |                                 |         |                              |                      |        |         |              |
|----------------------------------------------------------------------------------------------------|------------------|---------------------------------|---------|------------------------------|----------------------|--------|---------|--------------|
| Sevice Load                                                                                                    | 💎 🛛 🔽<br>Read Au | • B. P. V.                      | Restore | P<br>HDCP                    | 🥑<br>Erase           | Config | Sonnect | 🥦<br>Dis Con |
| Src: E:V烧录V烧录 SOPV待办\BENQ G2450HM(MST; VGA,DVI,HDMI)\BENQ-G2450HM-TSUM088QWDT3-AU0M240HW01-\ ReConnect Reconnect HDCR Key   |                  |                                 |         |                              |                      |        |         |              |
| Checksum : 02<br>Restore Data                                                                                               | F05F             | key #:0<br>rogram Norm<br>erify | ial 💌   | Program File<br>Program File | Ready !!<br>Ready !! |        |         | ~            |
| Erase Device                                                                                                    | Г Е<br>Тур       | xit ISP<br>: SPI                | •       |                              |                      |        |         | ~            |
| • File Area         • File Area         • Erase Area         • Partial Erase         Setup         • Base shift at 0x000000 |                  |                                 |         |                              |                      |        |         |              |
| WP Pin & CS Pin: Default<br>Elapsed Time: I2C : (92, B2) USB 114KHz Connect Status: Succe                                   |                  |                                 |         |                              |                      |        |         |              |

4.8.Processing of upgrade. After clicking "Run", the tool start to program. It is forbided to power off monitor or switch off connection during programming.

| M IStar ISP Utility V4.5.0.8.0                                                                                                    |                                                                        |                                                                           |                         |  |  |  |
|----------------------------------------------------------------------------------------------------|------------------------------------------------------------------------|---------------------------------------------------------------------------|-------------------------|--|--|--|
| Sevice Load Read                                                                                                    | Auto B. P. V. Restore                                                  | HDCP                                                                      | Config Connect Dis Con  |  |  |  |
| Src: E:\烧录\烧录 SOP\待办\E                                                                                                    | BENQ G2450HM(MST; VGA,DVI,H                                            | DMI)\BENQ-G2450HM-TSU                                                     | IM088QWDT3-AU0M240HW01- |  |  |  |
| 🔲 ReConnect                                                                                                    | 🔽 Blank                                                                |                                                                           |                         |  |  |  |
| <ul> <li>✓ Read File</li> <li>Checksum : 0xF05F</li> <li>✓ Restore Data</li> </ul>                                                 | <ul> <li>► HDCP Key<br/>Key #:0</li> <li>✓ Program Normal ▼</li> </ul> | Start time: 11:07:18<br>Program File Ready !!<br>Restore Message : Readin | g                       |  |  |  |
| 🔽 Erase Device                                                                                                    | <ul> <li>✓ Verify</li> <li>✓ Exit ISP</li> </ul>                       | Erase Message : Erasing<br>Erase OK.<br>Blank Message : Blanking          |                         |  |  |  |
| C All Chip                                                                                                    | Type: SPI 🔹                                                            |                                                                           | ~                       |  |  |  |
| <ul> <li>File Area</li> <li>Erase Area</li> <li>First 512</li> <li>KBytes</li> <li>Stop</li> <li>Base shift at 0x000000</li> </ul> |                                                                        |                                                                           |                         |  |  |  |
| WP Pin & CS Pin: Default                                                                                                    |                                                                        |                                                                           |                         |  |  |  |
| Elapsed Time:                                                                                                    | I2C : (92, B2)                                                         | USB 114KHz                                                                | Flash Status: FC        |  |  |  |

4.9. Successful upgrade. When upgrade successful, there will be green Pass letter appearing.

| 👖 🖬 Star ISP Utility ¥4.5.0.8.0                                                            |                                       |                   |                               |                   |                  |                                                       |                               |                  |                           |              |
|--------------------------------------------------------------------------------------------|---------------------------------------|-------------------|-------------------------------|-------------------|------------------|-------------------------------------------------------|-------------------------------|------------------|---------------------------|--------------|
| Sevice                                                                                     | S Load Re                             | ad A              | uto B. F                      | / .V. R           | estore           |                                                       | <br>Erase                     | E<br>Config      | <b>e</b><br>Connect       | 🧏<br>Dis Con |
| Src: E:\烧录\烧录 SOP\待办\BENQ G2450HM(MST; VGA,DVI,HDMI)\BENQ-G2450HM-TSUM088QWDT3-AU0M240HW01 |                                       |                   |                               |                   |                  |                                                       | 240HW01-                      |                  |                           |              |
| ⊠ Re<br>Che<br>⊽ Re                                                                        | ad File<br>ecksum : 0xF<br>store Data | □ 1<br>05F<br>□ 1 | HDCP Ke<br>Key #:0<br>Program | y<br>Normal       | BBP              | lank Messa<br>lank OK.<br>rogram Mes                  | age : Blankin<br>ssage : Prog | g<br>ramming     |                           | ^            |
| 🔽 Er:                                                                                      | ase Device                            | י ע<br>ניע        | Verify<br>Exit ISP            |                   | P<br>V<br>V<br>E | rogram UK.<br>erify Messa<br>erify OK.<br>nd time: 11 | ige : Verifyini<br>:02:06     | g                |                           | ≣            |
| C All Chip Type: SPI ▼<br>C File Area<br>C Erase Area First 512 KBøtes                     |                                       |                   |                               |                   |                  |                                                       |                               |                  |                           |              |
| Partial Erase Setup Base shift at 0x000000 Pass                                            |                                       |                   |                               |                   |                  |                                                       |                               |                  |                           |              |
| nr rin & C<br>Elapsed Ti                                                                   | me:                                   | t.                | I2C : (92                     | uffer 19<br>, B2) | s empty.         | USB 114                                               | e is MP ta<br>4KHz            | Die, pleas<br>Fl | se read fi.<br>Lash Statu | s: FC        |

#### 5. Check the FW version after upgrade. (Take below figure as an instance)

- (1)Connect signal source and power cable to monitor and DC off it.
- (2) Press "menu" key and "power on" key synchronously as below figure. When the screen lights, release the two buttons and then press "menu" again to open below factory menu.

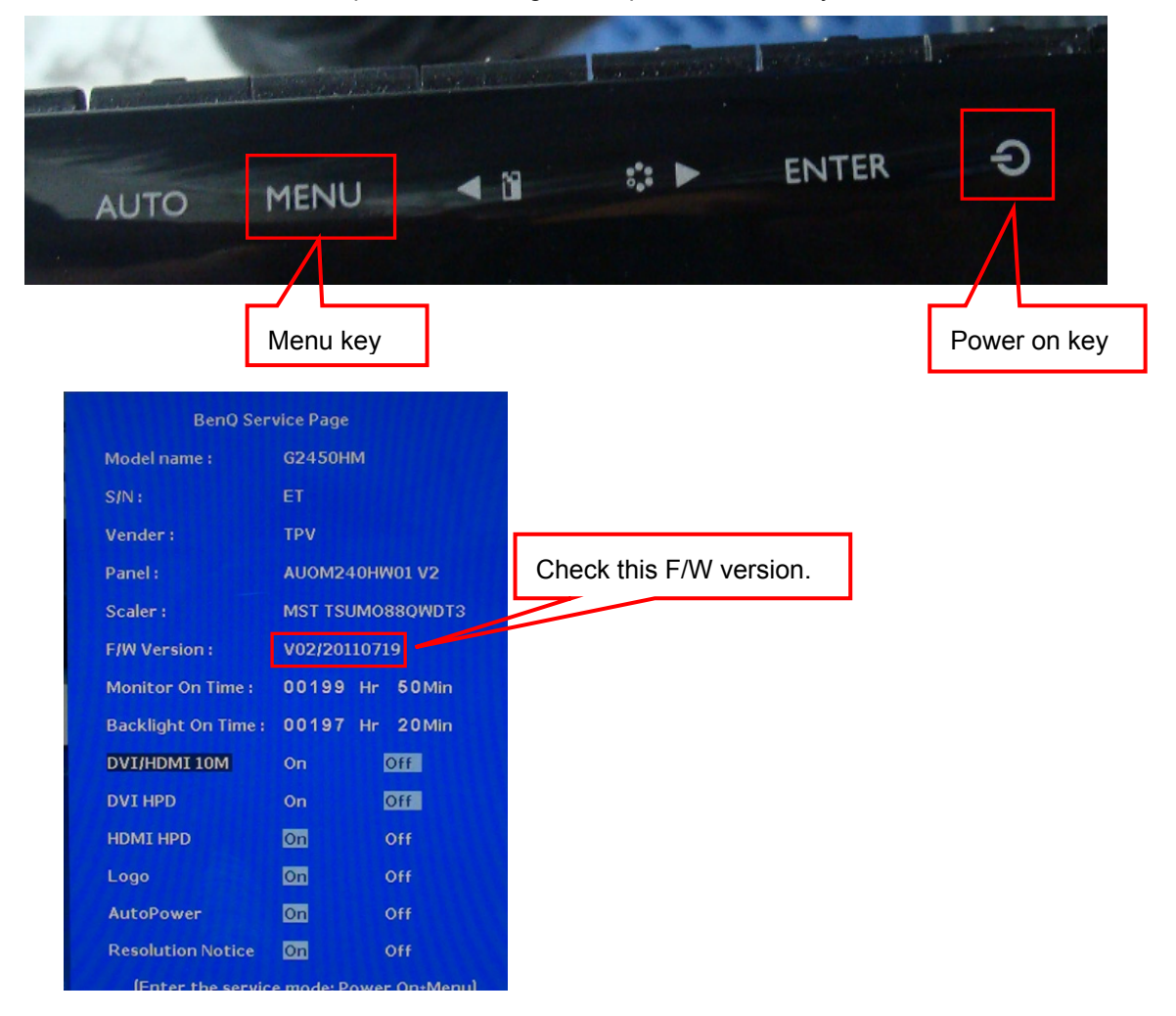

(3) If the version is right, please do factory reset in user menu as below, or re-upgrade F/W as the above steps. The reset will turn off burn in mode.

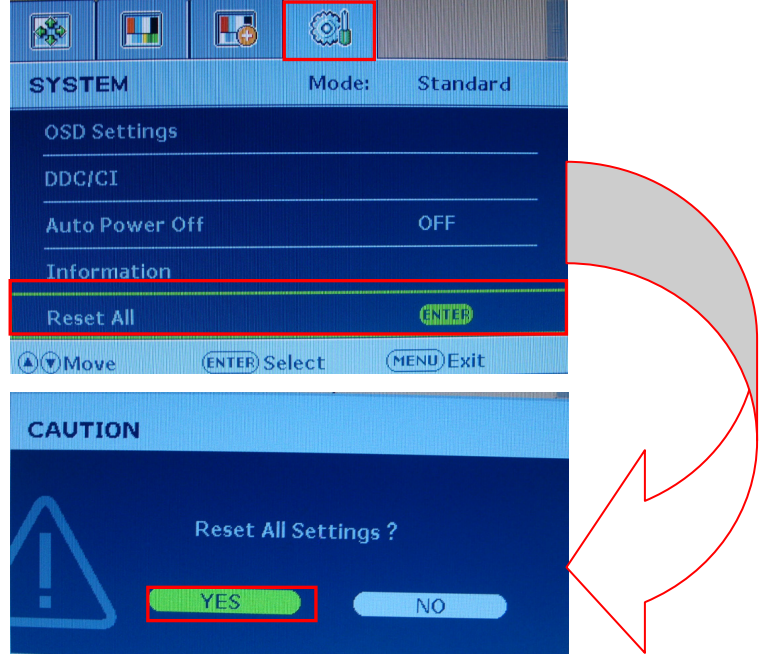

#### 6. Troubleshooting.

6.1. Can't Entry ISP Mode!!

| M MStar ISP Utility V4.5.0.8.0                                                                                                    |                                           |                    |                                   |                                                        |                                        |              |
|----------------------------------------------------------------------------------------------------|-------------------------------------------|--------------------|-----------------------------------|--------------------------------------------------------|----------------------------------------|--------------|
| Sevice Load Read                                                                                                    | Auto B. P. V.                             | Restore HDCP       | <u> </u>                          | Config                                                 | ی<br>Connect                           | 🥦<br>Dis Con |
| SPI Read SR<br>SST25VF512<br>SST25VF010<br>SST25VF020<br>SST25VF020B<br>SST25VF020B<br>SST25VF040B<br>SST25VF040B<br>SST25VF032B<br>SST25VF032B<br>SST25VF064C | Manufacture:<br>PMC<br>Device Siz<br>256K | Can't Entry ISP Ma | o high duri<br>setting:<br>ode !! | ng ISP<br>C New Sett<br>3 2 1<br>T T T<br>er Setting V | T WP Lo<br>ting Below<br>C<br>Value:00 | )g           |
| WP Pin & CS Pin: Default                                                                                                    |                                           |                    |                                   |                                                        |                                        |              |
| Elapsed Time:                                                                                                    | I2C : (92, B2)                            | Printer 3          | 6KHz                              |                                                        |                                        |              |

The method to cure it:

(1) Click "Config" to check the port type is USB. If no selection of USB as below please disconnect the JIG and then link it again.

| M MStar ISP Utility V4.5.0.8.0                                 |                                                           |                              |  |  |  |  |  |
|----------------------------------------------------------------|-----------------------------------------------------------|------------------------------|--|--|--|--|--|
| Sevice Load Read A                                             | uto B. P. V. Restore HDCP I                               | Erase Config Connect Dis Con |  |  |  |  |  |
| 🗹 Use USB 🔽 Auto r                                             | elease USB 🔲 Use SWI2C                                    | I2C Pin Definition           |  |  |  |  |  |
| Communication Setting<br>PortType: USB 💽<br>Base Addr : 0x03BC | I2C Speed Setting<br>Speed : 41<br>Roughly Speed: 252 KHz | PIN: PIN11                   |  |  |  |  |  |
| 🚰 Auto Detect                                                  | SPI Setting                                               | Reverse High                 |  |  |  |  |  |
| □ pin 1 switch UART/I2c<br>□ Pull all Pin High                 |                                                           | JIG: Apply                   |  |  |  |  |  |
| ISP Slave Address: 0x92 💌                                      | Serial Debug Slave Address: 0x82                          | Verify Repeat 5              |  |  |  |  |  |
| WP Pin & CS Pin:                                               |                                                           |                              |  |  |  |  |  |
| Elapsed Time:                                                  | I2C : (92, B2) USB 252KHz                                 | 2                            |  |  |  |  |  |

(2) Check the cables and ISP JIG are connected fluently.

- (3) Click the "Dis Con" and click "Connect" again.
- (4) AC off the monitor for a while and retry it.
- (5) Change advanced ISP tool.
- (6) Change ISP JIG or cable.
- (7) Change PC.

### Upgrade by 715GT034-D

#### 1. Materials list

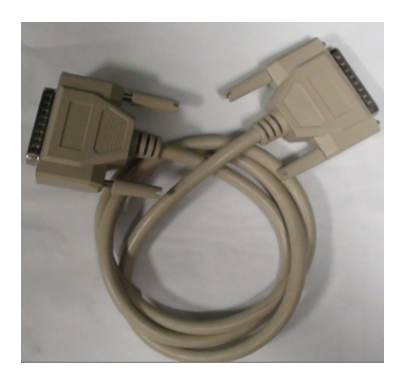

LPT cable (male to male) TPV P/N: N/A

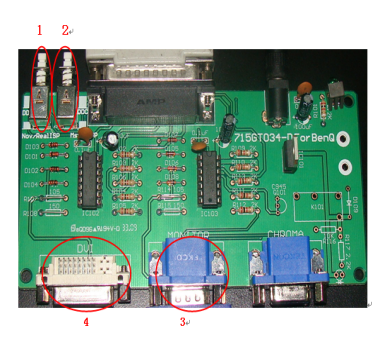

ISP JIG: 715GT034-D

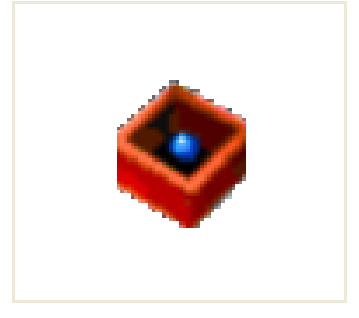

PORT95NT.EXE

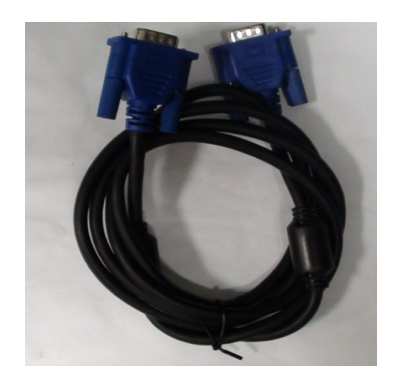

VGA cable TPV P/N: 089G728 GAA DB

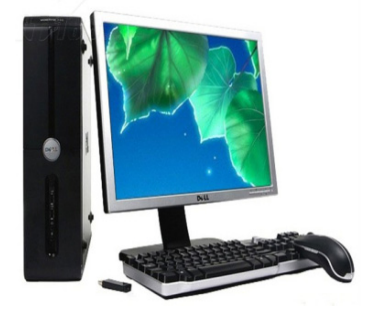

PC

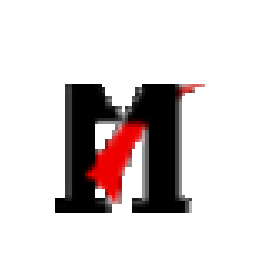

ISP\_Tool.exe)

ISP tool: V4.5.0.8.0

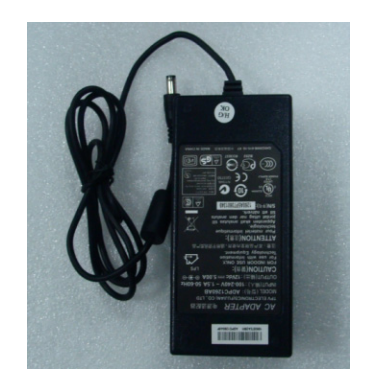

12V DC adapter TPV P/N: ADPC12416BEP

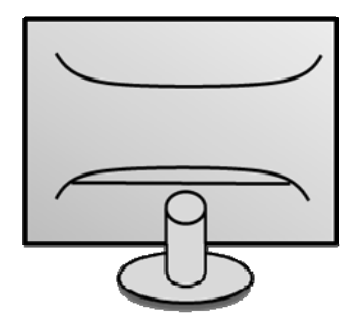

Monitor

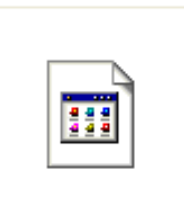

BENQ-G2450HM-TSUM088: QWDT3-AUOM240HW01-V2 -20110719\_V02\_F05F.b in

New F/W

#### 2. Connection

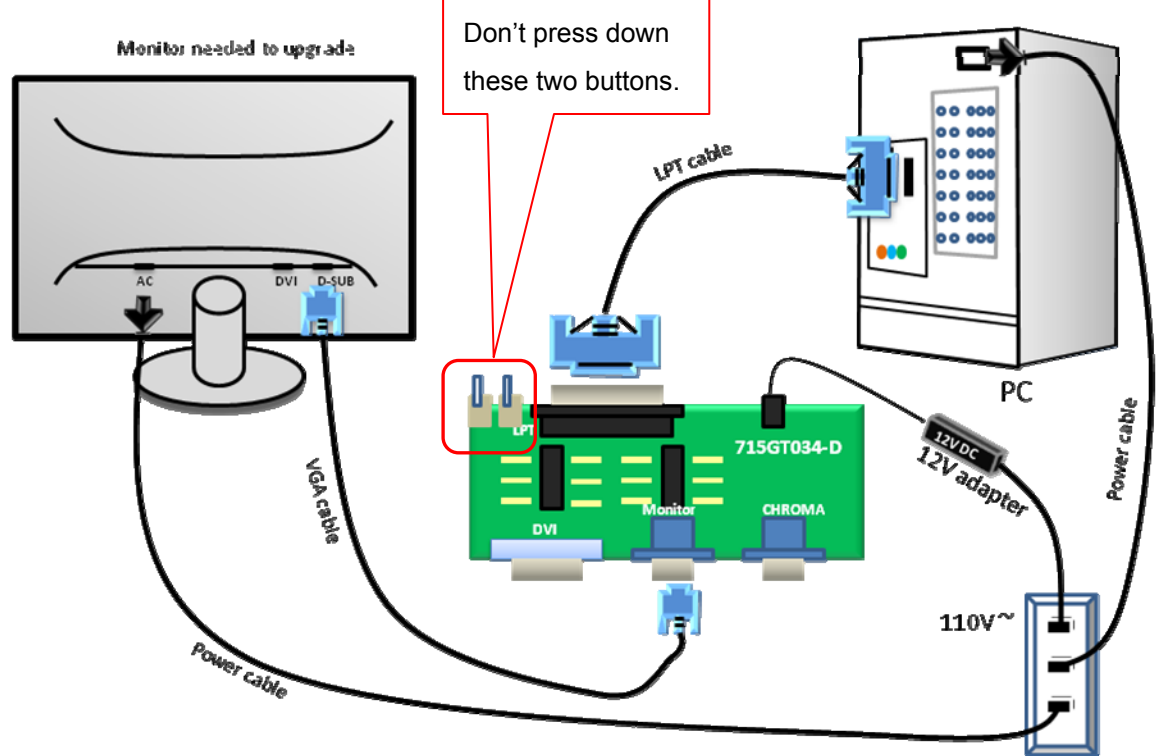

#### 3.Install LPT driver.

3.1. Double-click

PORT95NT.EXE PackageForTheWeb Stub InstallShield Software Corpora... to install it. And restart PC after that.

#### 4. Install the ISP tool.

4.1.Copy the three files in one folder.

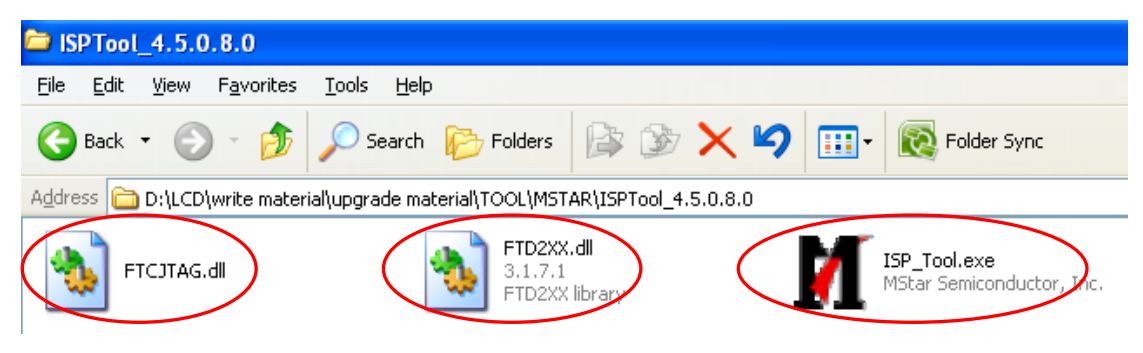
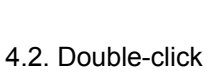

ISP\_Tool.exe MStar Semiconductor, Inc. to run the ISP tool.

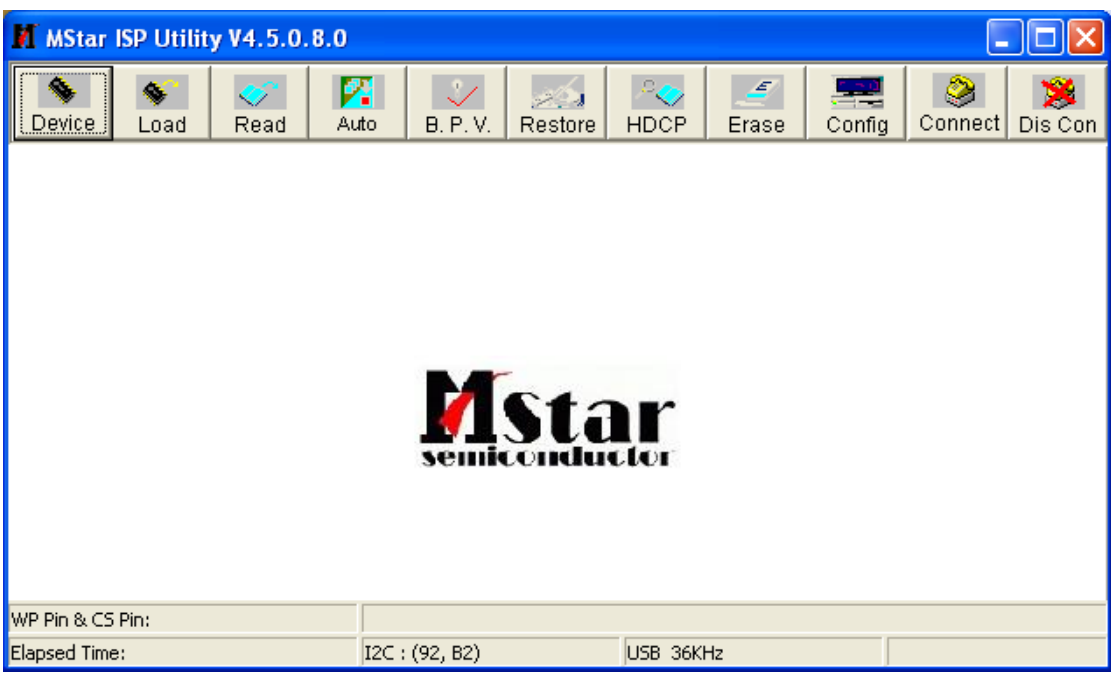

4.3.Click the "Config" to set the relevant parameters as below.

- (1).Click "Config" item.
- (2).Select "AOC" and click "Apply" in JIG column.
- (3). The speed should be less than 50kHz.
- (4).Select "LPT1" in port type and click "Auto Detect" until the OK appears.

| MStar ISP Utility V4.5.0.8.0                                                                                                    |                                                                                                    | (1) - 🗆 🛛                                                                                                    |
|----------------------------------------------------------------------------------------------------|----------------------------------------------------------------------------------------------------|----------------------------------------------------------------------------------------------------|
| Seal A                                                                                                    | tto B. P. V. Restore HDCP                                                                                                    | Erase Config Connect Dis Con                                                                                                    |
| Communication Setting<br>Port Type: LPT1<br>Base Addr: 0x378<br>Auto Detect OK<br>pin 1 switch UART/I2c<br>Pull all Pin High<br>ISP Slave Address: 0x92<br>WB Pin & CS Pin: | elease USB USB USB<br>I2C Speed Setting<br>Speed : 5<br>Roughly Speed: 18 KHz<br>SPI Setting<br>USE SPI<br>Label1<br>Serial Debug Slave Address: 0x82 | I2C Pin Definition<br>SDA in SCL in<br>SDA out SCL out<br>PIN: PIN11<br>Reverse High<br>JIG: AOC Apply<br>Tolerance<br>Verify Repeat 5 |
| Elapsed Time:                                                                                                    | I2C : (92, B2) Printer 18Ki                                                                                                    | Hz                                                                                                    |

4.4. Set the parameters in "Device" window. Tick "WP Pin pull to high during ISP".

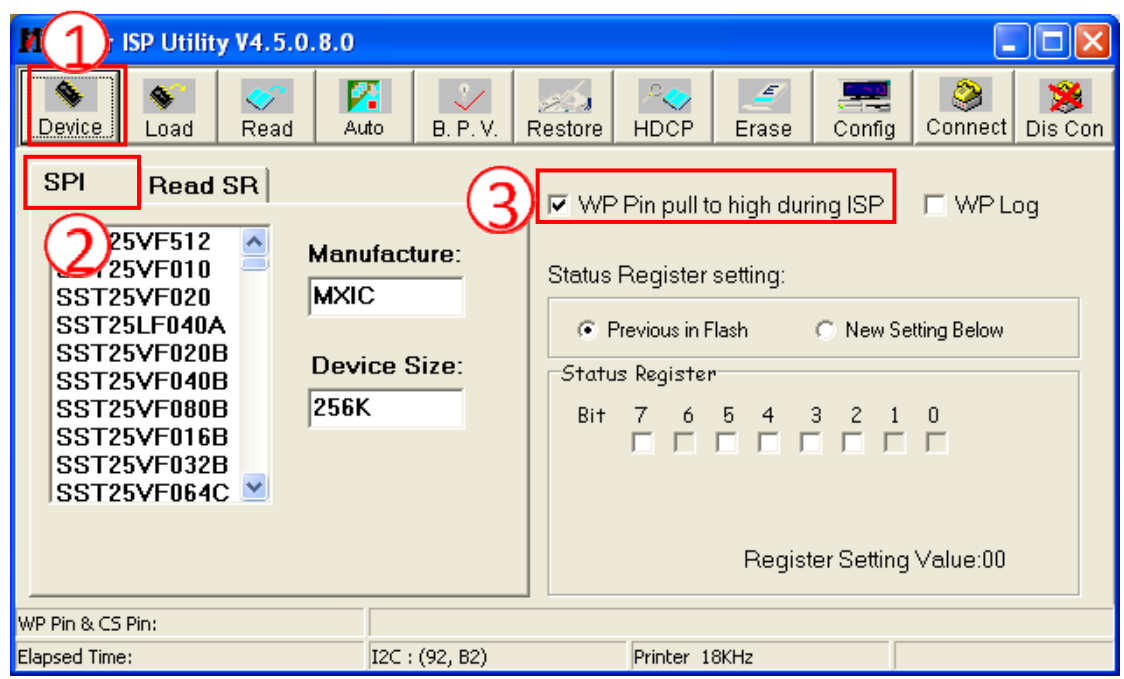

4.5. Connect to the monitor. Click "Connect". If the tool communicate with monitor successfully, the tool will detect the flash type of monitor.

| M MStar ISP Utility V4.5.0.8.0                                                                  |                                                            |           |                   |             |             |              |              |  |
|-------------------------------------------------------------------------------------------------|------------------------------------------------------------|-----------|-------------------|-------------|-------------|--------------|--------------|--|
| Sevice Load Read                                                                                | to B. P. V.                                                | Restore   | P<br>HDCP         | <br>Erase   | Config      | Sonnect      | 🧏<br>Dis Con |  |
| SPI Read SR                                                                                     | ifacturo:                                                  |           | Pin pull to       | o high dur  | ing ISP     |              | og           |  |
| SST25VF010 PMC<br>SST25VF020 PMC                                                                |                                                            | Status    | Register :        | setting:    | C. Nou S    | otting Polow |              |  |
| SST25VF020B Devi<br>SST25VF040B 2554                                                            | ce Size:                                                   | Statu     | s Register        |             | i new s     |              |              |  |
| SST25VF000B<br>SST25VF016B<br>SST25VF032B                                                       | `                                                          | lsp_tool  |                   | ×           | 321         |              |              |  |
| SST25VF064C ≚                                                                                   |                                                            | Device Ty | pe is MX25L<br>OK | .2026<br>st | ter Setting | g Value:00   |              |  |
| WP Pin & CS Pin: Default Program buffer is empty. If there is WP table, please read file first. |                                                            |           |                   |             |             |              |              |  |
| Elapsed Time:                                                                                   | ilapsed Time: I2C : (92, B2) USB 252KHz Status: Connecting |           |                   |             |             |              |              |  |

4.6. Load the F/W you want to upgrade.

|   | 📕 IStar 1 | CSP Ut |                  | 4.5.0.8    | 8.0           |             |            |             |          |              |            |
|---|-----------|--------|------------------|------------|---------------|-------------|------------|-------------|----------|--------------|------------|
|   | Sevice    | Load   | <b>V</b><br>Read | Muto       | →<br>B. P. V. | Restore     | P<br>HDCP  | Erase       | Config   | 2<br>Connect | Dis Con    |
| Ċ | 2) 🖻 R    | ead    | E:\烧录`           | 焼录 50      | P\待办\BE       | NQ 62450    | HM(MST;    | VGA, DVI, I | HDWI)/B6 | ENQ-6245     | 01 🗸       |
|   | 打开        |        |                  |            |               |             |            |             |          | ? 🛛          | -          |
|   | 查找范围(     | I): [  | ) BENQ G24       | 50HM (MST; | VGA, DVI, H   | ŒMI)        | • + (      | l 💣 🔟       | ]-       |              |            |
|   | à         |        | BenQ G2450       | )H_201106  | 03            |             |            |             |          |              |            |
|   | 我最近的文法    | 挡 🗟    | BENQ-G2450       | )HM-TSVMC  | 88QWDT3-AU    | JOM240HW01- | -V2-201107 | 19_V02_F05  | öF. bin  | 4            |            |
|   |           |        |                  |            |               |             |            |             |          |              |            |
|   | 桌面        |        |                  |            |               |             |            |             |          |              |            |
|   |           |        |                  |            |               |             |            |             |          |              |            |
|   | 我的文档      |        |                  |            |               |             |            |             |          | <u>.</u>     | 1. 6:      |
|   | 我的由脑      |        |                  |            |               |             |            |             |          | ta.          | tus: Succe |
|   | SAD-BAB   |        |                  |            |               |             |            |             |          |              |            |
|   | 网上邻居      |        |                  |            |               |             |            |             |          |              |            |
|   |           |        |                  |            |               |             |            |             |          | (5)          |            |
|   |           | 文      | 件名(图):           | BENQ       | -G2450HM-TS   | SUMO88QWDT3 | 3-AU0M240H | W01- 🔻      | 打开       | :0)          |            |
|   |           | 文      | 件类型 (            | Bina       | ry File       |             |            | -           | 取        | 消            |            |
|   |           |        |                  | 2          |               |             |            |             |          | 1            |            |

## 4.7. Set the restore address.

Fill "0x03F000" and "4KB" for BENQ G2450HM/GL2450HM//GL2450HE.

| M MStar                                                                                                    | ISP Utility | y V4.5.0  | .8.0      | (1)      |         |         |                                                                      |        |               |              |
|----------------------------------------------------------------------------------------------------|-------------|-----------|-----------|----------|---------|---------|----------------------------------------------------------------------|--------|---------------|--------------|
| Sevice                                                                                                    | 💊<br>Load   | 💉<br>Read | Z<br>Auto | B. P. V. | Restore |         | <b></b><br>Erase                                                     | Config | Connect       | 🥦<br>Dis Con |
| This page set the Restore Data.<br>Tool read back the data stored at specific address before chip erase.<br>And merge this data to firmware when ISP processing. |             |           |           |          |         |         |                                                                      |        |               |              |
| 2   ✓   Restore Enable   0x03F000   ✓   4KB                                                                                                    |             |           |           |          |         |         |                                                                      |        |               |              |
|                                                                                                    | Din Defeud  |           |           |          |         |         |                                                                      |        |               |              |
| Elapsed Tim                                                                                                    | erauk<br>e: | •         | I2C : (9  | 92, B2)  |         | USB 126 | <hz< td=""><td></td><td>Ionnect Statu</td><td>is: Success</td></hz<> |        | Ionnect Statu | is: Success  |

4.8. Set parameter in "Auto" window. If you have set "Restore address", please tick "Restore Data".

| Ľ  | 🚺 🛙 Star ISP Utili      | ity ¥4.5.0.8.  | . 0                  |                                              |             |              |              |
|----|-------------------------|----------------|----------------------|----------------------------------------------|-------------|--------------|--------------|
|    | Sevice Load R           | ead Auto       | B. P. V. Restore     | HDCP Eras                                    | e Config    | 2<br>Connect | 🥦<br>Dis Con |
| 1  | Src: E:V烧录V烧录 SOPV      | 待办\BENQ G2450F | HM(MST; VGA, DVI, HE | MI)\BENQ-G2450HI                             | M-TSUM088QV | /DT3-AUOM2   | 240HW01-\    |
|    | ReConnect     Read File | Blank          | Kew                  |                                              |             |              |              |
|    | Checksum : 0xF          | 705F Key #:(   |                      | Program File Ready !<br>Program File Ready ! | !<br>!      |              | <u>^</u>     |
|    | ✓ Restore Data          | ✓ Progra       | ann ∣Normal <u> </u> |                                              |             |              |              |
|    | 🔽 Erase Device          | 🔽 Exit IS      | SP                   |                                              |             |              |              |
|    | C All Chip              | Type: SI       | PI 🔹                 |                                              |             |              | ~            |
|    | C Erase Area            | First 512      | KByte 2              | Run                                          |             |              |              |
|    | Partial Erase           | Setup          | 🗆 Ва                 | use shift at 0x0                             | 00000       |              |              |
| WI | P Pin & CS Pin: Defaul  | .t             |                      |                                              |             |              |              |
| EJ | lapsed Time:            | I2C :          | (92, B2)             | USB 114KHz                                   | C           | onnect Stat  | us: Succe    |

4.9.Processing of upgrade. After clicking "Run", the tool start to program. It is forbided to power off monitor or switch off connection during programming.

| M IStar ISP Utility V                                                              | 4.5.0.8.0                                     |                                                                            |                       |
|------------------------------------------------------------------------------------|-----------------------------------------------|----------------------------------------------------------------------------|-----------------------|
| Sevice Load Read                                                                   | Auto B. P. V. Restore                         | e HDCP Erase Con                                                           | fig Connect Dis Con   |
| Src: E:\烧录\烧录 SOP\待办\B<br><b>F ReConnect</b>                                       | ENQ G2450HM(MST; VGA,DVI,H  Blank             | DMI)\BENQ-G2450HM-TSUMO8                                                   | 18QWDT3-AUOM240HW01-\ |
| <ul> <li>✓ Read File</li> <li>Checksum : 0xF05F</li> <li>✓ Restore Data</li> </ul> | ► HDCP Key<br>Key #:0 ✓ Program Normal ▼      | Start time: 11:07:18<br>Program File Ready !!<br>Restore Message : Reading |                       |
| 🔽 Erase Device                                                                     | <ul><li>✓ Verify</li><li>✓ Exit ISP</li></ul> | Erase Message : Erasing<br>Erase OK.<br>Blank Message : Blanking           |                       |
| C All Chip<br>© File Area                                                          | Type: SPI                                     |                                                                            |                       |
| C Partial Erase                                                                    | ietup B                                       | ase shift at 0x000000                                                      |                       |
| WP Pin & CS Pin: Default<br>Flansed Time:                                          | T2C · (92 B2)                                 | USB 114KHz                                                                 | Flash Status: FC      |

4.9. Successful upgrade. When upgrade successful, there will be green Pass letter appearing.

| M IStar ISP Utility V4.5.0.8.0                                                                                                    |                                                                                                    |  |  |  |  |  |  |  |
|----------------------------------------------------------------------------------------------------|----------------------------------------------------------------------------------------------------|--|--|--|--|--|--|--|
| Sevice Load Read                                                                                                    | Auto B. P. V. Restore HDCP Erase Config Connect Dis Con                                                                |  |  |  |  |  |  |  |
| Src: E:\烧录\烧录 SOP\待办\BENQ G2450HM(MST; VGA,DVI,HDMI)\BENQ-G2450HM-TSUM088QWDT3-AU0M240HW01-\                                                                                             |                                                                                                    |  |  |  |  |  |  |  |
| ✓ Read File<br>Checksum : 0xF05F ✓ Restore Data                                                                                                    | HDCP Key         Key #:0         Blank Message : Blanking         Blank OK.         Program Normal         Program OK. |  |  |  |  |  |  |  |
| Erase Device                                                                                                    | ✓ Verify     Verify Message : Verifying       ✓ Exit ISP     Verify OK.<br>End time: 11:02:06                          |  |  |  |  |  |  |  |
| © File Area<br>○ Erase Area □ First 512 KBytes                                                                                                    |                                                                                                    |  |  |  |  |  |  |  |
| ○ Partial Erase       Setup       □ Base shift at       Ox000000       Pass         WP Pin & CS Pin: Default       Program buffer is empty. If there is WP table, please read file first |                                                                                                    |  |  |  |  |  |  |  |
| Elapsed Time:                                                                                                    | I2C : (92, B2) USB 114KHz Flash Status: FC                                                                             |  |  |  |  |  |  |  |

#### 5. Check the FW version after upgrade.

(1)Connect signal source and power cable to monitor and DC off it.

(2) Press "menu" key and "power on" key synchronously as below figure. When the screen lights, release the two buttons and then press "menu" again to open below factory menu.

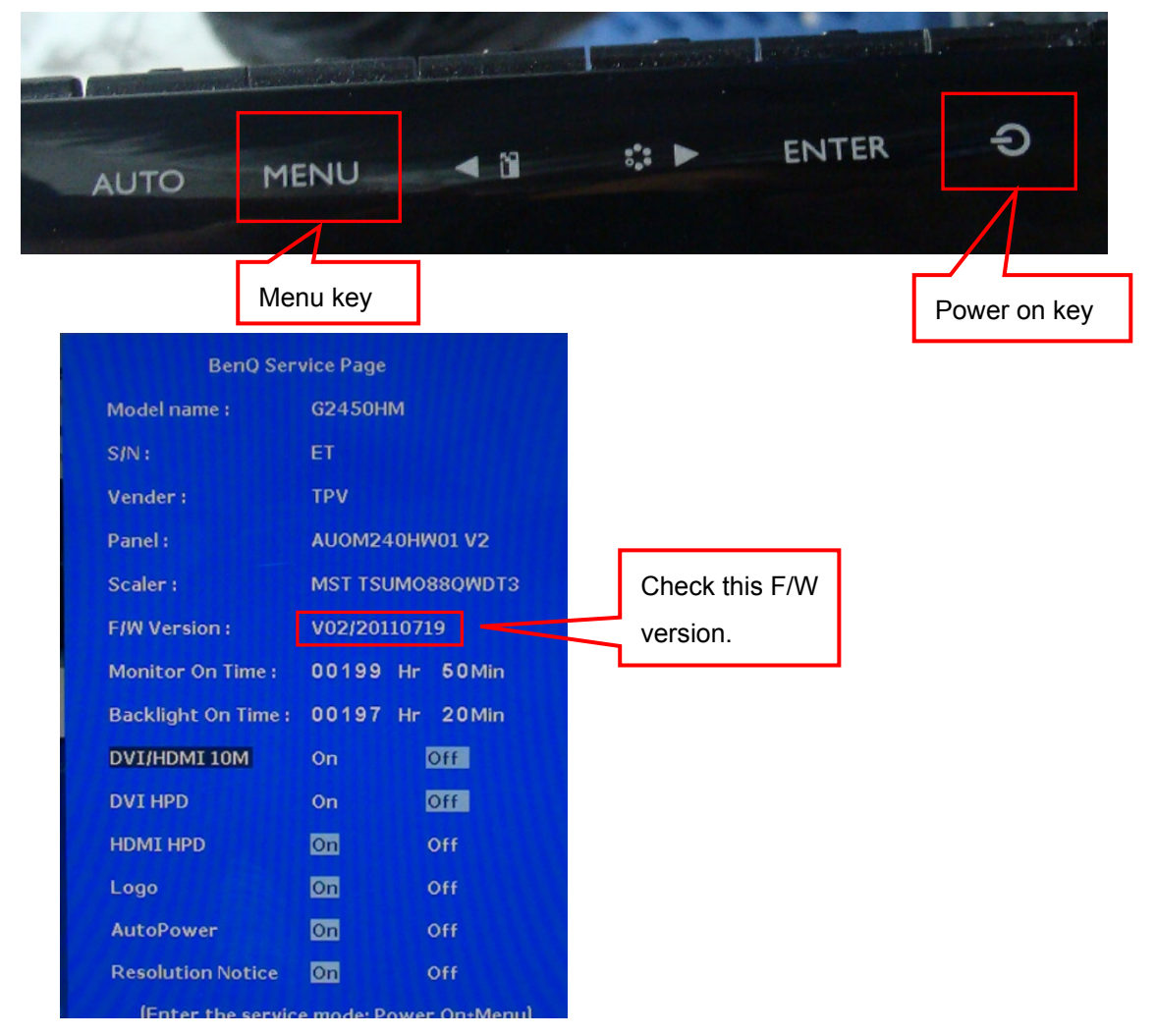

(3)If the version is right, please do factory reset in user menu as below, or re-upgrade F/W as the above steps.

The reset will turn off burn in mode.

| SYSTEM         | Mode:        | Standard  |  |
|----------------|--------------|-----------|--|
| OSD Settings   |              |           |  |
| DDC/CI         |              |           |  |
| Auto Power Off |              | OFF       |  |
| Information    |              |           |  |
| Reset All      |              | GEURÐ     |  |
|                | Select (     | MENU)Exit |  |
| CAUTION        |              |           |  |
| Reset          | $\mathbf{V}$ |           |  |

## 6. Troubleshooting.

6.1. Can't Entry ISP Mode!!

| M MStar ISP Utility V4.5.0.8.0                                                                                                    |                                           |                   |                                                                                                    |        |         |              |  |  |  |
|----------------------------------------------------------------------------------------------------|-------------------------------------------|-------------------|----------------------------------------------------------------------------------------------------|--------|---------|--------------|--|--|--|
| Sevice Load Read                                                                                                    | Auto B. P. V.                             | Restore HDCP      | Erase                                                                                                 | Config | Sonnect | 🥦<br>Dis Con |  |  |  |
| SPI Read SR<br>SST25VF512<br>SST25VF010<br>SST25VF020<br>SST25VF020B<br>SST25VF020B<br>SST25VF040B<br>SST25VF040B<br>SST25VF064C<br>SST25VF064C | Manufacture:<br>PMC<br>Device Siz<br>256K | Can't Entry ISP M | to high dur<br>setting:<br>()<br>()<br>()<br>()<br>()<br>()<br>()<br>()<br>()<br>()<br>()<br>()<br>() | New Se | WP Let  | Dg           |  |  |  |
| WP Pin & CS Pin: Default                                                                                                    |                                           |                   |                                                                                                    |        |         |              |  |  |  |
| Elapsed Time:                                                                                                    | I2C : (92, B2)                            | Printer           | 36KHz                                                                                                 |        |         |              |  |  |  |

Methods to cure:

- (1) Check the cables and ISP JIG are connected fluently.
- (2) Click the "Dis Con" and click "Connect" again.
- (3) AC off the monitor for a while and retry it.
- (4) Change advanced ISP tool.
- (5) Change ISP JIG or cable.
- (6) Change PC.

# Adjustment / Alignment Procedure

# The Control Panel

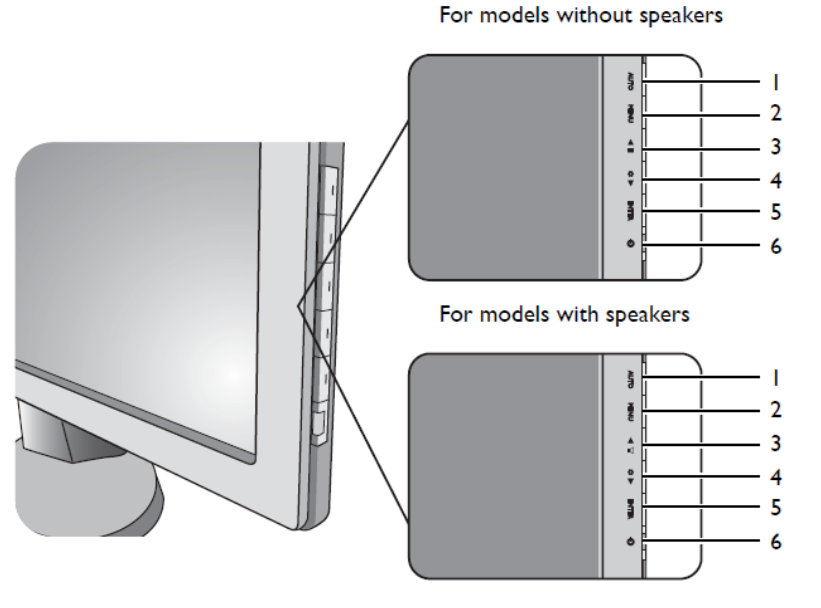

- 1. AUTO: Adjusts vertical position, phase, horizontal position and pixel clock automatically.
- 2. MENU key: Activates OSD main menu and return to the previous menu or exit OSD.
- 3. ▲ /Volume key: For Up/Increase adjustment. The key is the hot key for Volume.
- 4. ▼ /Mode key: For Down/Decrease adjustment. The key is the hot key for Mode.
- 5. ENTER key: Enters sub menus and select items.
- 6. Power: Turns the power on or off.
- $\int_{a}^{b}$  OSD = On Screen Display.

The hot keys will display a graduated scale for adjusting the value of that setting, and will only operate while the OSD menu is not currently displaying. Hot key displays will disappear after a few seconds of no key activity.

### Hot key mode

The monitor keys perform as hot keys to provide direct access to particular functions whenever the menu isn't currently displaying on-screen.

# Volume hot key (for models with speakers) Volume 20 Volume Mute

Press the  $\blacktriangle$  key to display the **Volume** indicators. Further press the  $\blacktriangle$  key will increase the volume, while the  $\blacktriangledown$  key will decrease the volume.

To Mute, press the Volume hot key for 3 seconds. To release Mute, press the Volume hot key for 3 more seconds.

# Mode hot key

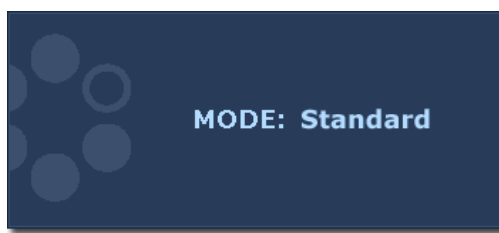

Press the ▼ key continually to switch between the 6 modes for the main window, including **Standard**, **Movie**, **Game**, **Photo**, **sRGB**, and **Eco**. The setting will take effect immediately.

# Input hot key (not available for analog-only models)

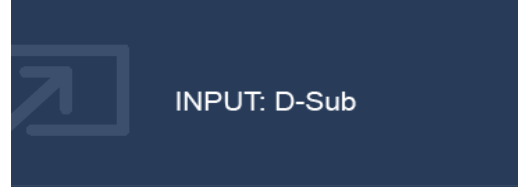

Press the **ENTER** key to toggle between different PC video signal inputs that may be connected to your monitor. The setting will take effect immediately. The setting will take effect immediately. The setting will take effect immediately.

### Main Menu Mode

You can use the OSD (On Screen Display) menu to adjust all the settings on your monitor. Available menu options may vary depending on the input sources, functions and settings. Menu options that are not available will become grayed out.

Press the **MENU** key to display the following main OSD menu.

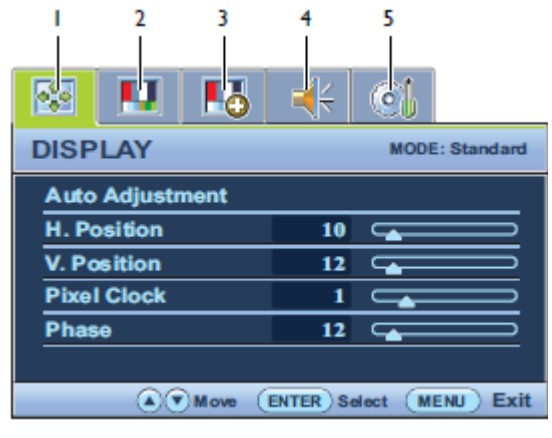

Depending on your purchased model, different OSD menus are available.

- 1. Display
- 2. Picture
- 3. Picture Advanced
- 4. Audio
- 5. System

Use the  $\blacktriangle$  (up) or  $\blacktriangledown$  (down) keys to highlight a menu item, and press the **ENTER** key to enter the Menu item settings.

 $\dot{\mathbb{Q}}$  The OSD menu languages may differ from the product supplied to your region,

#### **Display Menu**

Available menu options may vary depending on the input sources, functions and settings. Menu options that are not available will become grayed out.

| S II II         | 4         | 0                |  |  |  |  |  |
|-----------------|-----------|------------------|--|--|--|--|--|
| DISPLAY         |           | MODE: Standard   |  |  |  |  |  |
| Auto Adjustment |           |                  |  |  |  |  |  |
| H. Position     | 10        |                  |  |  |  |  |  |
| V. Position     | 12        |                  |  |  |  |  |  |
| Pixel Clock     | 1         |                  |  |  |  |  |  |
| Phase           | 12        |                  |  |  |  |  |  |
|                 |           |                  |  |  |  |  |  |
| Move (          | ENTER) Se | lect (MENU) Exit |  |  |  |  |  |

1. Press the **MENU** key to display the main menu.

2. Press the  $\blacktriangle$  or  $\triangledown$  keys to select **DISPLAY** and then press the **ENTER** key to enter the menu.

3. Press the  $\blacktriangle$  or  $\checkmark$  keys to move the highlight to a menu item and then press the **ENTER** key to select that item.

4. Press the  $\blacktriangle$  or  $\blacktriangledown$  keys to make adjustments or selections.

5. To return to the previous menu, press the **MENU** button.

| ltem               | Function                                                                                                    | Operation                                                                      | Range    |
|--------------------|----------------------------------------------------------------------------------------------------|--------------------------------------------------------------------------------|----------|
| Auto<br>Adjustment | Optimizes and adjusts the screen settings automatically for you.<br>The <b>AUTO</b> key is a 'hot key' for this function.<br>When you connect a digital video output using a digital<br>(DVI or HDMI) cable to your monitor, the AUTO key and the<br><b>Auto Adjustment</b> function will be disabled. | Press the <b>ENTER</b><br>key to select this<br>option and make<br>adjustment. |          |
| H. Position        | Adjusts the horizontal position of the screen image.                                                                                                    |                                                                                | 0 to 100 |
| V. Position        | Adjusts the vertical position of the screen image.                                                                                                    | kevs to adjust the                                                             | 0 to 100 |
| Pixel Clock        | Adjusts the pixel clock frequency timing to synchronize with the analog input video signal. Not applicable to a digital input signal.                                                                                                    | value.                                                                         | 0 to 100 |
| Phase              | Adjusts the pixel clock phase timing to synchronize with the analog input video signal. Not applicable to a digital input signal.                                                                                                    |                                                                                | 0 to 63  |

#### Picture Menu

Available menu options may vary depending on the input sources, functions and settings. Menu options that are not available will become grayed out.

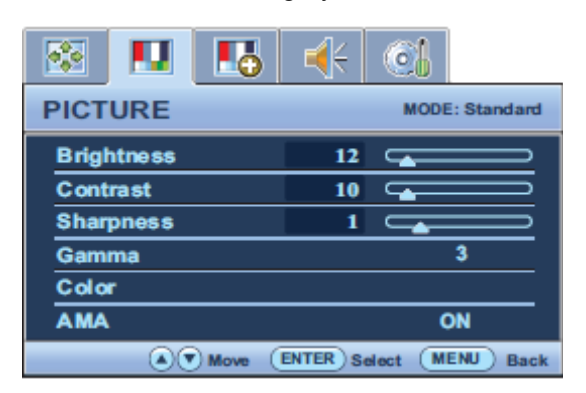

- 1. Press the **MENU** key to display the main menu.
- 2. Press the ▲ or ▼ keys to select **PICTURE** and then press the **ENTER** key to enter the menu.
- 3. Press the  $\blacktriangle$  or  $\checkmark$  keys to move the highlight to a menu item and then press the **ENTER** key to select that item.
- 4. Press the  $\blacktriangle$  or  $\blacktriangledown$  keys to make adjustments or selections.
- 5. To return to the previous menu, press the **MENU** button.

| Item                 | Function                                                                                                    | Operation                                                                                                    | Range    |
|----------------------|----------------------------------------------------------------------------------------------------|----------------------------------------------------------------------------------------------------|----------|
| Brightness           | Adjusts the balance between light and dark shades.                                                                                                    | Press the ▲ key to increase the brightness and press the ▼ key to decrease the brightness.                                                | 0 to 100 |
| Contrast             | Adjusts the degree of difference between darkness and lightness.                                                                                                    | Press the ▲ key to increase the contrast<br>and press the ▼ key to decrease the<br>contrast.                                              | 0 to 100 |
| Sharpness            | Adjusts the clarity and visibility of the edges of the subjects in the image.                                                                                                    | Press the ▲ key to improve the crispness<br>of the display and press the ▼ key to<br>have softness effect on the display.                 | 1 to 5   |
| Gamma                | Adjusts the tone luminance. The default value is 3 (the standard value for Windows).                                                                                                    | Press the ▲ key to increase the gamma value (Tone becomes darker) and press the ▼ key to decrease the gamma value (tone becomes lighter). | 1~ 5     |
| Color - Press El     | NTER to enter the Color menu.                                                                                                    |                                                                                                    |          |
| Color<br>Temperature | Normal: Allows video and still<br>photographs to be viewed with<br>natural coloring. This is the factory<br>default color.<br>Bluish: Applies a cool tint to the<br>image and is factory pre-set to the<br>PC industry standard white color.<br>Reddish: Applies a warm tint to the<br>image and is factory pre-set to the<br>news print standard white color. | Press the ▲ or ▼ keys to select this option.                                                                                              |          |

|               | User Mode: The blend of the Red,       |                                                                         |           |
|---------------|----------------------------------------|-------------------------------------------------------------------------|-----------|
|               | Green and Blue primary colors can      | Press the ▲ or ▼ keys and the ENTER                                     |           |
|               | be altered to change the color tint of | key to select <b>Red</b> , <b>Green</b> , or <b>Blue</b> . Then         |           |
|               | the image. Go to the succeeding        | use the $\blacktriangle$ or $\blacktriangledown$ keys to make the color |           |
|               | Red, Green, and Blue menus to          | adjustments.                                                            |           |
|               | change the settings.                   |                                                                         |           |
| Red           | Tailors the image color tint.          |                                                                         |           |
| Green         | Decreasing one or more of the          |                                                                         |           |
|               | colors will reduce their respective    |                                                                         |           |
|               | influence on the color tint of the     | Denne that A an T have to a direct the                                  | 0 to 100  |
|               | image. (e.g. if you reduce the Blue    | Press the ▲ or ▼ keys to adjust the                                     |           |
| Blue          | level the image will gradually take    | value.                                                                  |           |
|               | on a yellowish tint. If you reduce     |                                                                         |           |
|               | Green, the image will become a         |                                                                         |           |
|               | magenta tint.)                         |                                                                         |           |
| Hue           | Adjusts the degree of how we           | Press the ▲ or ▼ keys to adjust the                                     | 0 to 100  |
| пие           | perceive colors.                       | value.                                                                  | 0.0100    |
| Coturation    |                                        | Press the $\blacktriangle$ or $\blacktriangledown$ keys to adjust the   | 0.45 (100 |
| Saturation    | Adjusts the pullty degree of colors.   | value.                                                                  | 0 to 100  |
| Depat Calar   | Resets the custom color settings to    | Press the ▲ or ▼ keys to change the                                     | • YES     |
| Reset Color   | the factory defaults.                  | settings.                                                               | • NO      |
| Press MENU to | leave the Color menu.                  |                                                                         |           |
| AMA (for      | Improved the energy level recorded     |                                                                         |           |
| models with   | time of the LCD panel                  | Press the ▲ or ▼ keys to change the                                     |           |
| HDMI inputs)  |                                        | setungs.                                                                | • UFF     |

#### **Picture Advanced Menu**

Available menu options may vary depending on the input sources, functions and settings. Menu options that are not

available will become grayed out.

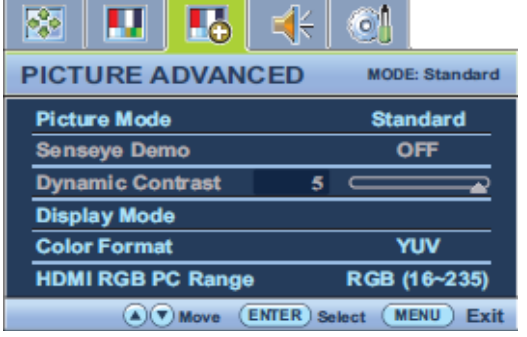

1. Press the **MENU** key to display the main menu.

- 2. Press the ▲ or ▼ keys to select **PICTURE ADVANCED** and then press the ENTER key to enter the menu.
- 3. Press the ▲ or ▼ keys to move the highlight to a menu item and then press the ENTER key to select that item.
- 4. Press the  $\blacktriangle$  or  $\blacktriangledown$  keys to make adjustments or selections.
- 5. To return to the previous menu, press the **MENU** button.

| Item             | Function                                                                                                    | Operation                                                                                                    | Range                                                                                               |
|------------------|----------------------------------------------------------------------------------------------------|----------------------------------------------------------------------------------------------------|----------------------------------------------------------------------------------------------------|
| Picture Mode     | <ul> <li>Selects a picture mode that best suits the type of images shown on the screen.</li> <li>Standard - for basic PC application.</li> <li>Movie - for viewing videos.</li> <li>Game - for playing video games.</li> <li>Photo - for viewing still images.</li> <li>sRGB - for better color matching representation with the peripheral devices, such as printers, DSCs, etc.</li> <li>Eco - for saving electricity with low power consumption by providing minimum brightness for all running programs.</li> </ul>                                                                                                    | Press ▲ or ▼ keys to change the settings.                                                                                                    | <ul> <li>Standard</li> <li>Movie</li> <li>Game</li> <li>Photo</li> <li>sRGB</li> <li>Eco</li> </ul> |
| Senseye Demo     | Displays the preview of screen images under<br>the selected mode from Picture Mode. The<br>screen will be divided into two windows; the left<br>window demonstrates images of Standard<br>mode, while the right window presents the<br>images under the specified mode.                                                                                                    | Press ▲ or ▼ keys to change the settings.                                                                                                    | ON<br>OFF                                                                                           |
| Dynamic Contrast | The function is to automatically detect the distribution of an input visual signal, and then to create the optimal contrast.                                                                                                    | Press the <b>ENTER</b> key<br>to select this option.<br>Press the ▲ or ▼ keys<br>to change the settings.                                                | 0 to 5                                                                                              |
| Display Mode     | <ul> <li>This feature is provided to allow aspect ratios other than 16:9 to be displayed without geometric distortion.</li> <li>Overscan – Slightly enlarges the input image.</li> <li>Use this feature to hide annoying edge noise if present around your image.</li> <li>Full - Scales the input image to fill the screen.</li> <li>Ideal for 16:9 aspect images.</li> <li>Aspect - The input image is displayed without geometric distortion filling as much of the display as possible.</li> <li>Depending on the purchased model, 16:9 images will fill the screen horizontally while 4:3 images will fill the screen vertically.</li> <li>To find out the monitor aspect ratio of the purchased model, please check the Specification document on the provided CD.</li> </ul> | Press the ▲ or ▼ keys<br>to change the settings.<br>The options under<br>Display Mode will be<br>different depending on<br>the input signal<br>sources. | • Overscan<br>• Full<br>• Aspect                                                                    |

|              | Determines the color space (RGB or YUV)          |                         |             |
|--------------|--------------------------------------------------|-------------------------|-------------|
|              | based on the following detected video signal:    |                         |             |
|              | D-Sub (VGA) from PC:                             |                         |             |
|              | The default Color Format is RGB.                 |                         |             |
|              | D-Sub (Component) from a video device: The       |                         |             |
|              | default Color Format is YUV.                     |                         |             |
|              | TYou might need to manually set the Color        | Press the ENTER Key     |             |
| Color Format | Format if colors shown on the monitor screen     | to select this option.  | • RGB       |
|              | do not display properly.                         | Press the ▲ or ▼ keys   | • YUV       |
|              | • DVI (for models with DVI inputs): Color Format | to change the settings. |             |
|              | is automatically set to RGB.                     |                         |             |
|              | HDMI (for models with HDMI inputs): Color        |                         |             |
|              | Format is not selectable. In other words, Color  |                         |             |
|              | Format is automatically set depending on the     |                         |             |
|              | input video source.                              |                         |             |
| HDMI RGB PC  | Determines the renew of color color. Colort or   | Press the ENTER key     | • RGB (0 ~  |
| Range (for   | Determines the range of color scales. Select an  | to select this option.  | 255)        |
| models with  | option that matches the RGB range setting on     | Press the ▲ or ▼ keys   | • RGB (16 ~ |
| HDMI inputs) | the connected HDIVII device.                     | to change the settings. | 235)        |

# Audio menu

Available menu options may vary depending on the input sources, functions and settings. Menu options that are not available will become grayed out.

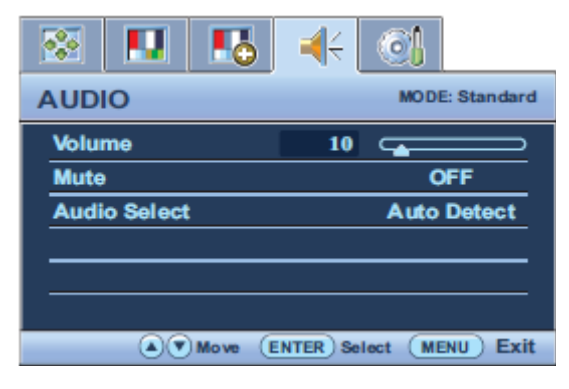

- 1. Press the **MENU** key to display the main menu.
- 2. Press the  $\blacktriangle$  or  $\blacktriangledown$  keys to select **AUDIO** and then press the **ENTER** key to enter the menu.
- 3. Press the  $\blacktriangle$  or  $\blacktriangledown$  keys to move the highlight to a menu item and then press the **ENTER** key to select that item.
- 4. Press the  $\blacktriangle$  or  $\blacktriangledown$  keys to make adjustments or selections.
- 5. To return to the previous menu, press the **MENU** button.

| ltem      | Function                 | Operation        | Range |  |
|-----------|--------------------------|------------------|-------|--|
| Volume Ac |                          | Press the ▲ key  |       |  |
|           | Adjusts the audio volume | to increase the  | 0 100 |  |
|           |                          | volume and press | 0~100 |  |
|           |                          | the ▼ key to     |       |  |

|         |                                                                     | decrease the                               |        |
|---------|---------------------------------------------------------------------|--------------------------------------------|--------|
|         |                                                                     | volume.                                    |        |
|         |                                                                     | Press the ▲ or ▼                           |        |
| Mute    | Mutes the audio input                                               | keys to change                             |        |
|         |                                                                     | the settings.                              | ·OFF   |
| Audio   |                                                                     |                                            | Auto   |
| Auulo   |                                                                     |                                            | Detect |
|         | Allow users to select the audio source or let the monitor detect it | Press the $\blacktriangle$ or $\checkmark$ | • PC   |
| models  | automatically                                                       | keys to change                             | Audio  |
|         |                                                                     | the settings.                              | •HDMI  |
| inputs) |                                                                     |                                            | Audio  |

# System menu

Available menu options may vary depending on the input sources, functions and settings. Menu options that are not available will become grayed out.

|       |           | 5     | <b></b>  | 0     | 34           |     |
|-------|-----------|-------|----------|-------|--------------|-----|
| SYS   | TEM       |       |          |       | MODE: Standa | ard |
| Inpu  | t         |       |          | •     | D-sub        | . ) |
| OSD   | Setting   | s     |          |       |              | _   |
| DDC   | /CI       |       |          |       |              |     |
| HDM   | II Auto S | witch |          |       | OFF          |     |
| Auto  | Power     | off   |          |       | OFF          |     |
| Infor | mation    |       |          |       |              |     |
| Rese  | et All    |       |          |       |              | _   |
|       |           | Move  | ENTER) S | elect | MENU) E      | xit |

- 1. Press the **MENU** key to display the main menu.
- 2. Press the  $\blacktriangle$  or  $\blacktriangledown$  keys to select **SYSTEM** and then press the **ENTER** key to enter the menu.
- 3. Press the  $\blacktriangle$  or  $\checkmark$  keys to move the highlight to a menu item and then press the **ENTER** key to select that item.
- 4. Press the  $\blacktriangle$  or  $\blacktriangledown$  keys to make adjustments or selections.
- 5. To return to the previous menu, press the **MENU** button.

| ltem           | Function                             | Operation                        | Range                       |
|----------------|--------------------------------------|----------------------------------|-----------------------------|
|                | Use this to change the input to that |                                  | • DVI                       |
|                | appropriate to your video cable      | Pross A or V kovs to change the  | • D-sub (VGA)               |
| Input          | connection type.                     | Press ▲ or ▼ keys to change the  | • HDMI (for                 |
|                | G Analog-only models do not have     | setting.                         | models with                 |
|                | the Input function.                  |                                  | HDMI inputs)                |
| OSD Settings - | Press ENTER to enter the OSD Setti   | i <b>ngs</b> menu.               |                             |
|                |                                      | Press ▲ or ▼ keys to change the  | <ul> <li>English</li> </ul> |
|                |                                      | settings.                        | French                      |
| Language       | Sets the OSD menu Language.          |                                  | • German                    |
|                |                                      | The language options             | • Italian                   |
|                |                                      | displayed on your OSD may differ | <ul> <li>Spanish</li> </ul> |

|                                            |                                                                                                    | from those shown on the right,                                                                                                    | • Polish                           |
|--------------------------------------------|----------------------------------------------------------------------------------------------------|----------------------------------------------------------------------------------------------------|------------------------------------|
|                                            |                                                                                                    | depending on the product supplied                                                                                                    | • Japanese                         |
|                                            |                                                                                                    | in your region.                                                                                                    | Czech                              |
|                                            |                                                                                                    |                                                                                                    | Traditional                        |
|                                            |                                                                                                    |                                                                                                    | Chinese                            |
|                                            |                                                                                                    |                                                                                                    | <ul> <li>Hungarian</li> </ul>      |
|                                            |                                                                                                    |                                                                                                    | <ul> <li>Simplified</li> </ul>     |
|                                            |                                                                                                    |                                                                                                    | Chinese                            |
|                                            |                                                                                                    |                                                                                                    | <ul> <li>Serbo-Croatian</li> </ul> |
|                                            |                                                                                                    |                                                                                                    | Romanian                           |
|                                            |                                                                                                    |                                                                                                    | Dutch                              |
|                                            |                                                                                                    |                                                                                                    | Russian                            |
|                                            |                                                                                                    |                                                                                                    | <ul> <li>Swedish</li> </ul>        |
|                                            |                                                                                                    |                                                                                                    | Portuguese                         |
| H. Position                                | Adjusts the horizontal position of the OSD menu.                                                                                                    |                                                                                                    | 0 to 100                           |
| V. Position                                | Adjusts the vertical position of the OSD menu.                                                                                                    | Press ▲ or ▼ keys to change the settings.                                                                                                    | 0 to 100                           |
| Dianlay Time                               | Adjusts the display time of the OSD                                                                                                    |                                                                                                    | 5 / 10 / 15 / 20 /                 |
| Display Time                               | menu.                                                                                                    |                                                                                                    | 25 / 30 sec                        |
| OSD Lock                                   | Prevents all the monitor settings<br>from being accidentally changed.<br>When this function is activated, the<br>OSD controls and hotkey<br>operations will be disabled. | <ul> <li>Press ▲ or ▼ keys to change the settings.</li> <li>I To unlock the OSD controls when the OSD is preset to be locked, press and hold the MENU key for 15 seconds to enter the OSD Lock option and make changes.</li> <li>Alternatively, you may use the ▲ or ▼ keys to select NO in the OSD Lock submenu from the OSD Settings menu, and all OSD controls will be accessible.</li> </ul> | YES<br>NO                          |
| Press MENU to                              | leave the OSD Settings menu.                                                                                                    |                                                                                                    |                                    |
| DDC/CI*                                    | Allows the monitor settings to be set through the software on the PC.                                                                                                    | Press the <b>ENTER</b> key to select<br>this option. Press the ▲ or ▼ keys<br>to change the settings.                                                                                                    | ON<br>OFF                          |
| HDMI Auto                                  | When this function is activated,                                                                                                    | Press the ENTED key to soloct                                                                                                    |                                    |
| Switch (for<br>models with<br>HDMI inputs) | HDMI port will be in the input auto<br>select loop. Otherwise, HDMI can<br>only be selected by input select or                                                           | this option. Press the $\blacktriangle$ or $\blacktriangledown$ keys to change the settings                                                                                                    | • ON<br>• OFF                      |

|                   | by hot key.                                                                 |                                                                                                    |                                                                                                    |
|-------------------|-----------------------------------------------------------------------------|----------------------------------------------------------------------------------------------------|----------------------------------------------------------------------------------------------------|
| Auto Power<br>off | Sets the time to power off the monitor automatically in power saving mode.  | Press the <b>ENTER</b> key to select<br>this option. Press the ▲ or ▼ keys<br>to change the settings. | <ul> <li>OFF</li> <li>10min.</li> <li>20min.</li> <li>30min.</li> </ul>                                                                                  |
| Information       | Displays the current monitor property settings.                             |                                                                                                    | <ul> <li>Input</li> <li>Current</li> <li>Resolution</li> <li>Optimum</li> <li>Resolution</li> <li>(best with the monitor)</li> <li>Model Name</li> </ul> |
| Reset All         | Resets all mode, color and geometry settings to the factory default values. | Press ▲ or ▼ keys to change the settings.                                                             | YES<br>NO                                                                                                    |

\*DDC/CI, short for Display Data Channel/Command Interface, which was developed by Video Electronics

Standards Association (VESA). DDC/CI capability allows monitor controls to be sent via the software for remote diagnostics.

# Display Timing Table For G2450HM/GL2450HM//GL2450HE

#### Note:

P: Preset Mode

NP: None Preset Mode

FS: Fail Save Mode (show "out of range", but still can see picture)

## O: Out of Range (only show "out of range", without picture)

| BenQ Preferred | 1020-1000 | Posolution | Pixel clock | H-sync      | V-sync     |
|----------------|-----------|------------|-------------|-------------|------------|
| Mode Number    | 132021000 | Resolution | (unit: MHz) | (unit: kHz) | (unit: Hz) |
| IDF-1          | Р         | 640x350    | 25.18       | 31.47       | 70.09      |
|                | FS        | 640x350    | 31.50       | 37.86       | 85.08      |
|                | NP        | 640x400    | 25.18       | 31.47       | 70.09      |
|                | FS        | 640x400    | 31.5        | 37.86       | 85.08      |
|                | NP        | 640x480    | 30.24       | 35.00       | 66.67      |
| DMT-1          | Р         | 640x480    | 25.17       | 31.47       | 59.94      |
|                | NP        | 640x480    | 31.50       | 37.86       | 72.8       |
| DMT-2          | Р         | 640x480    | 31.50       | 37.50       | 75.00      |
| DMT-3          | FS        | 640x480    | 36.00       | 43.27       | 85.01      |
|                | NP        | 640x500    | 25.25       | 31.00       | 57.76      |
| IDF-2          | Р         | 720x400    | 28.32       | 31.47       | 70.08      |
|                | FS        | 720x400    | 35.5        | 37.93       | 85.04      |
|                | Р         | 832x624    | 57.27       | 49.71       | 74.53      |
| BenQ           | NP        | 800x480    | 29.5        | 29.74       | 59.476     |
|                | NP        | 800x600    | 36.00       | 35.16       | 56.25      |
| DMT-4          | Р         | 800x600    | 40.00       | 37.88       | 60.32      |
|                | NP        | 800x600    | 50.00       | 48.08       | 72.19      |
| DMT-5          | Р         | 800x600    | 49.50       | 46.88       | 75.00      |
| DMT-6          | FS        | 800x600    | 56.25       | 53.67       | 85.06      |
| DMT-26         | NP        | 848x480    | 33.75       | 31.02       | 60.00      |
|                | NP        | 848x480    | 31.50       | 29.83       | 59.66      |
|                | NP        | 848x480    | 37.52       | 35.00       | 70.00      |
|                | NP        | 848x480    | 39.25       | 36.07       | 72.00      |
|                | NP        | 848x480    | 41.00       | 37.68       | 74.77      |
|                | NP        | 720x576    | 32.71       | 35.910      | 59.950     |
| BenQ           | Р         | 1024x576   | 46.966      | 35.82       | 60         |
| BenQ           | Р         | 1024x600   | 48.964      | 37.32       | 60         |
|                | FS        | 1024x768-I | 44.9        | 35.52       | 43.48      |
| DMT-7          | Р         | 1024x768   | 65.00       | 48.36       | 60.00      |
|                | NP        | 1024x768   | 75.00       | 56.48       | 70.07      |
|                | NP        | 1024x768   | 78.43       | 57.67       | 72.00      |

|        | Р                   | 1024x768                                          | 80.00                               | 60.24                             | 74.93                             |
|--------|---------------------|---------------------------------------------------|-------------------------------------|-----------------------------------|-----------------------------------|
| DMT-8  | Р                   | 1024x768                                          | 78.75                               | 60.02                             | 75.03                             |
| DMT-9  | FS                  | 1024x768                                          | 94.50                               | 68.68                             | 85.00                             |
| DTV    | Р                   | 1152x720                                          | 66.75                               | 44.86                             | 60                                |
|        | NP                  | 1152x864                                          | 94.50                               | 63.85                             | 70.01                             |
| DMT-10 | Р                   | 1152x864                                          | 108.00                              | 67.50                             | 75.00                             |
| GTF-7  | FS                  | 1152x864                                          | 119.651                             | 77.09                             | 85.00                             |
|        | Р                   | 1152x870                                          | 100.00                              | 68.68                             | 75.06                             |
|        | Р                   | 1152x900                                          | 92.94                               | 61.80                             | 65.95                             |
|        | NP                  | 1152x900                                          | 105.59                              | 71.73                             | 76.07                             |
|        | Р                   | 1280x720                                          | 74.25                               | 45.00                             | 59.94                             |
| CVT-7  | Р                   | 1280x720                                          | 74.50                               | 44.77                             | 59.86                             |
|        | Р                   | 1280x720                                          | 95.75                               | 56.46                             | 74.78                             |
|        | Р                   | 1280x768-R                                        | 68.25                               | 47.40                             | 60.00                             |
| DMT-20 | NP                  | 1280x768                                          | 79.50                               | 47.78                             | 59.87                             |
|        | NP                  | 1280x768                                          | 102.25                              | 60.29                             | 74.89                             |
|        | FS                  | 1280x768                                          | 117.50                              | 68.63                             | 84.84                             |
|        | NP                  | 1280x800                                          | 71                                  | 49.31                             | 59.91                             |
| CVT-8  | Р                   | 1280x800                                          | 83.50                               | 49.702                            | 59.81                             |
| GTF    | NP                  | 1280x800                                          | 98.894                              | 58.3                              | 70                                |
|        | NP                  | 1280x800                                          | 102.8                               | 60.048                            | 72                                |
|        | Р                   | 1280x800                                          | 106.6                               | 62.795                            | 74.934                            |
|        | FS                  | 1280x800                                          | 122.5                               | 71.55                             | 84.88                             |
|        | Р                   | 1280x960                                          | 108.00                              | 60.00                             | 60.00                             |
|        | FS                  | 1280x960                                          | 148.50                              | 85.94                             | 85.00                             |
| DMT-11 | Р                   | 1280x1024                                         | 108.00                              | 63.98                             | 60.02                             |
|        | NP                  | 1280x1024                                         | 126.99                              | 74.88                             | 69.85                             |
|        | NP                  | 1280x1024                                         | 124.90                              | 74.40                             | 70.00                             |
|        | NP                  | 1280x1024                                         | 134.60                              | 77.90                             | 72.00                             |
| DMT-12 | Р                   | 1280x1024                                         | 135.00                              | 79.98                             | 75.02                             |
|        | NP                  | 1280x1024                                         | 135.09                              | 81.18                             | 76.16                             |
| DMT-13 | FS                  | 1280x1024                                         | 157.50                              | 91.15                             | 85.02                             |
| DMT-21 | Р                   | 1360x768                                          | 85.50                               | 47.71                             | 60.01                             |
|        | Р                   | 1366x768                                          | 85.50                               | 47.71                             | 59.79                             |
|        | NP                  | 1400x1050-R                                       | 101.00                              | 64.74                             | 59.95                             |
|        |                     |                                                   |                                     |                                   |                                   |
| DMT-18 | NP                  | 1400x1050                                         | 121.75                              | 65.32                             | 59.98                             |
| DMT-18 | NP                  | 1400x1050<br>1400x1050                            | 121.75<br>156.00                    | 65.32<br>82.28                    | 59.98<br>74.87                    |
| DMT-18 | NP<br>NP<br>FS      | 1400x1050<br>1400x1050<br>1400x1050               | 121.75<br>156.00<br>179.50          | 65.32<br>82.28<br>93.88           | 59.98<br>74.87<br>84.96           |
| DMT-18 | NP<br>NP<br>FS<br>P | 1400x1050<br>1400x1050<br>1400x1050<br>1440x900-R | 121.75<br>156.00<br>179.50<br>88.75 | 65.32<br>82.28<br>93.88<br>55.496 | 59.98<br>74.87<br>84.96<br>59.901 |

|             | Р  | 1440x900     | 136.75  | 70.6    | 75     |
|-------------|----|--------------|---------|---------|--------|
|             | Р  | 1600X900-R   | 97.75   | 55.54   | 59.98  |
|             | Р  | 1600x1000-R  | 108.5   | 61.648  | 59.910 |
| CVT-10      | NP | 1600x1000    | 132.25  | 62.14   | 59.87  |
|             | NP | 1600x1000    | 169.25  | 78.356  | 74.83  |
| CVT-2       | NP | 1600x1200-R  | 130.25  | 74.01   | 59.92  |
| DMT-14      | Р  | 1600x1200    | 162.00  | 75.00   | 60.00  |
|             | NP | 1600x1200    | 175.50  | 81.25   | 65.00  |
|             | NP | 1600x1200    | 189.00  | 87.50   | 70.00  |
| DMT-15      | NP | 1600x1200    | 202.50  | 93.75   | 75.00  |
| DMT-16      | 0  | 1600x1200    | 229.50  | 106.25  | 85.00  |
| DMT-22      | NP | 1680x1050-R  | 119.00  | 64.67   | 59.88  |
| DMT-23      | Р  | 1680x1050    | 146.25  | 65.29   | 59.95  |
|             | Р  | 1680x1050    | 187     | 82.306  | 75     |
| CVT2.04M    | NP | 1600x1280    | 171.75  | 79.5    | 59.9   |
| CVT2.41M3   | FS | 1792X1344    | 203.25  | 83.57   | 59.9   |
| CVT2.41M3   | 0  | 1792X1344    | 257.75  | 105.290 | 75.00  |
| CVT2.58M3   | 0  | 1856X1392    | 217.25  | 86.485  | 59.934 |
| CVT2.58M3   | 0  | 1856X1392    | 277.5   | 109     | 74.918 |
| CVT2.59M4   | 0  | 1800x1440    | 218.25  | 89.4    | 59.9   |
|             | Р  | 1920x1080-R  | 138.5   | 66.587  | 59.934 |
|             | Р  | 1920x1080    | 173     | 67.158  | 59.963 |
| DMT         | Р  | 1920x1080    | 148.5   | 67.5    | 60     |
|             | FS | 1920X1200-R5 | 127.750 | 61.418  | 49.974 |
| CVT2.30MA-R | FS | 1920X1200-R  | 154.00  | 74.04   | 59.95  |
|             | FS | 1920X1200    | 193.25  | 74.56   | 59.89  |
|             | 0  | 1920X1200    | 245.25  | 94.04   | 74.93  |
| CVT2.76M3-R | FS | 1920X1440-R  | 184.75  | 88.822  | 59.9   |
| CVT2.76M3   | 0  | 1920X1440    | 233.500 | 89.532  | 59.968 |
| CVT2.76M4   | 0  | 1920X1440    | 298     | 112.50  | 74.9   |
| CVT-R       | FS | 2048x1152-R  | 156.75  | 70.992  | 59.9   |
| CVT         | FS | 2048x1152    | 197     | 71.584  | 59.9   |

| HDMI CEA-861D |       |                    |      |             |             |            |          |         |                   |          |          |         |
|---------------|-------|--------------------|------|-------------|-------------|------------|----------|---------|-------------------|----------|----------|---------|
|               |       | General Parameters |      |             |             | Horizontal |          |         | V-Sync Parameters |          |          |         |
| Frog          | Codo  | при                | l/n  | Pixel Clock | H-Sync      | V-Sync     |          |         |                   | V/ Total | V Activo | V Blank |
| Fieq.         | Code  |                    | νp   | (unit: MHz) | (unit: kHz) | (unit: Hz) | n- Iolai | п-Асшve |                   | v-rotai  | v-Active | V Blank |
|               | 1     | Y                  | Prog | 25.175      | 31.469      | 59.940     | 800      | 640     | 160               | 525      | 480      | 45      |
|               | 2,3   | Y                  | Prog | 27.000      | 31.469      | 59.940     | 858      | 720     | 138               | 525      | 480      | 45      |
|               | 4     | Y                  | Prog | 74.176      | 31.469      | 59.940     | 1650     | 1280    | 370               | 750      | 720      | 30      |
|               | 5     | Y                  | Int  | 74.176      | 44.955      | 59.940     | 2200     | 1920    | 280               | 1125     | 1080     | 23      |
| 59.94Hz       | 6,7   | NA                 | Int  | 27.000      | 33.716      | 59.940     | 1716"    | 1440"   | 276               | 525      | 480      | 23      |
|               | 10,11 | NA                 | Int  | 54.000      | 15.734      | 59.940     | 3432"    | 2880"   | 552               | 525      | 480      | 23      |
|               | 14,15 | NA                 | Prog | 54.000      | 15.734      | 59.940     | 1716     | 1440    | 276               | 525      | 480      | 45      |
|               | 16    | Y                  | Prog | 148.352     | 67.433      | 59.940     | 2200     | 1920    | 280               | 1125     | 1080     | 45      |
|               | 35,36 | NA                 | Prog | 108.000     | 31.469      | 59.940     | 3432"    | 2880"   | 552               | 525      | 480      | 45      |
|               |       |                    |      |             |             |            |          |         |                   |          |          |         |
|               | 1     | Y                  | Prog | 25.200      | 31.500      | 60.000     | 800      | 640     | 160               | 525      | 480      | 45      |
|               | 2,3   | Y                  | Prog | 27.027      | 31.500      | 60.000     | 858      | 720     | 138               | 525      | 480      | 45      |
|               | 4     | Y                  | Prog | 27.027      | 45.000      | 60.000     | 1650     | 1280    | 370               | 750      | 720      | 30      |
|               | 5     | Y                  | Int  | 74.250      | 33.750      | 60.000     | 2200     | 1920    | 280               | 1125     | 1080     | 23      |
| 60Hz          | 6,7   | NA                 | Int  | 74.250      | 15.750      | 60.000     | 1716"    | 1440"   | 276               | 525      | 480      | 23      |
|               | 10,11 | NA                 | Int  | 27.027      | 15.750      | 60.000     | 3432"    | 2880"   | 552               | 525      | 480      | 23      |
|               | 14,15 | NA                 | Prog | 54.054      | 31.500      | 60.000     | 1716     | 1440    | 276               | 525      | 480      | 45      |
|               | 16    | Y                  | Prog | 148.500     | 67.500      | 60.000     | 2200     | 1920    | 280               | 1125     | 1080     | 45      |
|               | 35,36 | NA                 | Prog | 108.108     | 31.500      | 60.000     | 3432"    | 2880"   | 552               | 525      | 480      | 45      |
|               |       |                    |      |             |             |            |          |         |                   |          |          |         |
|               | 17,18 | Y                  | Prog | 27.000      | 31.250      | 50.000     | 864      | 720     | 144               | 625      | 576      | 49      |
|               | 19    | Y                  | Prog | 74.250      | 37.500      | 50.000     | 1980     | 1280    | 700               | 750      | 720      | 30      |
| 50Hz          | 20    | Y                  | Int  | 74.250      | 28.125      | 50.000     | 2640     | 1920    | 720               | 1125     | 1080     | 23      |
|               | 21,22 | NA                 | Int  | 27.000      | 15.625      | 50.000     | 1728"    | 1440"   | 288               | 625      | 576      | 25      |
|               | 25,26 | NA                 | Int  | 54.000      | 15.625      | 50.080     | 3456"    | 2880"   | 576               | 625      | 576      | 25      |
|               | 29,30 | NA                 | Prog | 54.000      | 31.250      | 50.000     | 1728"    | 1440"   | 288               | 625      | 576      | 49      |
|               | 31    | Y                  | Prog | 148.500     | 56.250      | 50.000     | 2640     | 1920    | 720               | 1125     | 1080     | 45      |
|               | 37,38 | NA                 | Prog | 108.000     | 31.250      | 50.000     | 3456"    | 2880"   | 576               | 625      | 576      | 49      |
|               | 39    | Y                  | Int  | 72.000      | 31.250      | 50.000     | 2304     | 1920    | 384               | 1250     | 1080     | 85      |

# Factory OSD Menu

The service page needs to include that information: Model name, S/N, Vender, panel, scalar, F/W version, Monitor on time, Backlight on time.

| BenQ Service Page        |                           |              |  |  |  |
|--------------------------|---------------------------|--------------|--|--|--|
| Model name :             | G2450HM                   |              |  |  |  |
| S/N:                     | ET                        |              |  |  |  |
| Vender :                 | τρν                       |              |  |  |  |
| Panel :                  | AUOM240                   | HW01 V2      |  |  |  |
| Scaler :                 | Scaler : MST TSUM088QWDT3 |              |  |  |  |
| F/W Version :            | V02/20110                 | 719          |  |  |  |
| Monitor On Time :        | 00199 н                   | r 50Min      |  |  |  |
| Backlight On Time :      | 00197 H                   | r 20Min      |  |  |  |
| DVI/HDMI 10M             | On                        | Off          |  |  |  |
| DVI HPD                  | On                        | Off          |  |  |  |
| HDMI HPD                 | On                        | Off          |  |  |  |
| Logo                     | On                        | Off          |  |  |  |
| AutoPower                | On                        | Off          |  |  |  |
| <b>Resolution</b> Notice | On                        | Off          |  |  |  |
| (Enter the corule        | mo day Day                | In On Manual |  |  |  |

- 1. Trigger method: Press "Menu" key and Power on.
- 2. Press the Menu key will display the service page
- 3. Press menu key will close the service page.
- 4. power off will quit the service mode
- 5. At the service mode, the key function is same as normal OSD define.
- 6. The timer can only reset at the service mode by "Timer Reset" (Timer Reset moves to SI factory Area). And needs to have a warning message to double confirm the reset function. The timer should record up to 99999 hours and will be reset once launch.
- 7. Add three selected items for DVI/HDMI.
  - DVI/HDMI 10M: Default: Off
  - DVI HPD: To disable the hot plug pin detection. (DVI port default: Off)
  - HDMI HPD: To disable the hot plug pin detection. (HDMI port default: On)
- 8. add BenQ logo on/off item, the default is "on"
- 9. add the auto power on item, the default is "on"
- 10. Add the timer reset warning message, when select the timer reset item, then the warning message will display and need to confirm it again and the default is "No".
- 11. Panel type define need to have the panel version
- 12. F/W version need to define the dual or analog model
- 13. Add "Resolution Notice" item, the default is "On"

# Level 2 Circuit Board and Standard Parts Replacement Product Exploded View

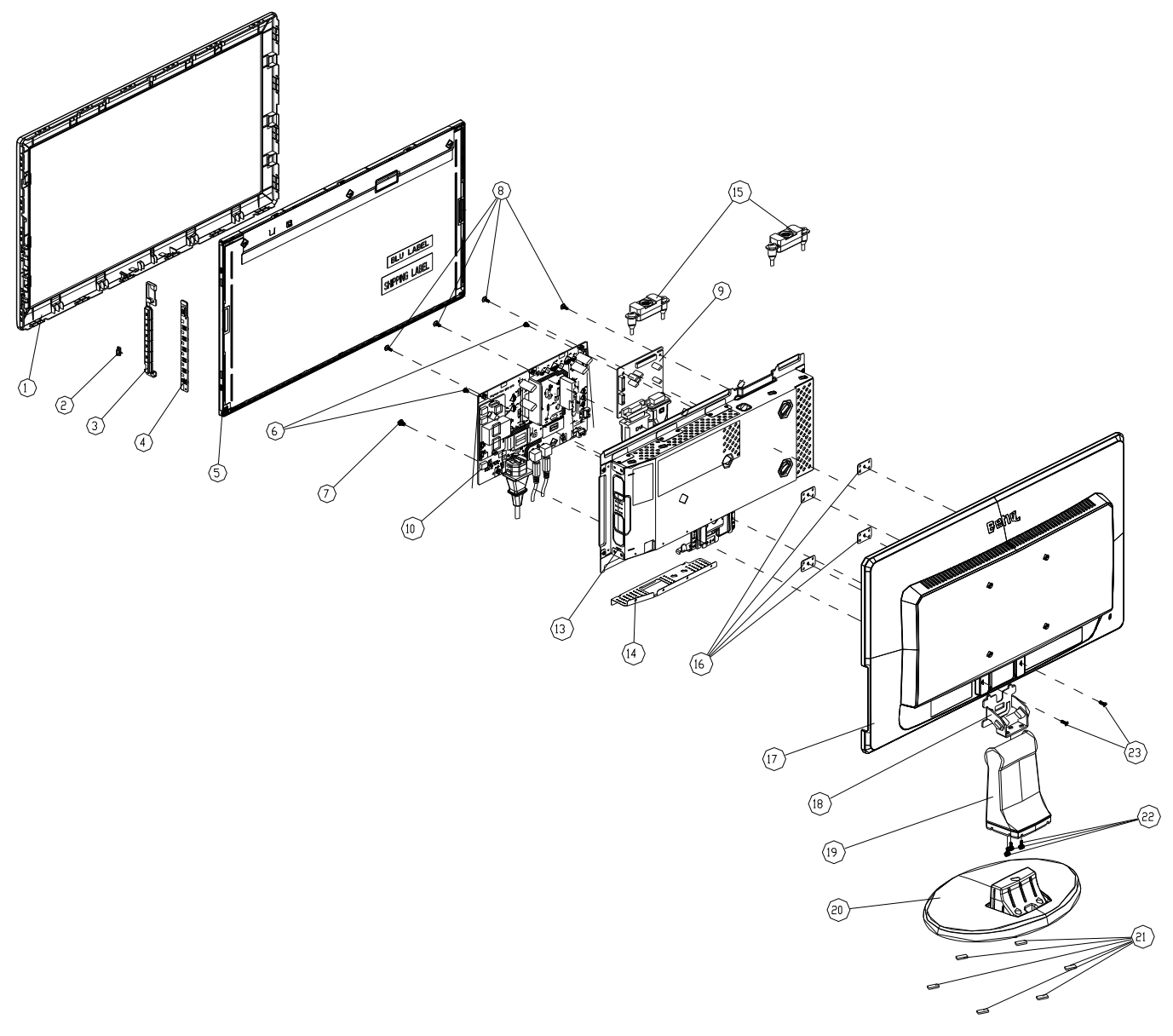

| Note:          | The parts information lis  | sted below are f         | or reference only, | and are subject to | change without notice. | Please |
|----------------|----------------------------|--------------------------|--------------------|--------------------|------------------------|--------|
| go to <u>h</u> | http://cs.tpv.com.cn/hello | <u>o1.asp</u> for the la | test information.  |                    |                        |        |

| ltem | Description | Qty | Unit |
|------|-------------|-----|------|
| 1    | BEZEL       | 1   | PCS  |
| 2    | LENS        | 1   | PCS  |
| 3    | KEY BUTTON  | 1   | PCS  |
| 4    | KEY BOARD   | 1   | PCS  |
| 5    | PANEL       | 1   | PCS  |
| 9    | MAIN BOARD  | 1   | PCS  |
| 10   | POWER BOARD | 1   | PCS  |
| 13   | MAIN_FRAME  | 1   | PCS  |
| 14   | AC SHIELD   | 1   | PCS  |

| 15 | SPEAKER    | 1 | PCS |
|----|------------|---|-----|
| 16 | PLATE      | 4 | PCS |
| 17 | REAR COVER | 1 | PCS |
| 18 | HINGE      | 1 | PCS |
| 19 | STAND      | 1 | PCS |
| 20 | BASE       | 1 | PCS |
| 21 | FOOT PAD   | 6 | PCS |

| SCREW |                    |                              |     |      |  |  |  |  |
|-------|--------------------|------------------------------|-----|------|--|--|--|--|
| ltem  | Part No.           | Description                  | Qty | Unit |  |  |  |  |
| 6     | 0D1G1030 6120      | POWER BOARD & MAINFRAME      | 2   | PCS  |  |  |  |  |
| 7     | 0M1G1740 8120      | POWER BOARD & MAINFRAME      | 1   | PCS  |  |  |  |  |
| 8     | 0D1G1030 6120      | MAIN/POWER BOARD & MAINFRAME | 4   | PCS  |  |  |  |  |
| 22    | AM1G1740 10 47 CR3 | STAND & HINGE                | 3   | PCS  |  |  |  |  |
| 23    | 0M1G 130 10 47 CR3 | MAIN FRAME & REAR COVER      | 2   | PCS  |  |  |  |  |
| ART.  |                    |                              |     |      |  |  |  |  |
|       | Part No.           | Description                  | Qty | Unit |  |  |  |  |
|       | Q44GK052101        | EPS                          | 1   | PCS  |  |  |  |  |
|       | Q44GK052201        | EPS                          | 1   | PCS  |  |  |  |  |
|       | Q44GK052881 3A     | CARTON                       | 1   | PCS  |  |  |  |  |

# Six Angles' View

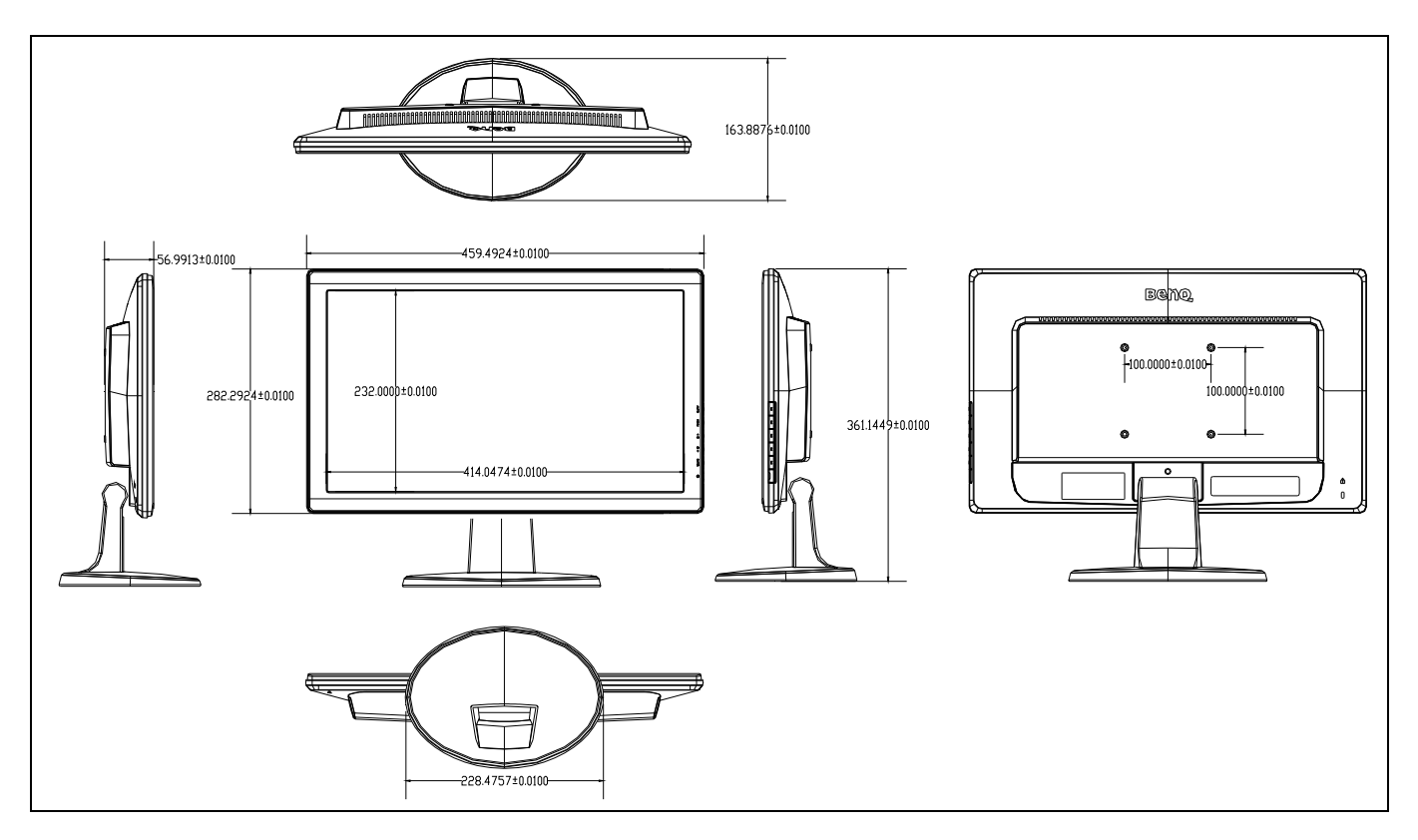

# Product Disassembly/Assembly

# Disassembly

# 1) Remove the base

Place the monitor face down on a smooth surface. Be careful to avoid scratch and injury during the process of uninstall. And then remove the base.

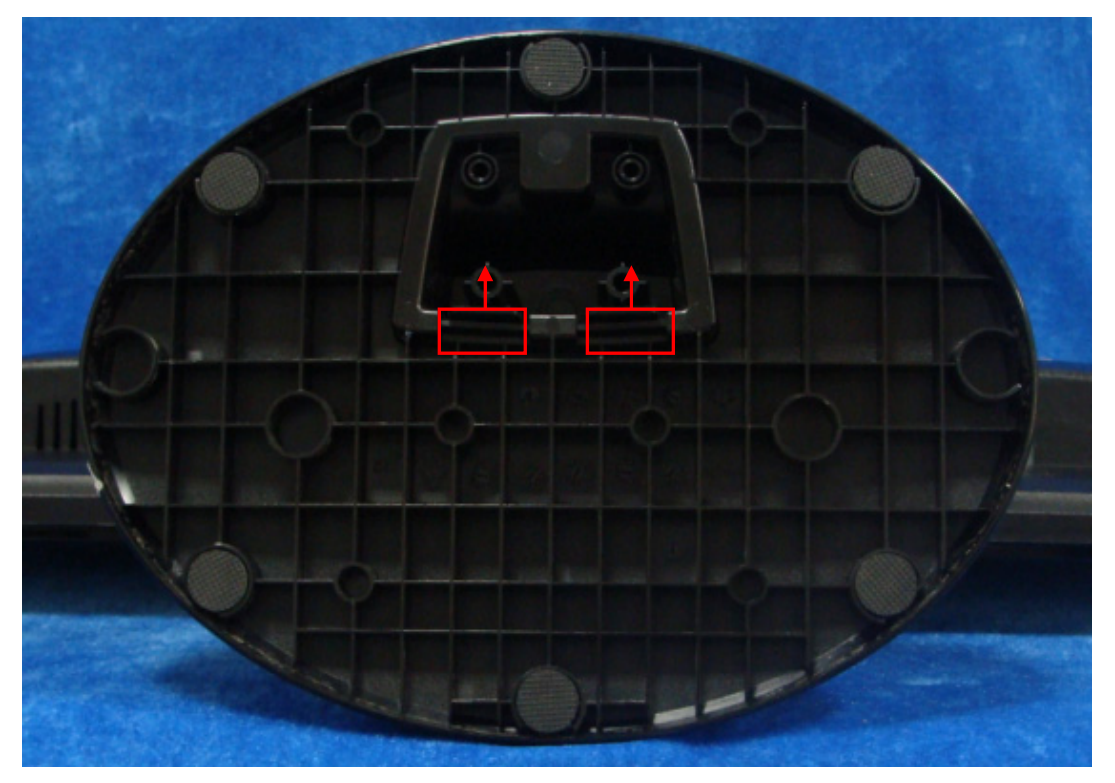

## 2) Remove the stand.

Press the hole; pull at the stand strongly at the same time.

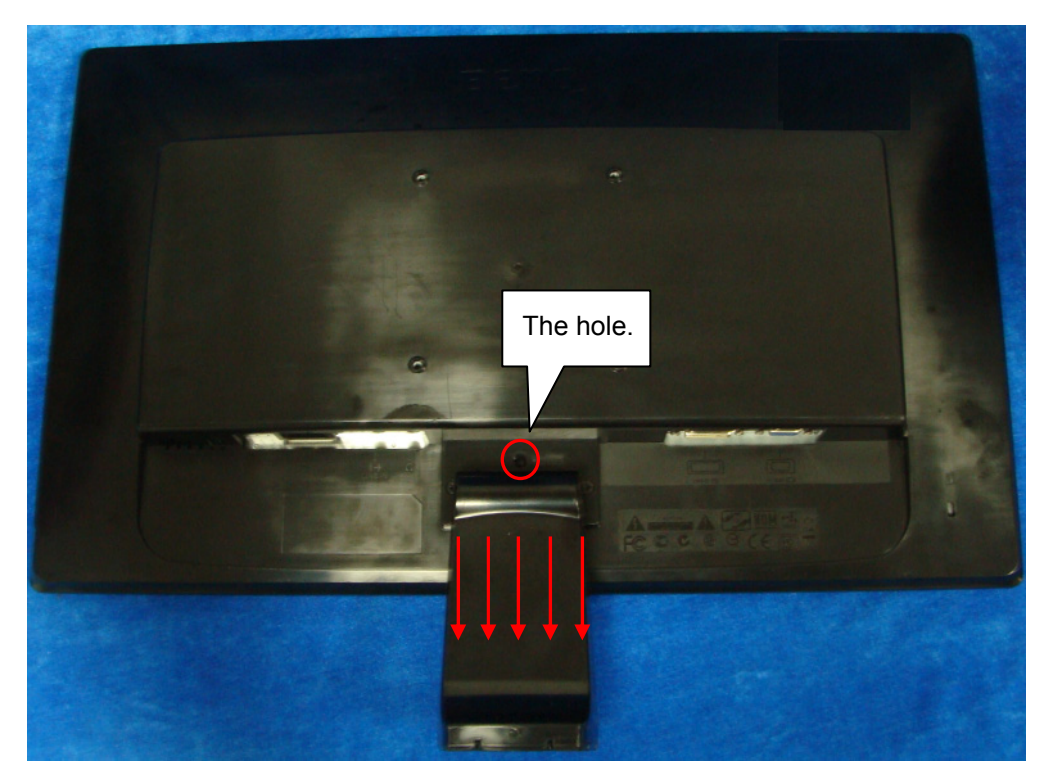

#### 3) Remove the rear cover

Remove the screw in red to remove the rear cover:

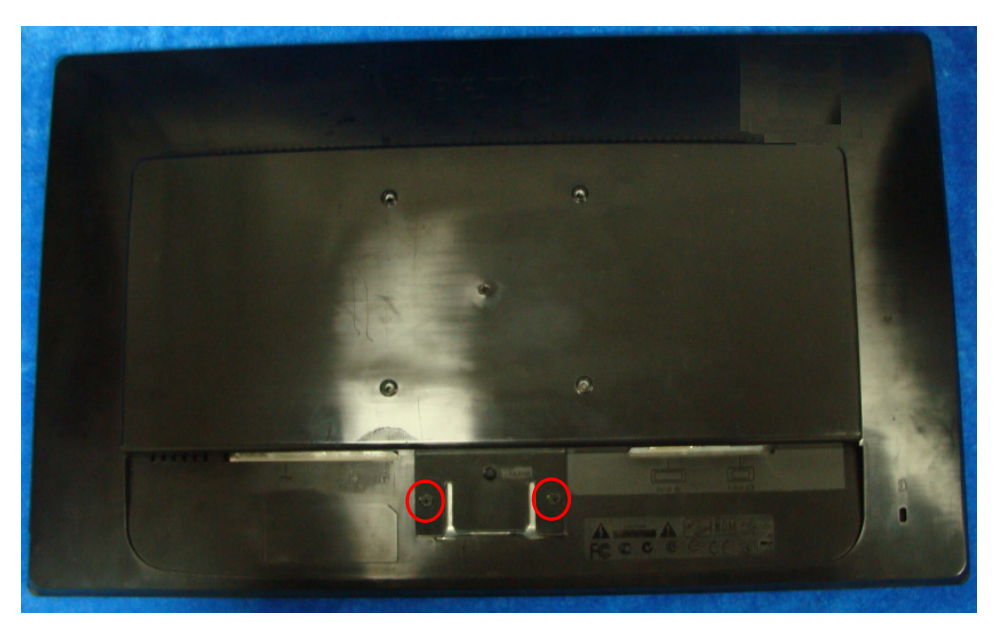

Pull apart bezel & rear cover. Note: Be careful, the BEZEL CLIP is easy to break.

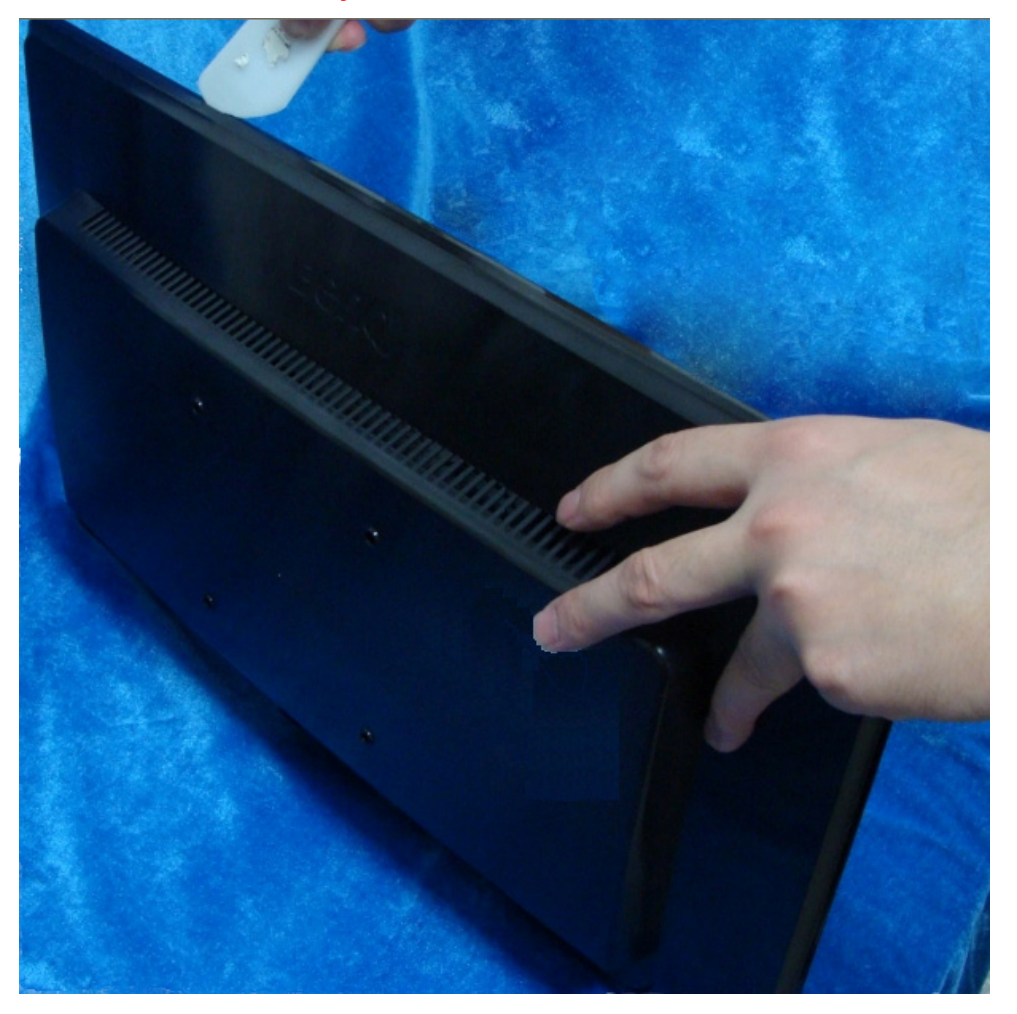

Note: The positions of the clips on the rear cover are as follow. There are some small gaps between CLIPS. It's suggested to separate bezel and rear cover from the gaps.

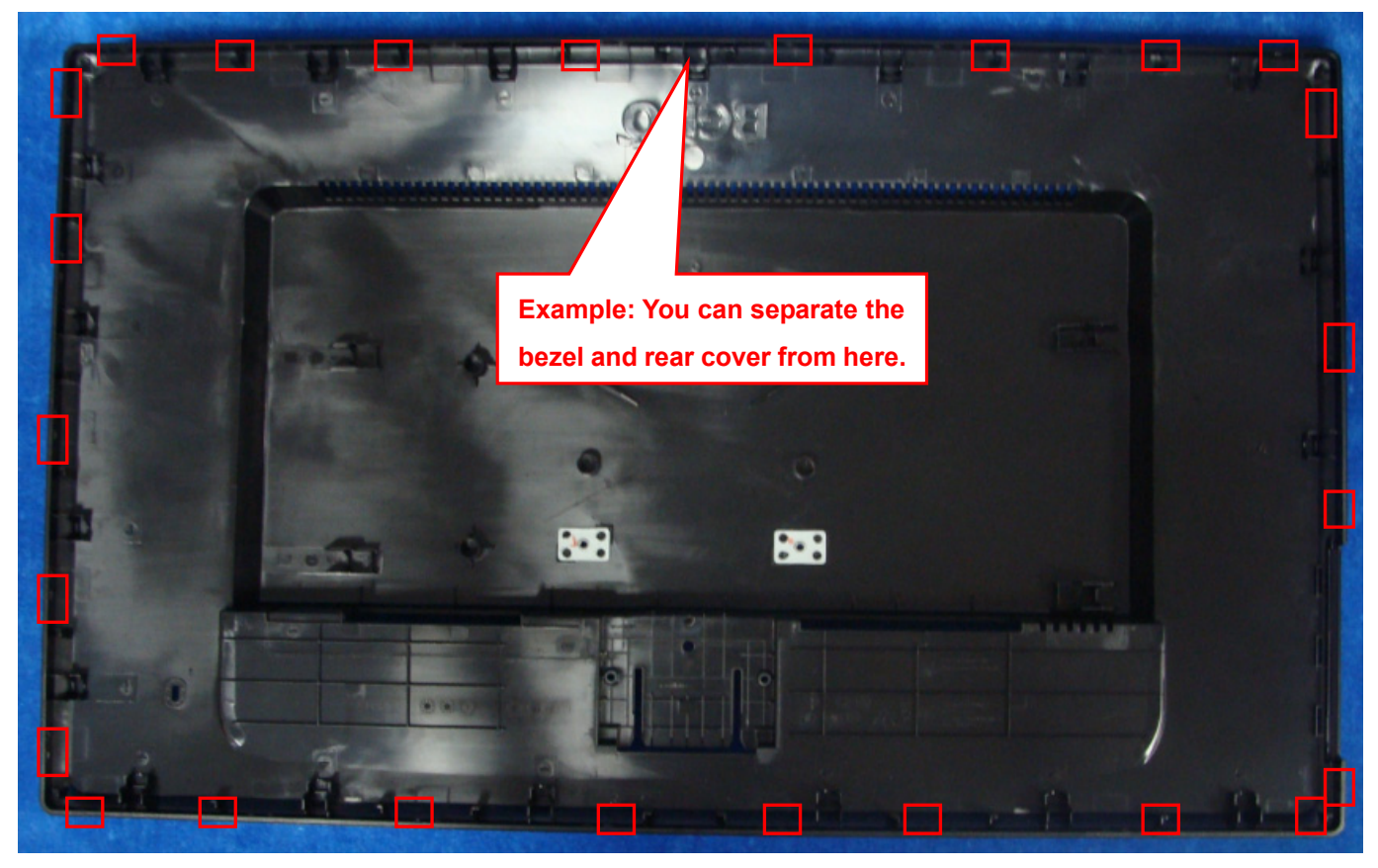

4) Remove the main frame from the panel.

Remove the black rubberized fabric and aluminum foil; pull out the wire to remove the mainframe.

Note: When you assembled the LCD, you must tidy the wire as follow picture.

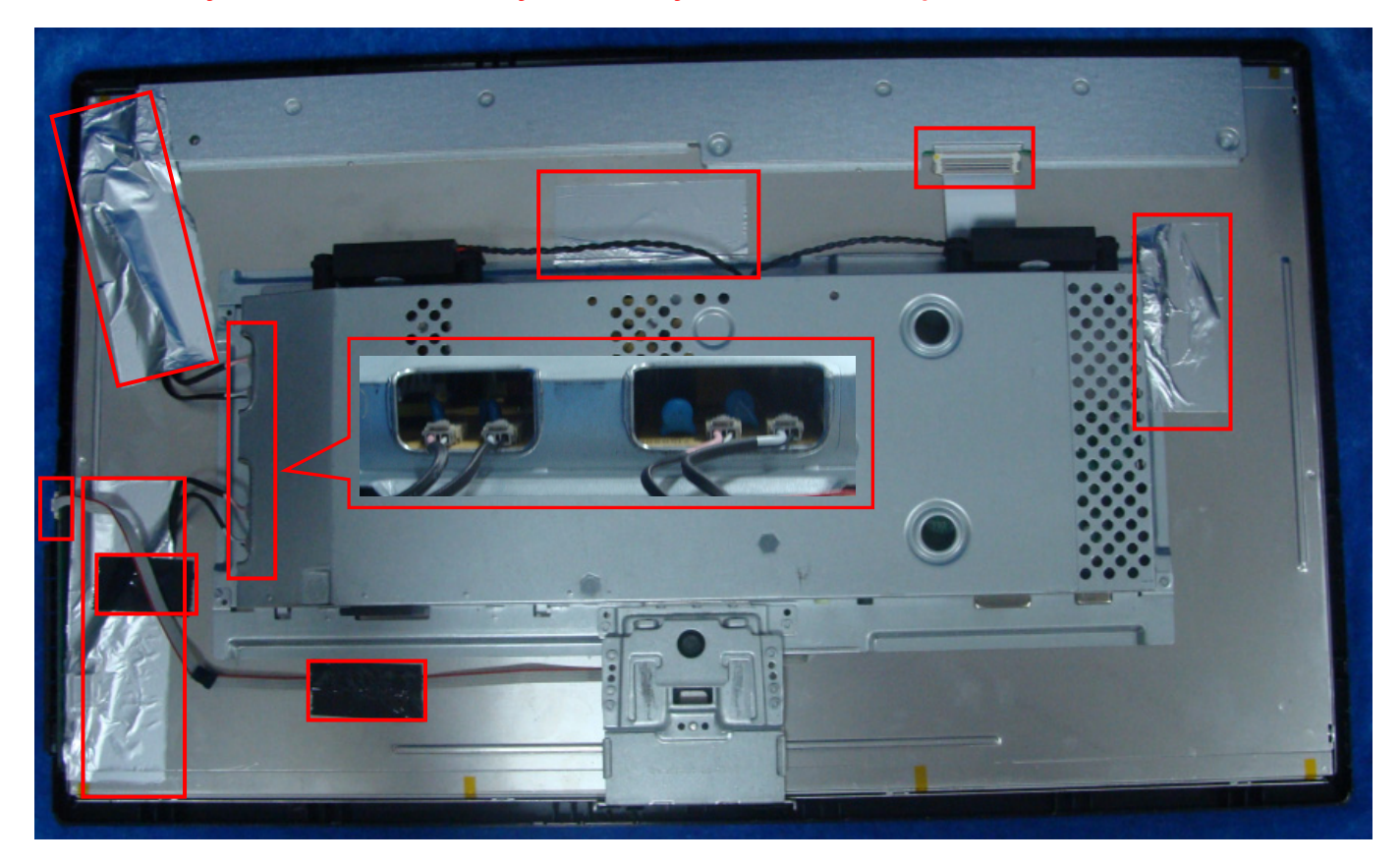

#### 5) Remove the AC cover from the mainframe.

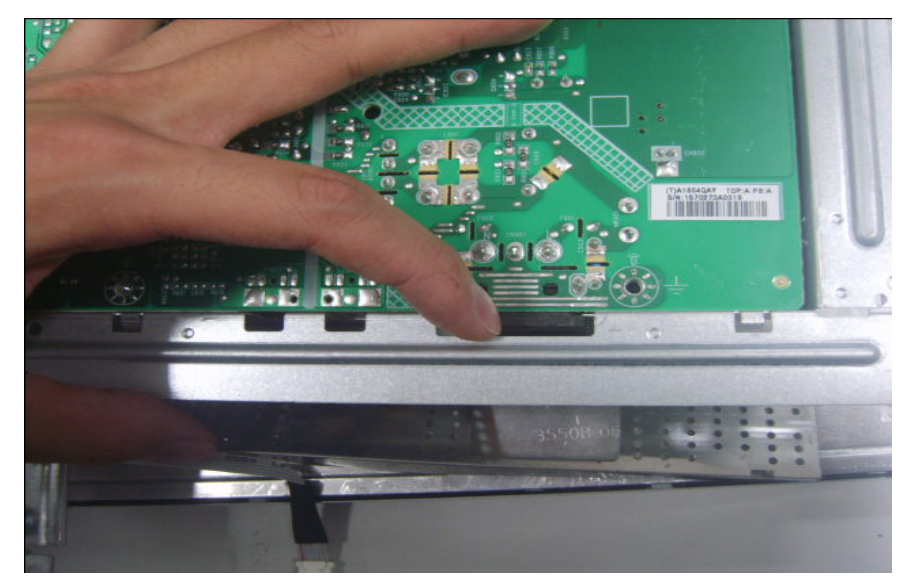

#### 6) Remove the boards from the main frame.

Remove screws in red; remove the black rubberized fabric, and then pull out the wire.

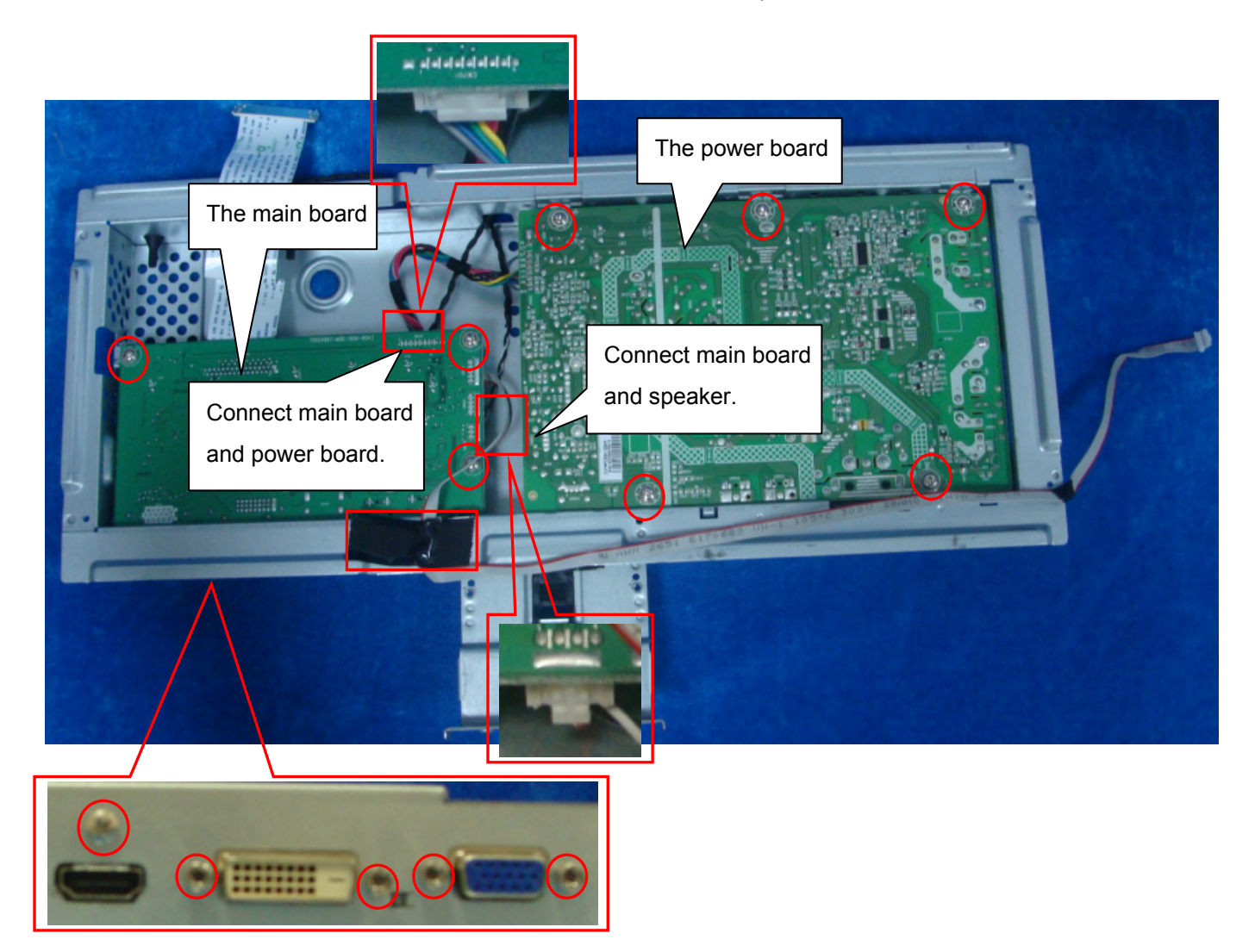

# 7) Remove the speaker.

Pull at the foot of the speaker strongly as follow picture.

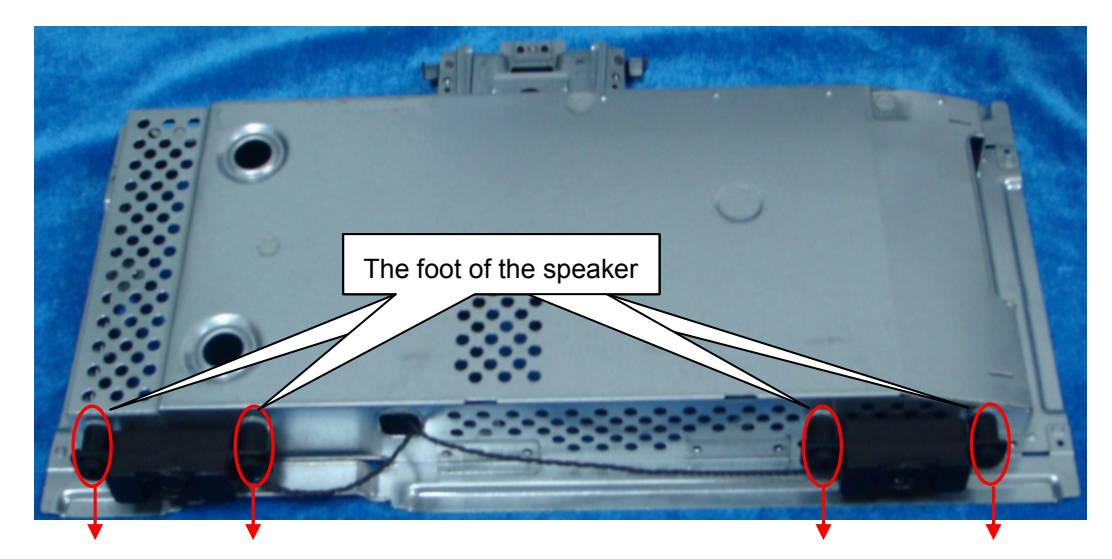

# 8) The panel

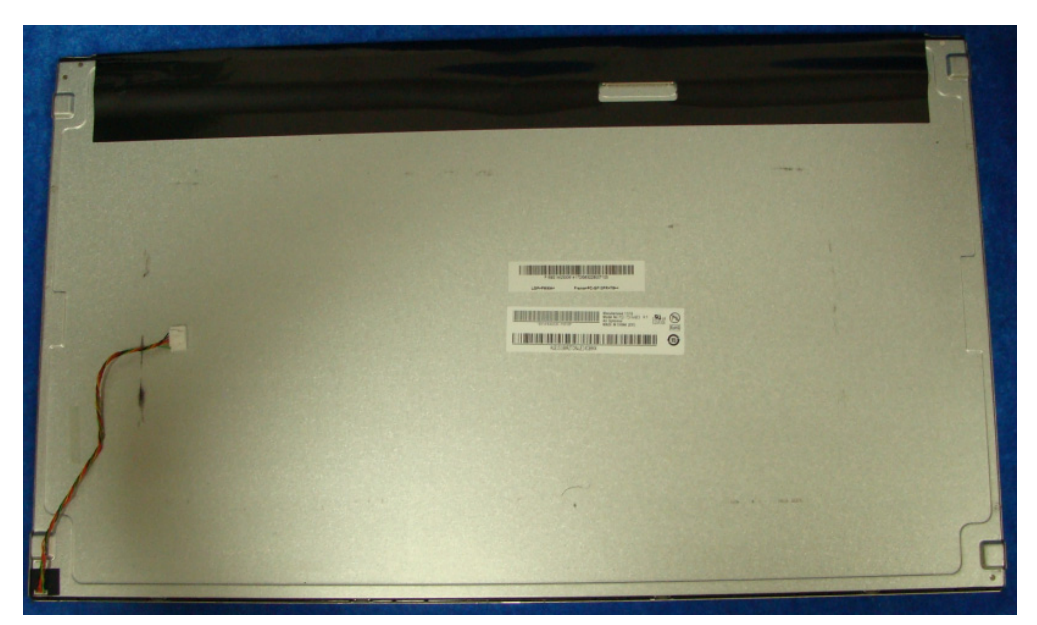

9) The bezel.

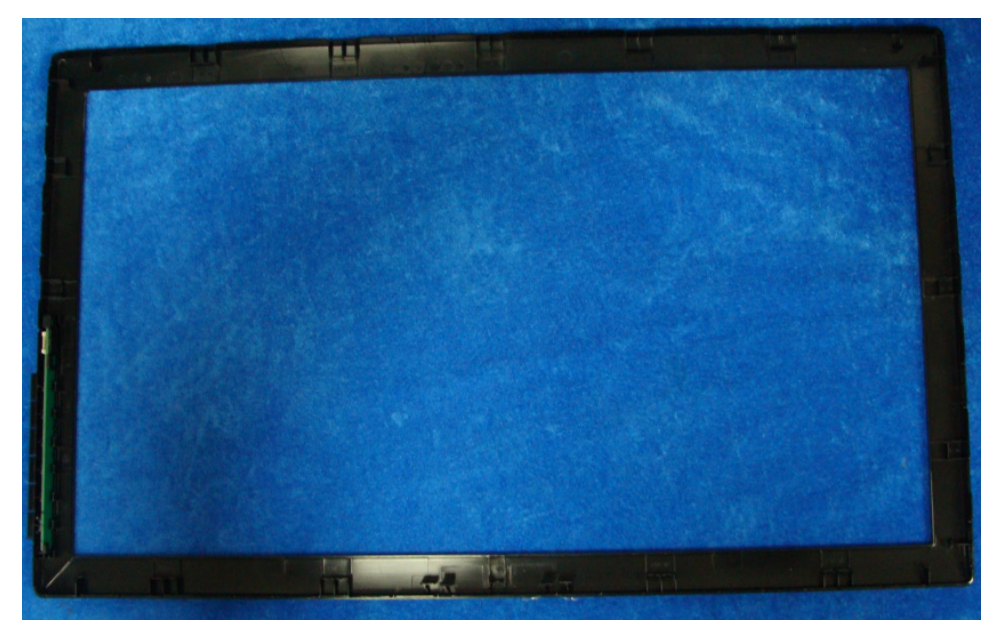

# Assembly

### 1) Assemble the speaker on the main frame.

Pull at the foot of the speaker strongly. The wire of the speaker will be traversed from the middle hole as follow picture. The wire will connect power board and speaker.

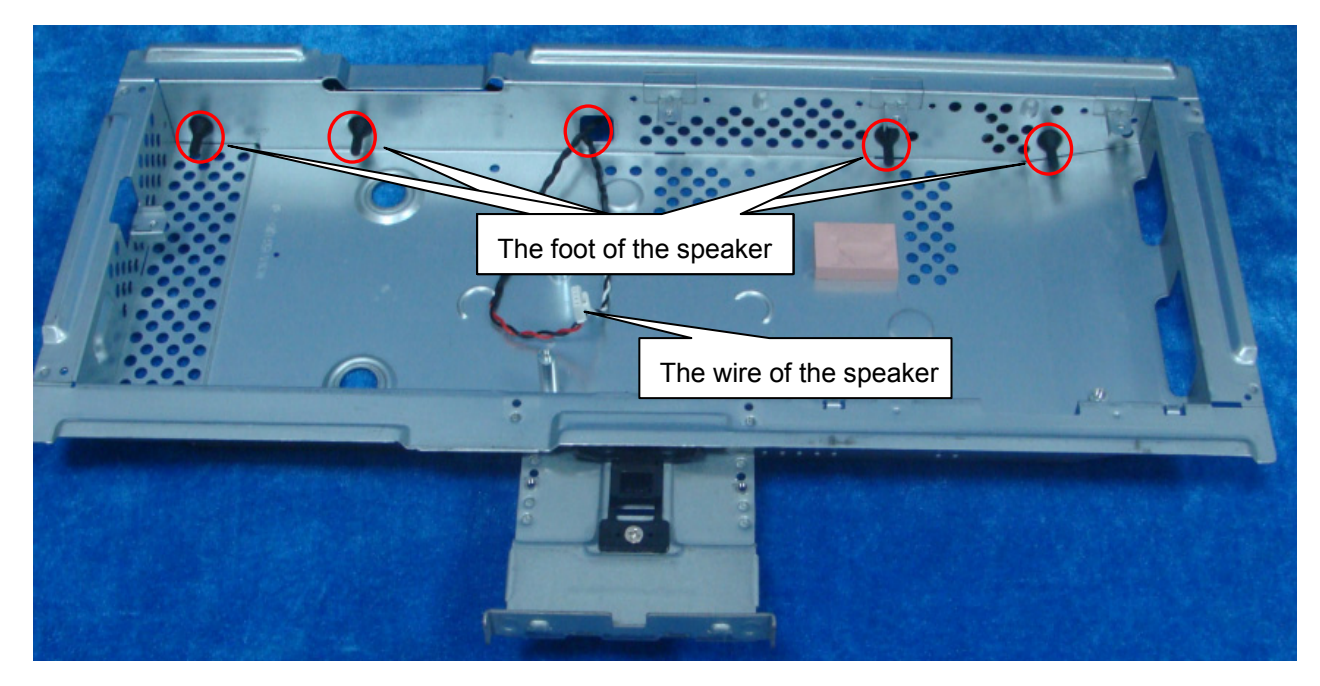

2) Assemble the wire to the main board.

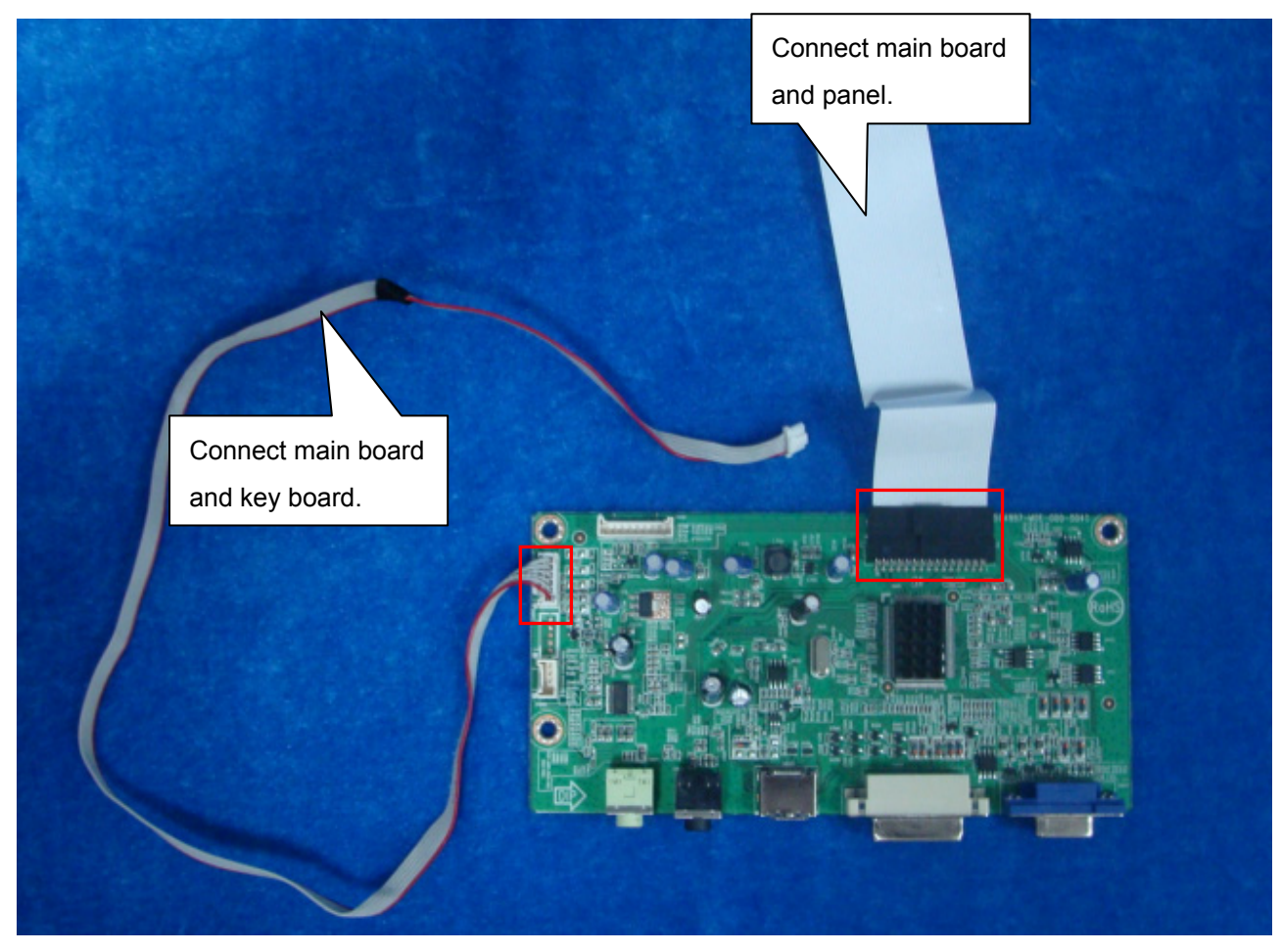

## 3) Assemble the main board and power board on the main frame.

Connect main board and power board; connect speaker and power board. Lock the main board and power board on the mainframe. Stick the black rubberized fabric.

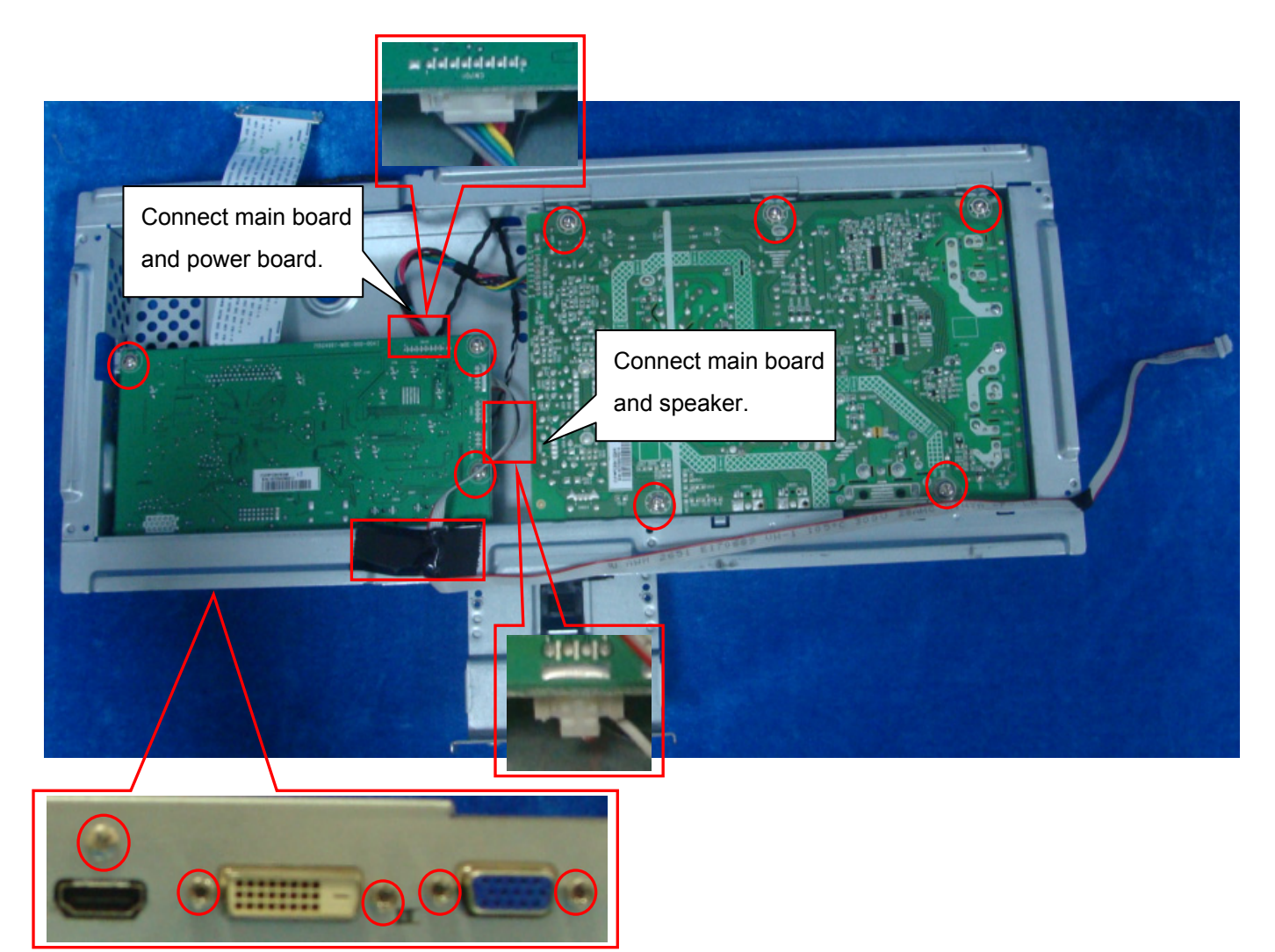

4) Assemble the AC-COVER.

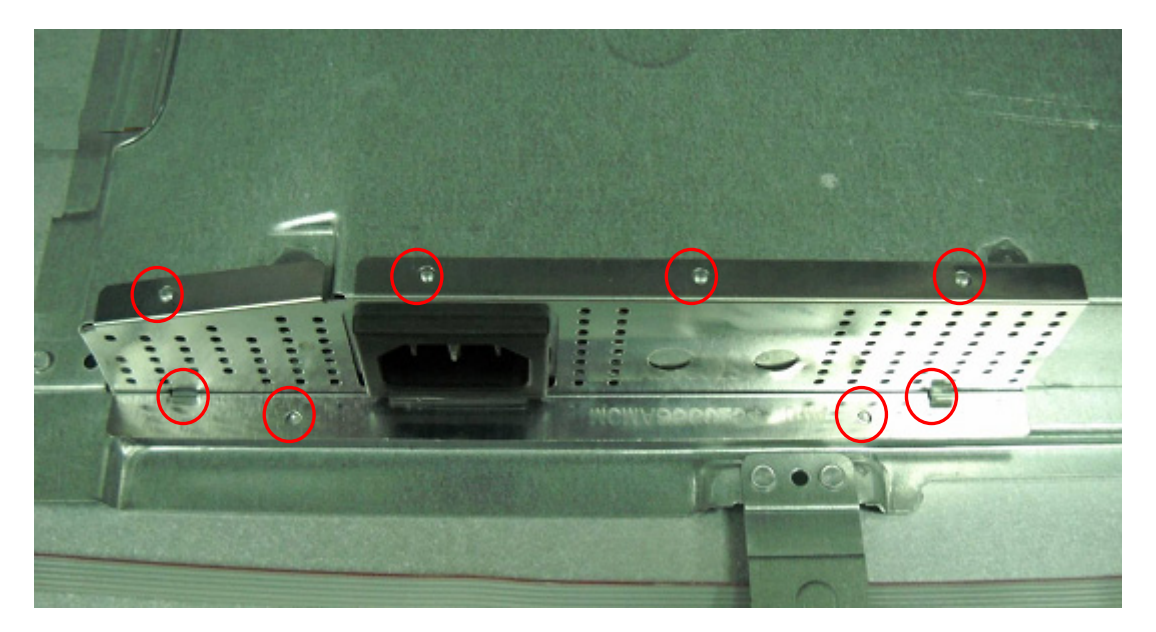

#### 5) Assemble the panel on the bezel.

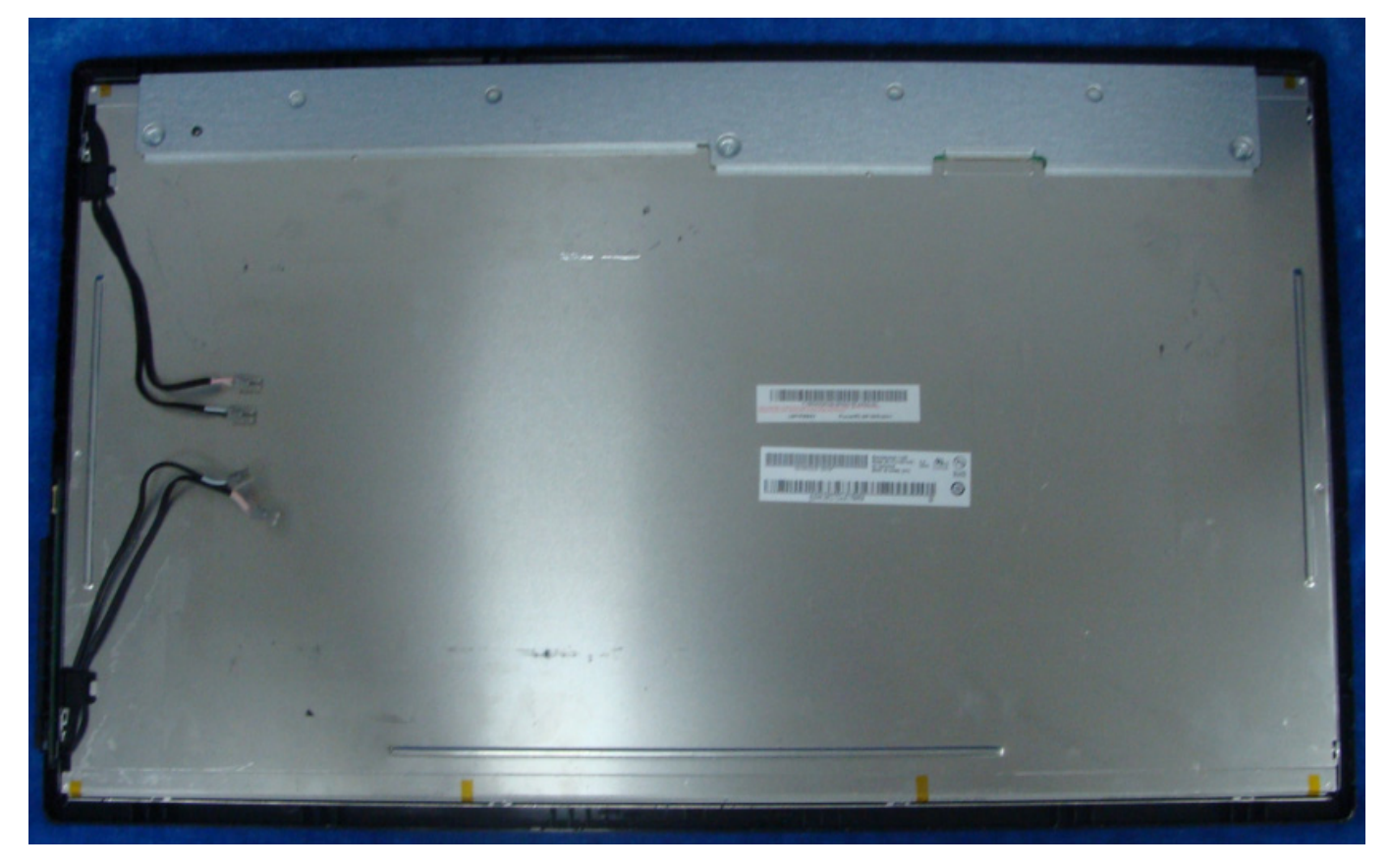

# 6) Assemble the main frame and the key board.

Connect key board and main board, panel and power board, panel and main board. Stick the black rubberized fabric and aluminum foil.

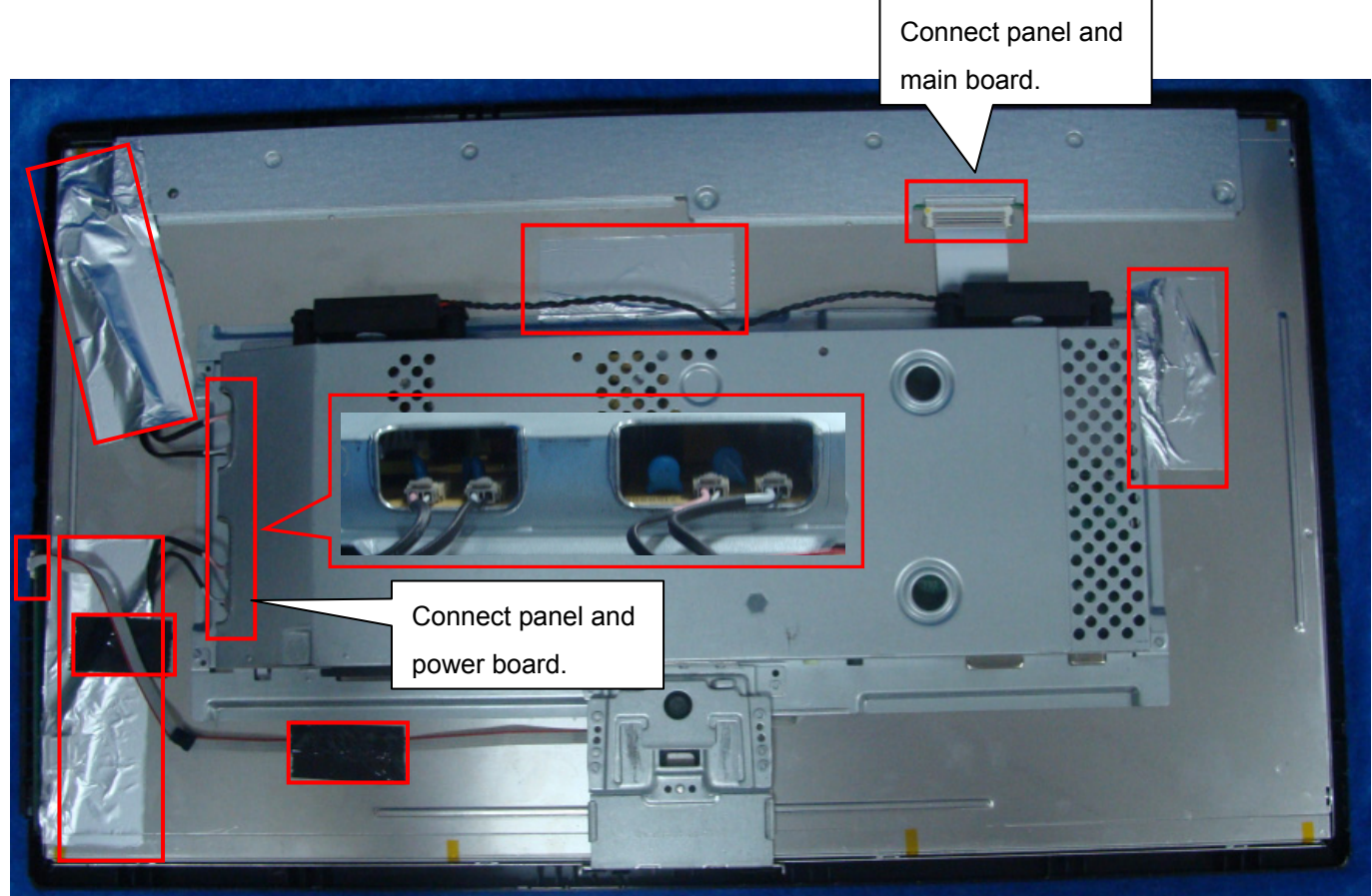

# 7) Assemble the rear cover.

Lock the mainframe and rear cover as follow picture.

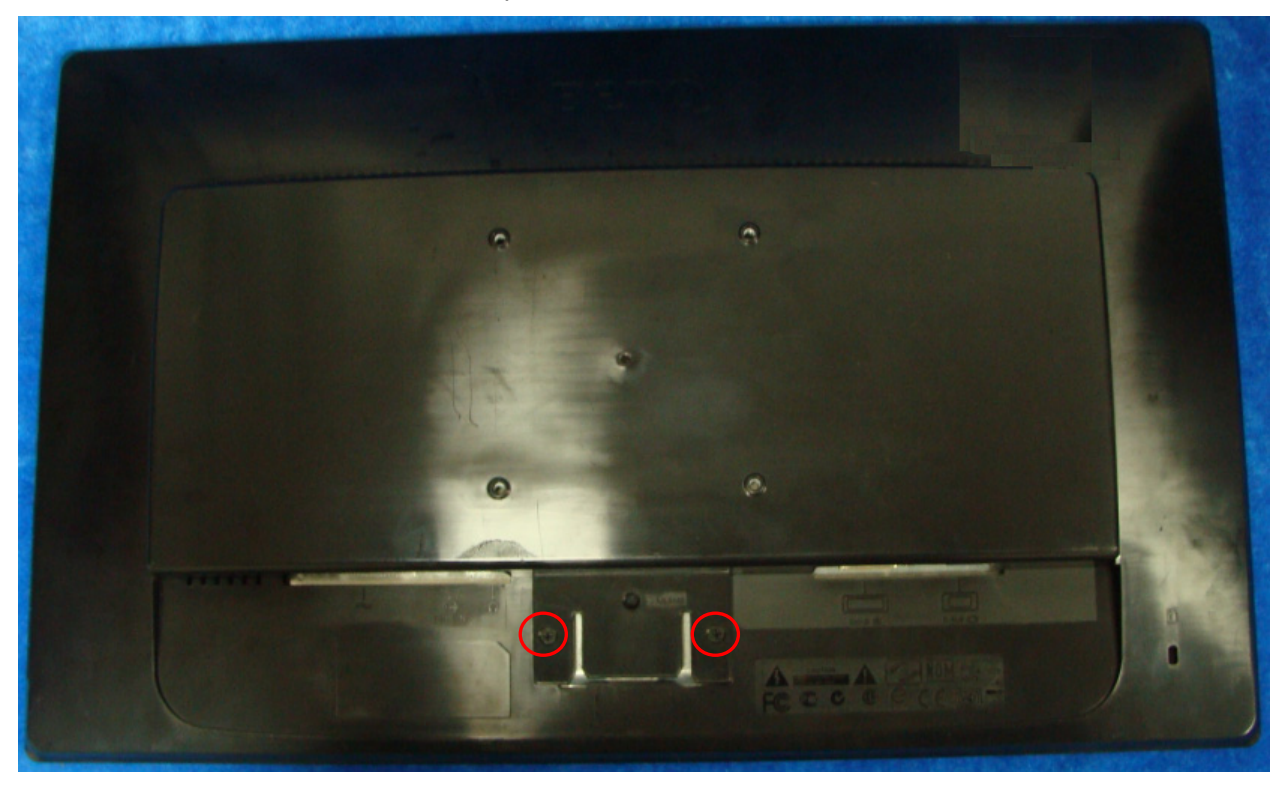

# 8) Assemble the stand.

Push the stand as follow picture.

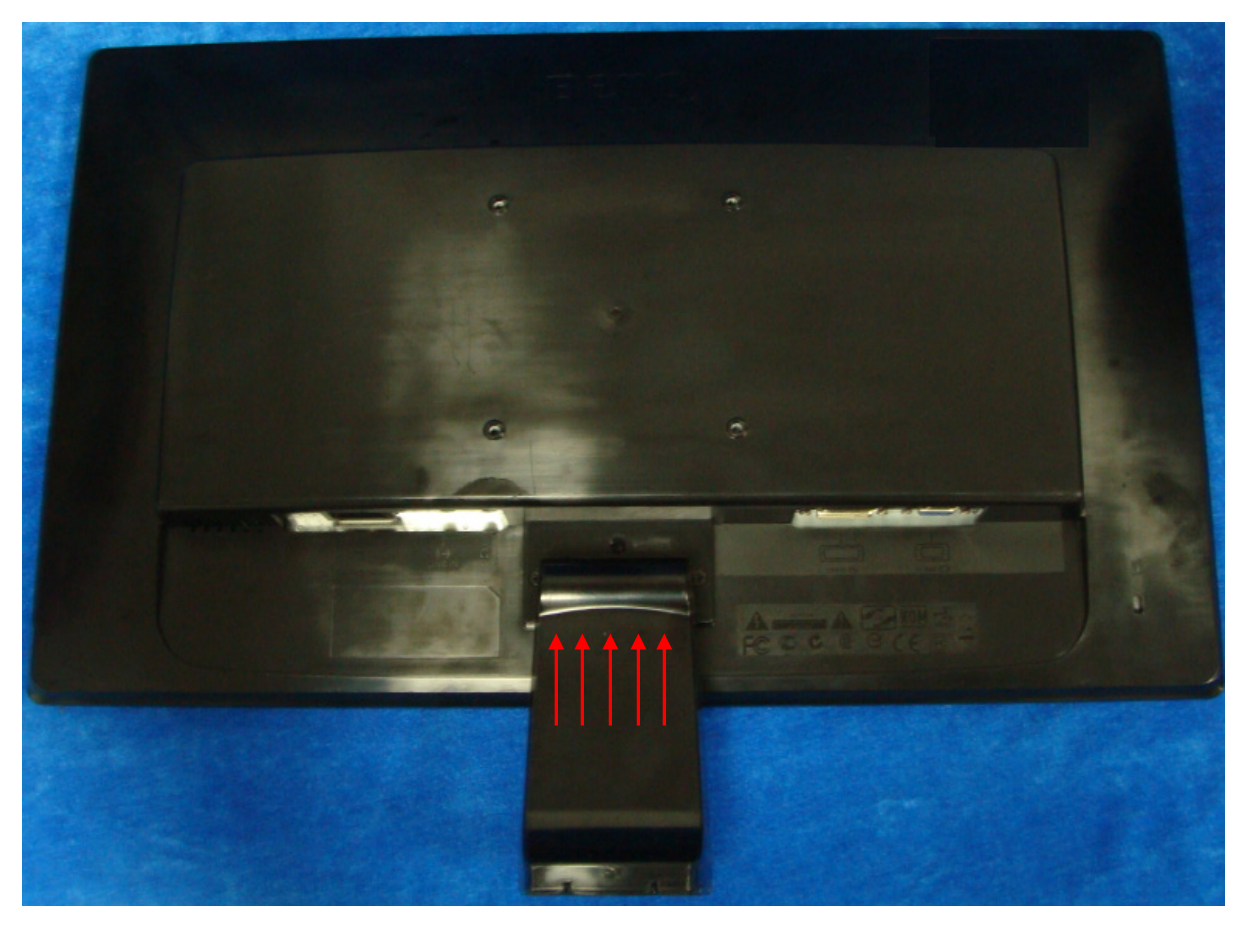

# 9) Assemble the base.

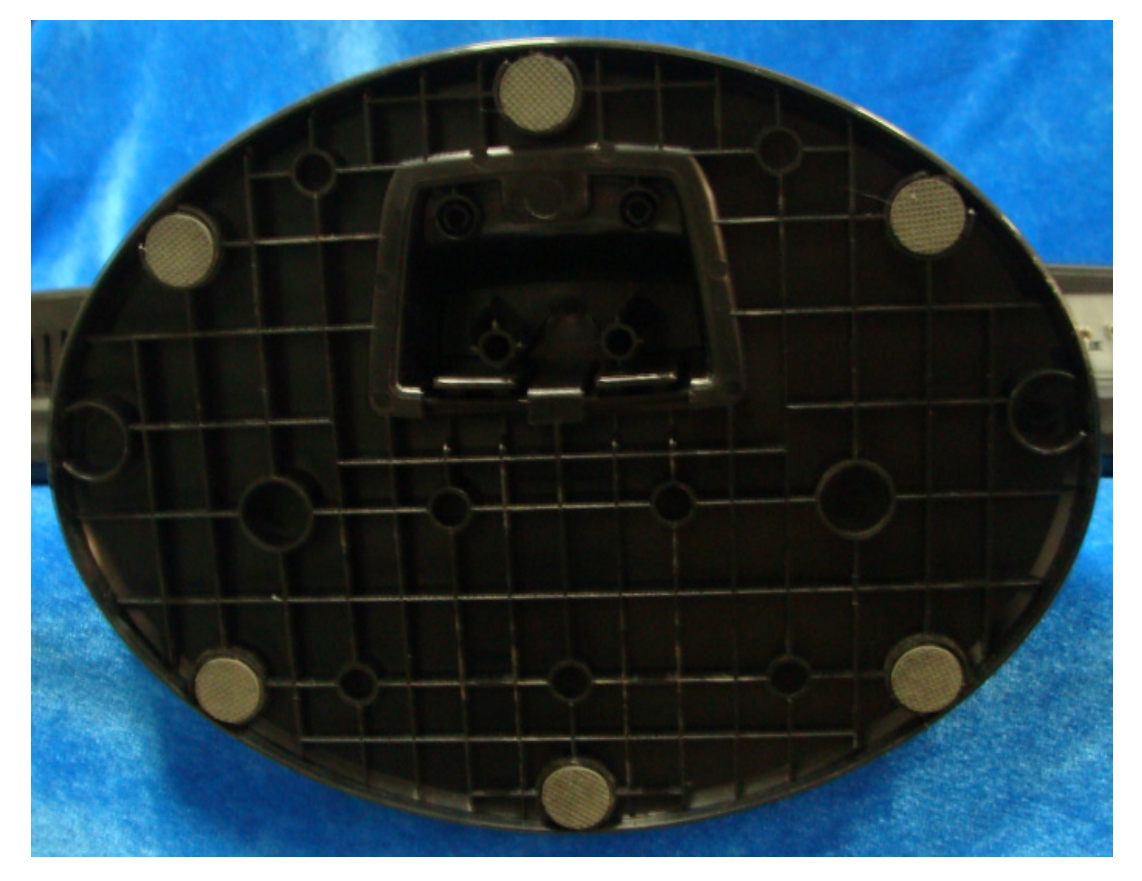

# Block Diagram

# Main Board

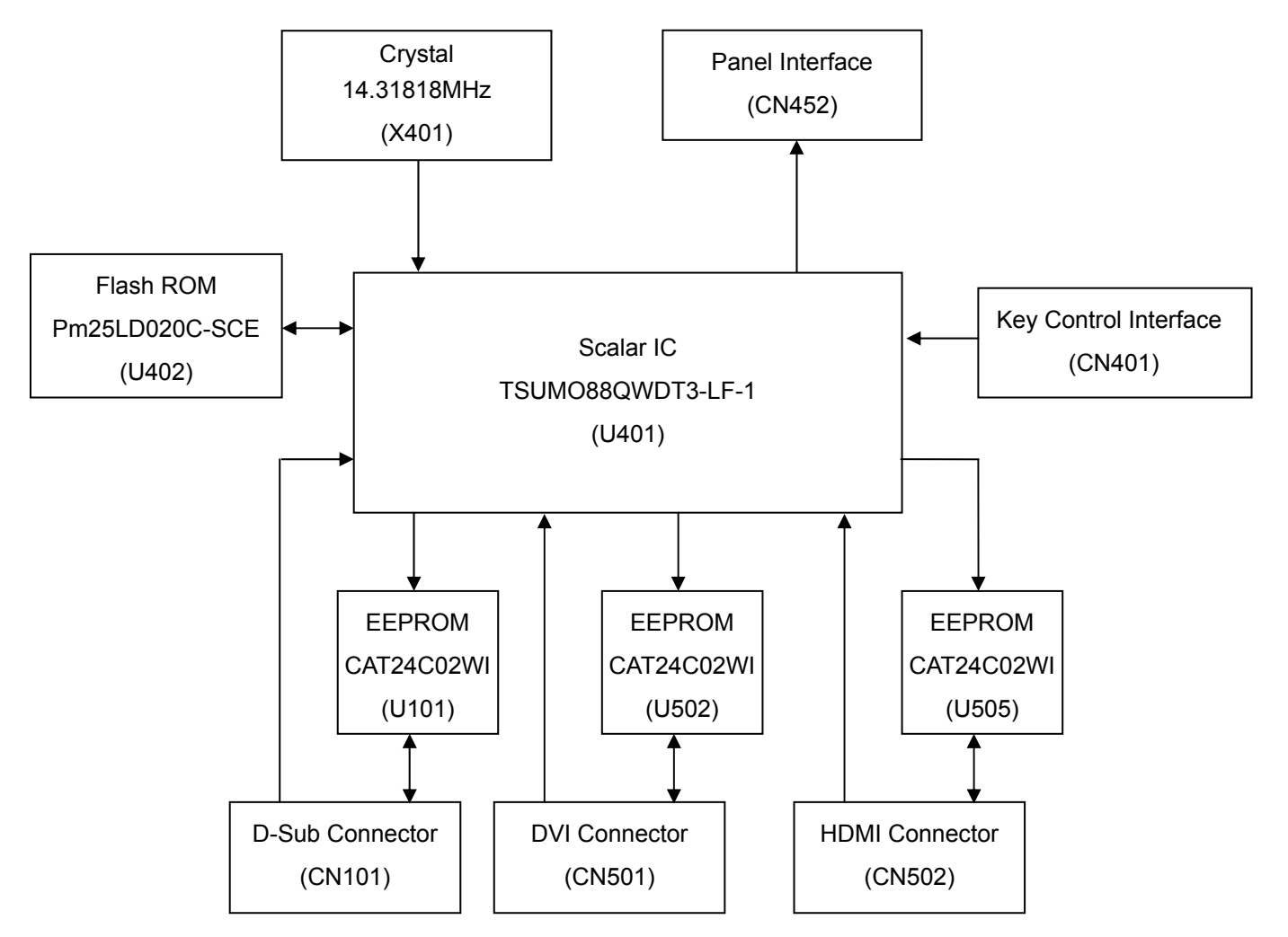

## **Power Board**

#### GL2450HM//GL2450HE 715G5000P01000003H

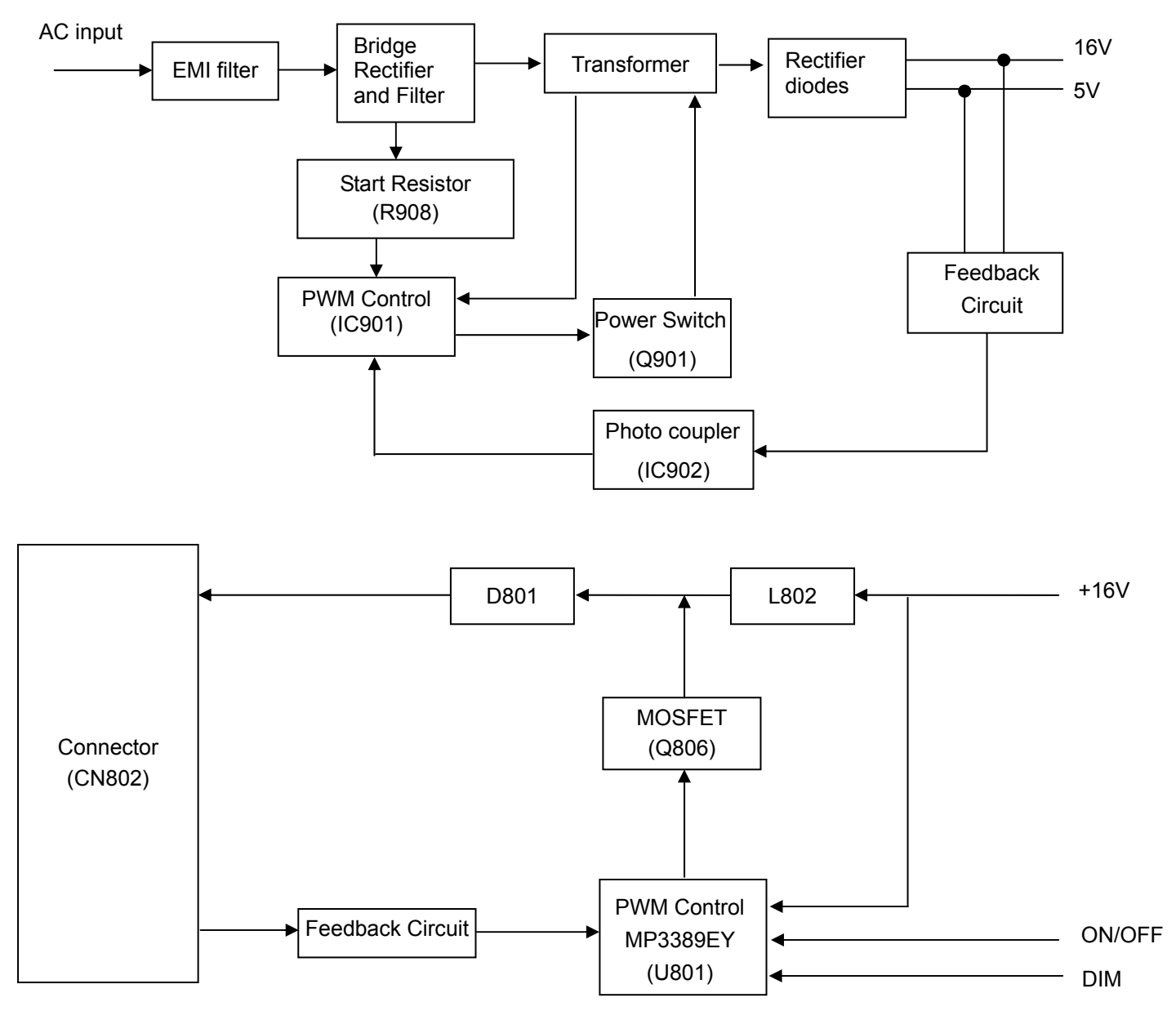
#### G2450HM 715G5000P01001003H

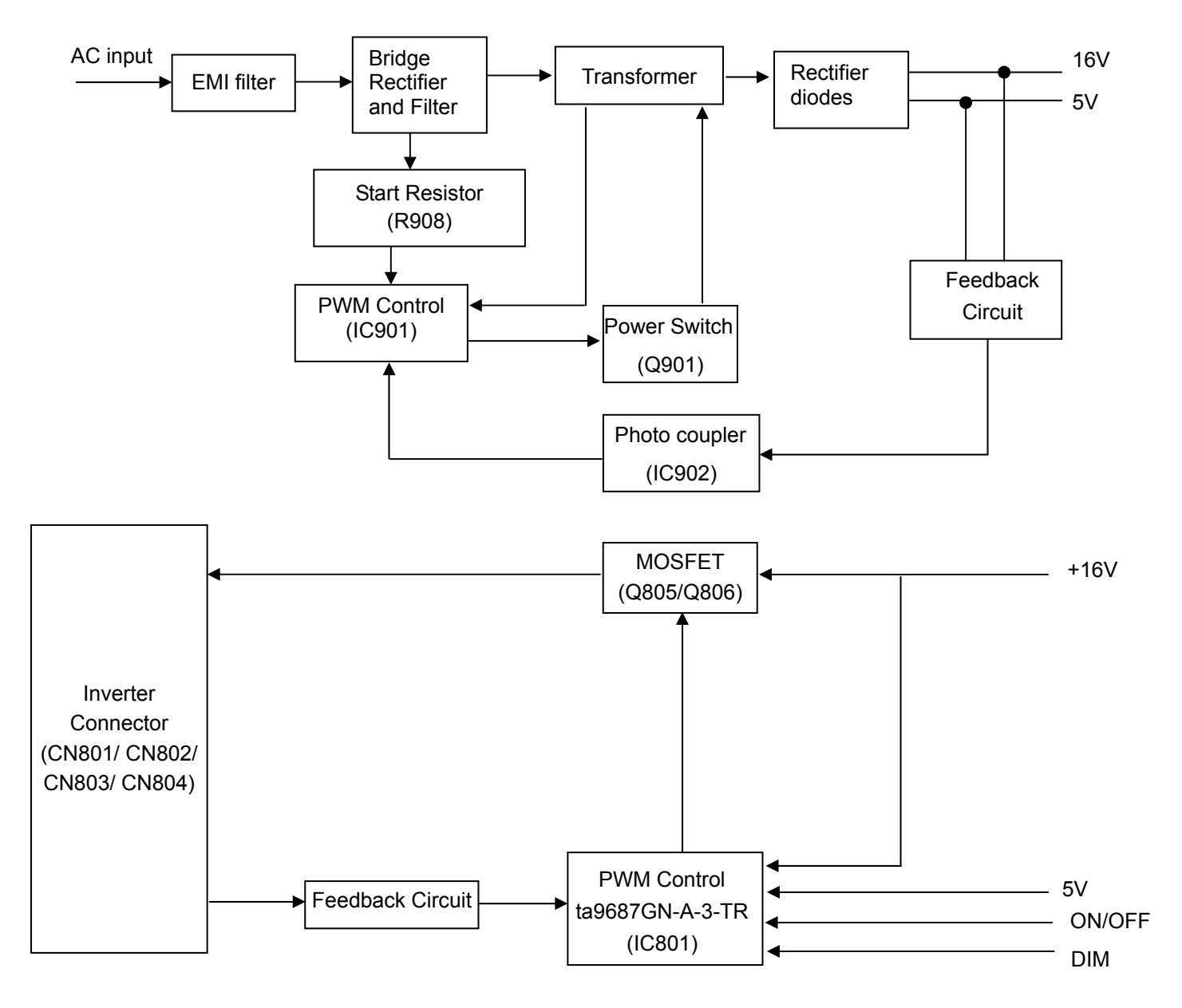

# **Schematic Diagram**

### Main Board

715G4997M0E000004L

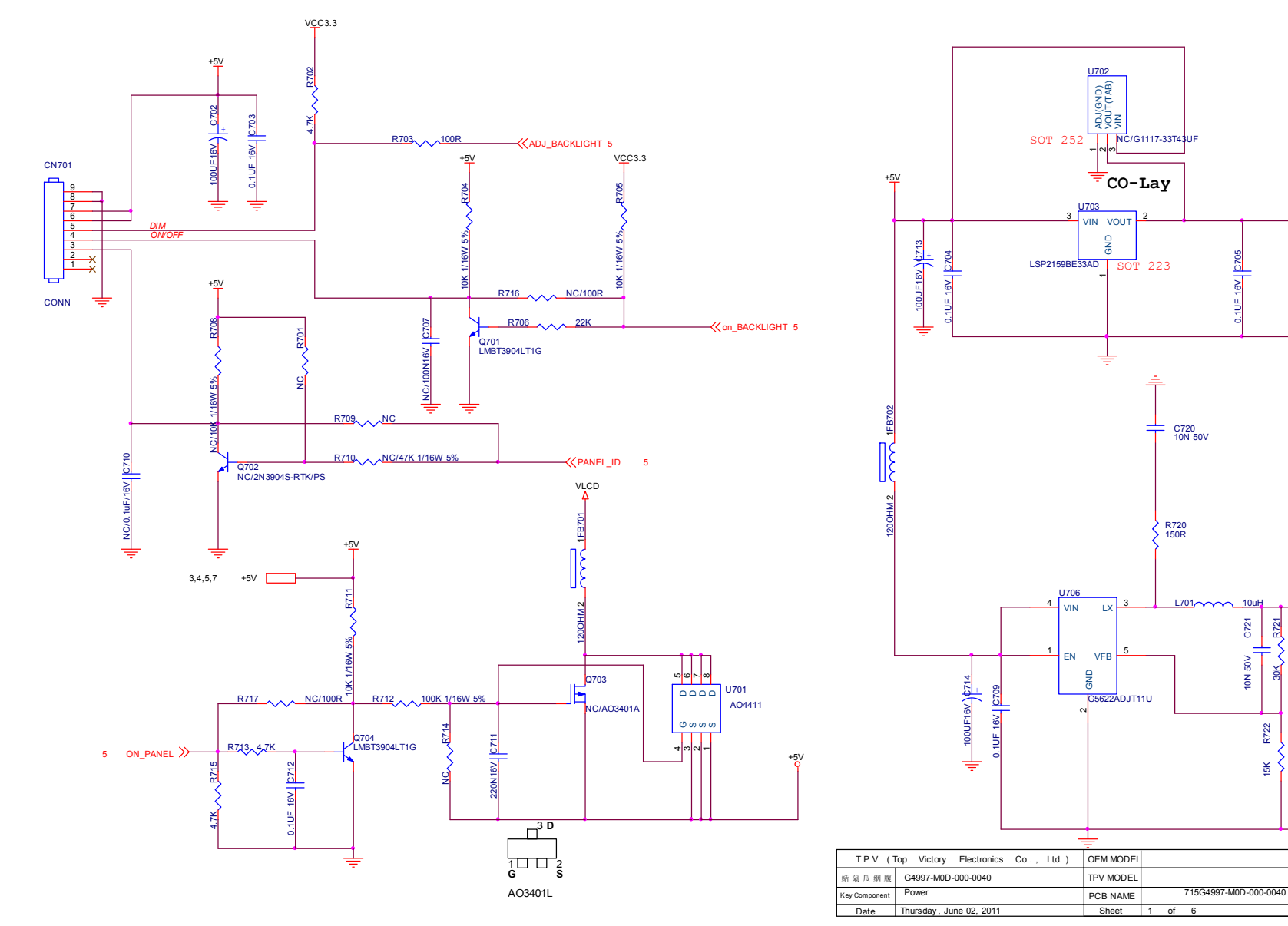

VCC3.3

00UF16V C706

VCC1.8

5

00UF16V

Size B

Rev D

称爹

VCC1.8 5

VCC3.3 3,4,5,6

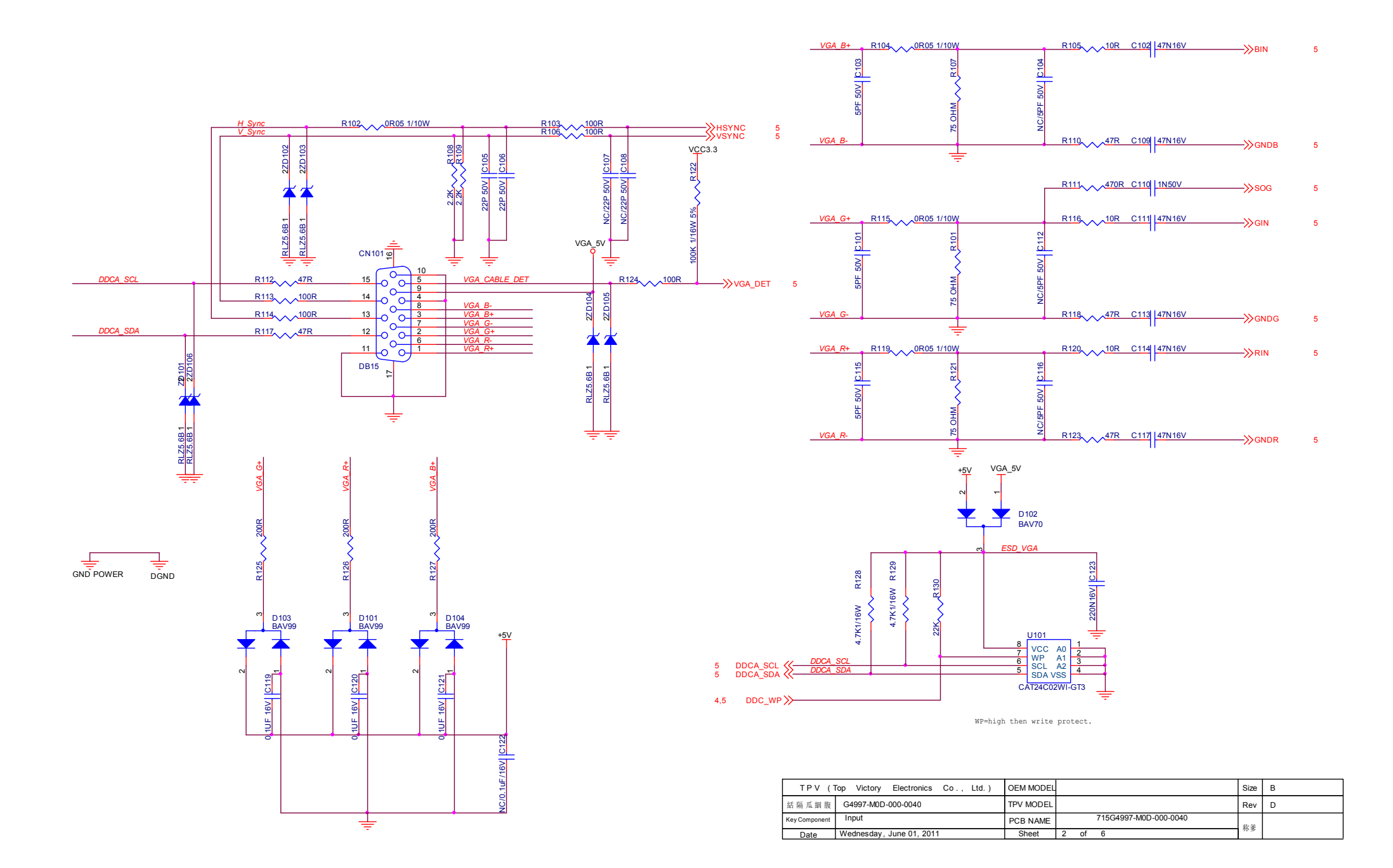

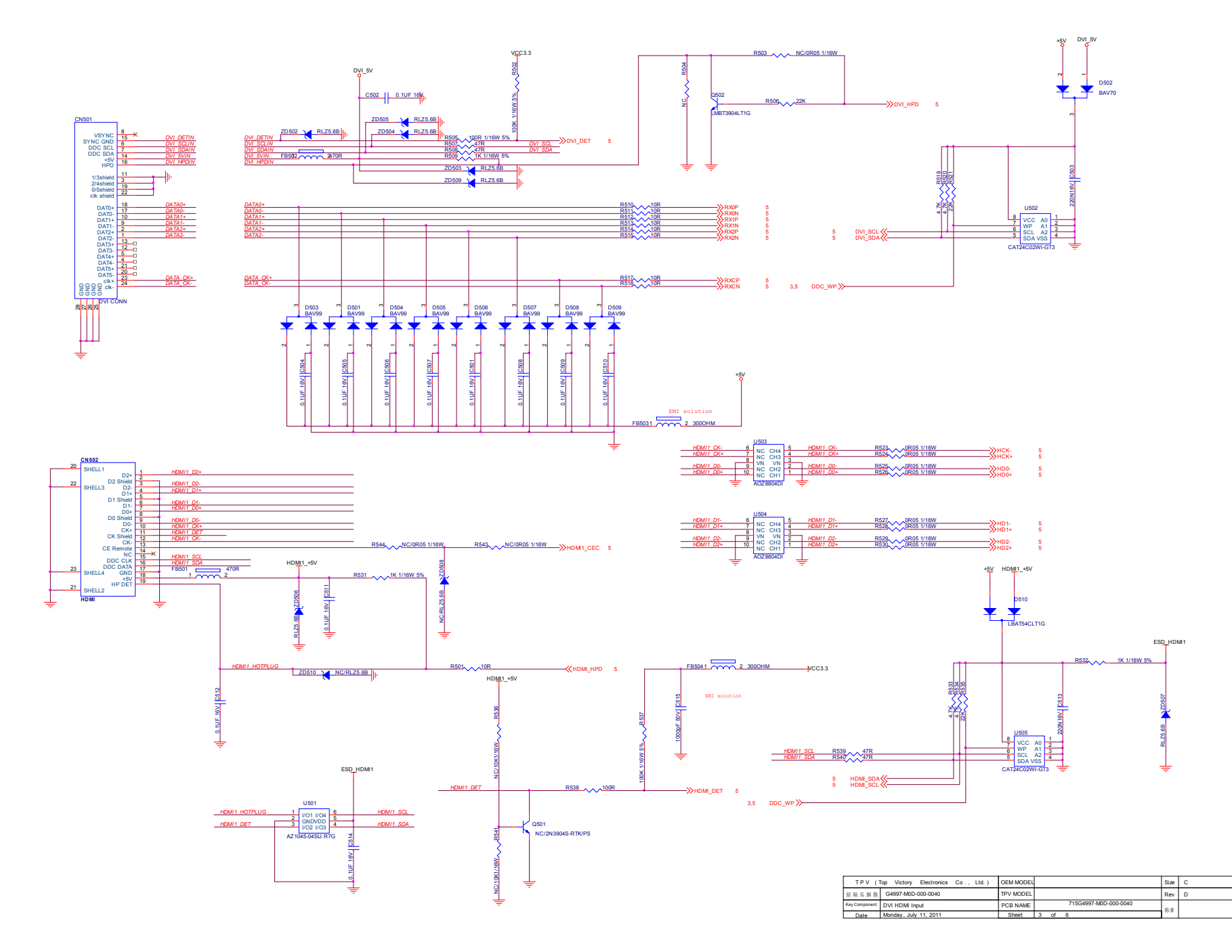

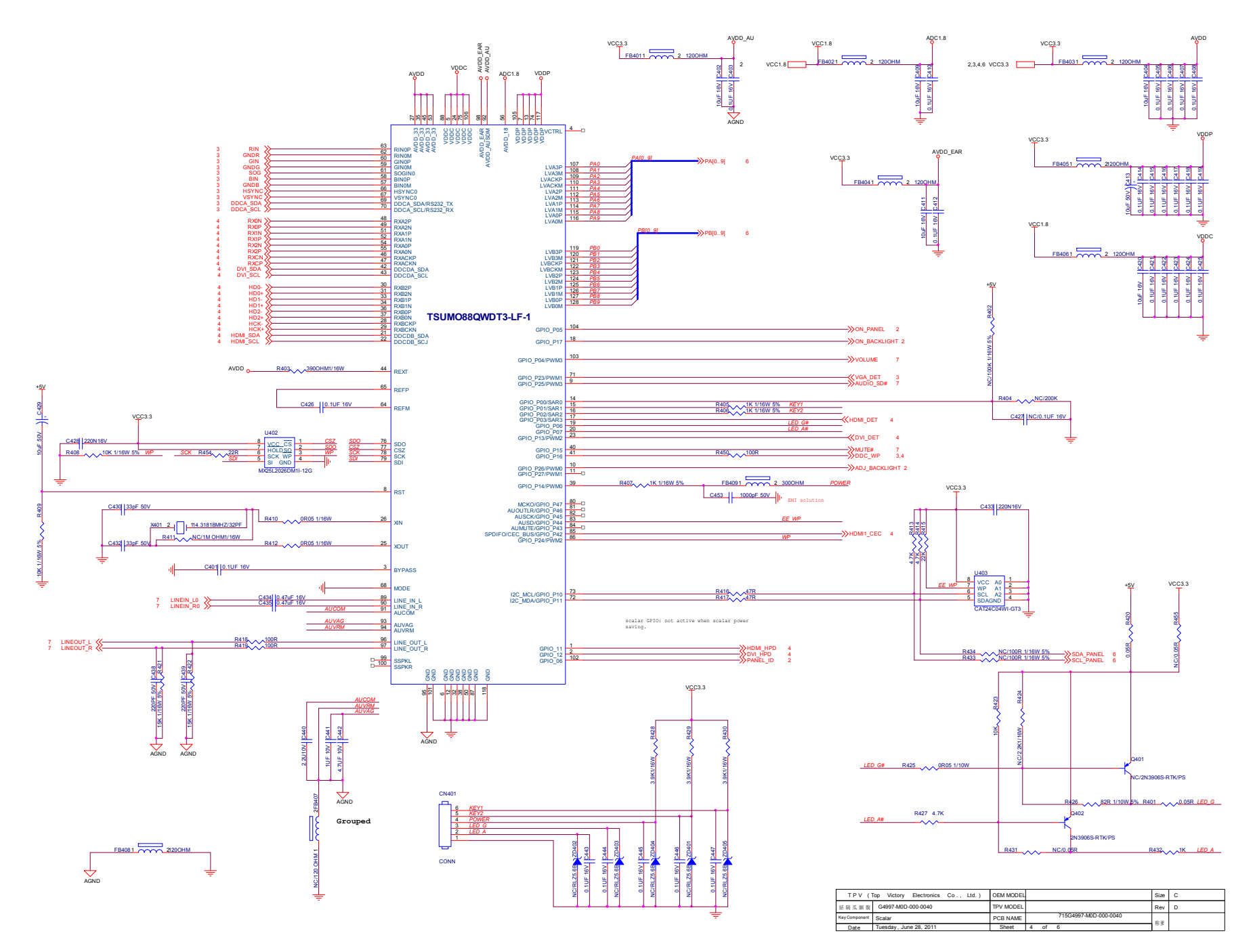

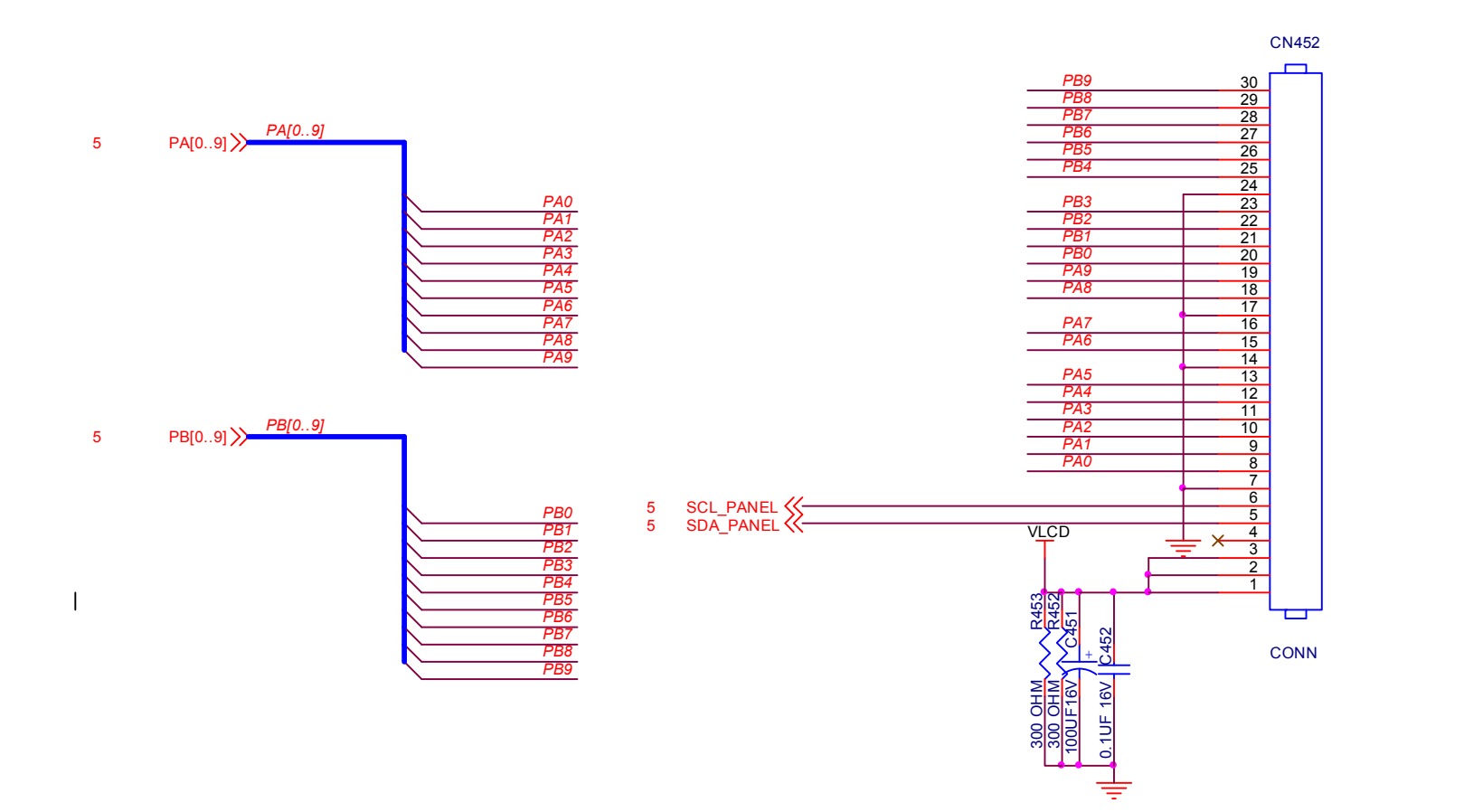

| TPV (1        | op Victory Electronics Co., Ltd.) | OEM MODEL |   |    |                       | Size | А |
|---------------|-----------------------------------|-----------|---|----|-----------------------|------|---|
| 結隔瓜絪腹         | G4997-M0D-000-0040                | TPV MODEL |   |    |                       | Rev  | D |
| Key Component | Panel Interface                   | PCB NAME  |   |    | 715G4997-M0D-000-0040 | 教务   |   |
| Date          | Tuesday, May 31, 2011             | Sheet     | 5 | of | 6                     | 小多   |   |

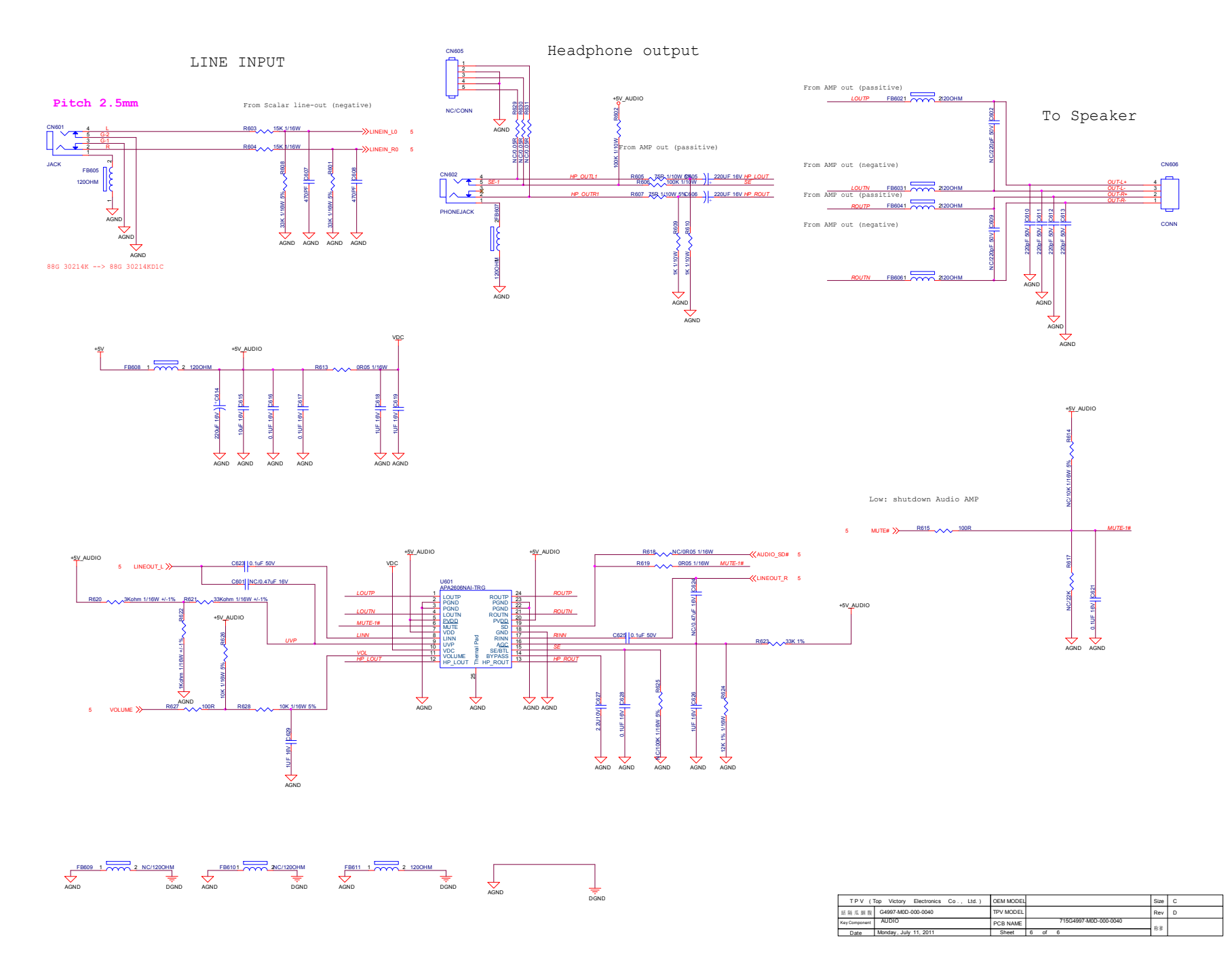

### Power Board

GL2450HM//GL2450HE 715G5000P01000003H

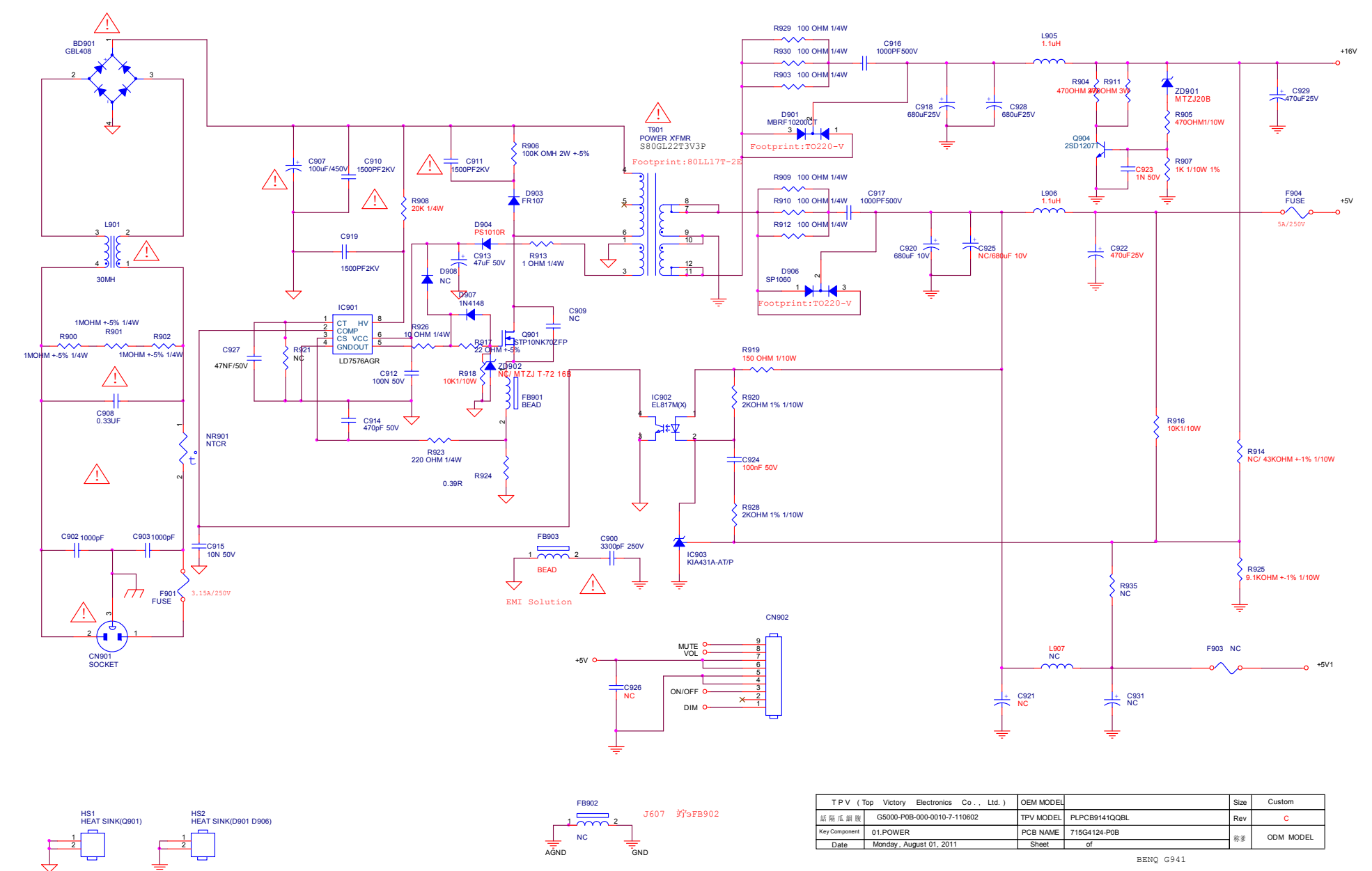

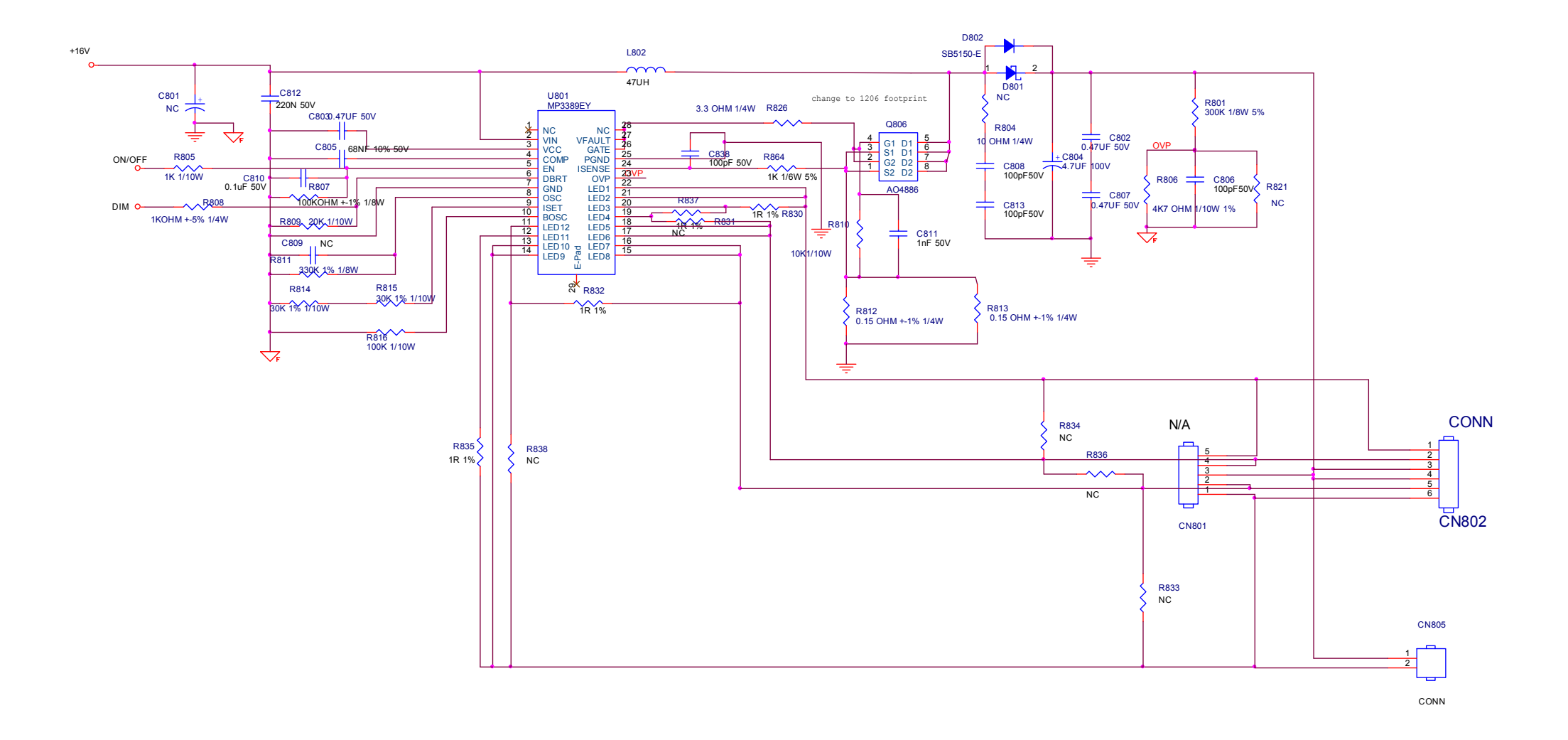

#### G2450HM 715G5000P01001003H

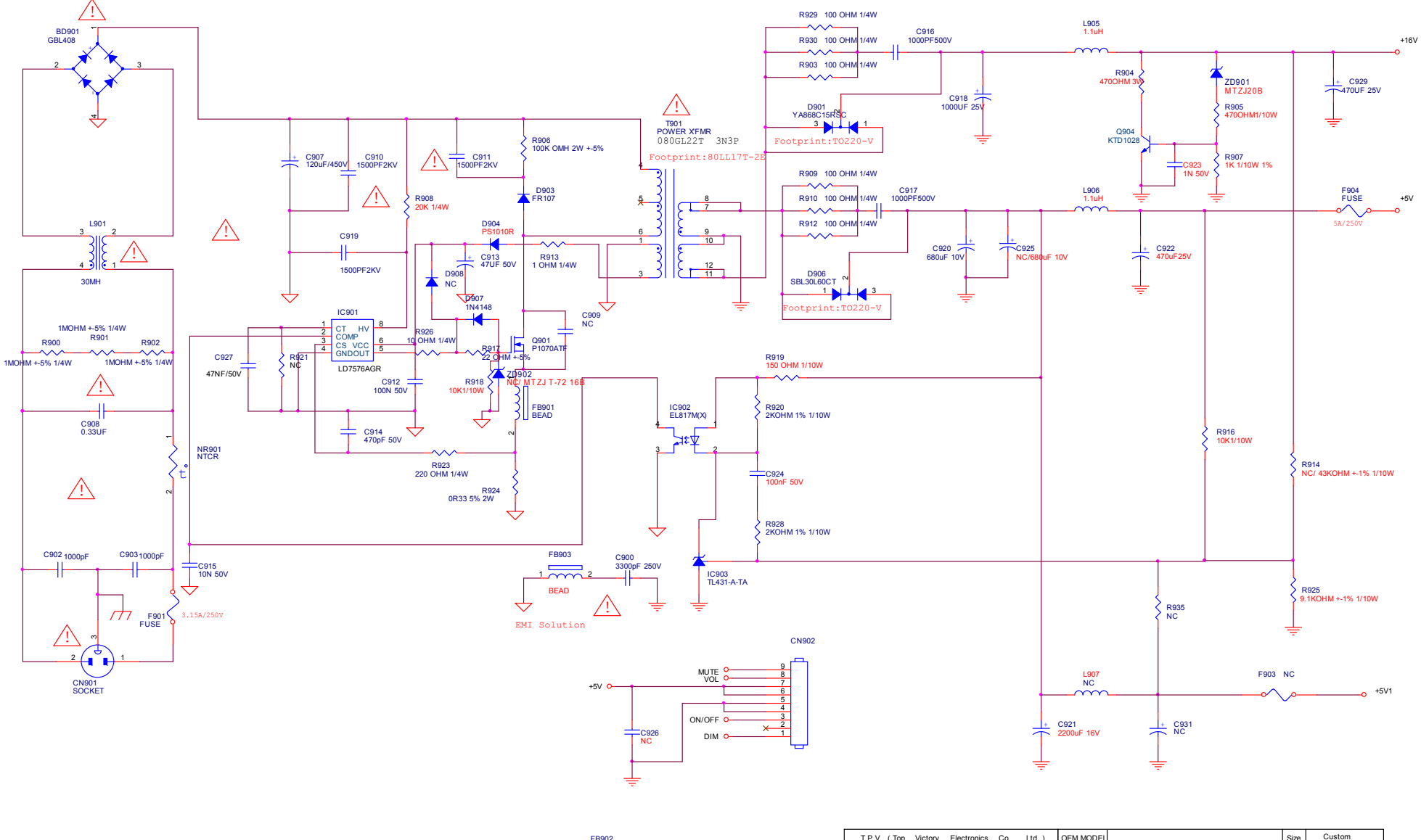

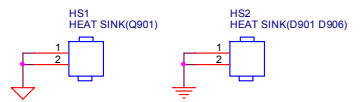

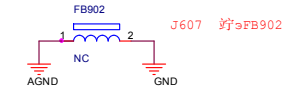

| TPV (         | Top Victory Electronics Co., Ltd.) | OEM MODEL |              | Size  | Custom    |
|---------------|------------------------------------|-----------|--------------|-------|-----------|
| 結隔瓜細腹         | G5000-P0A-001-0010-4-110615        | TPV MODEL | PWPCBB41QQAN | Rev   | С         |
| Key Component | Key Component 1.POWER              |           | 715G5000-P0A | 政务    | ODM MODEL |
| Date          | Wednesday, July 20, 2011           | Sheet     | of           | 12.35 |           |

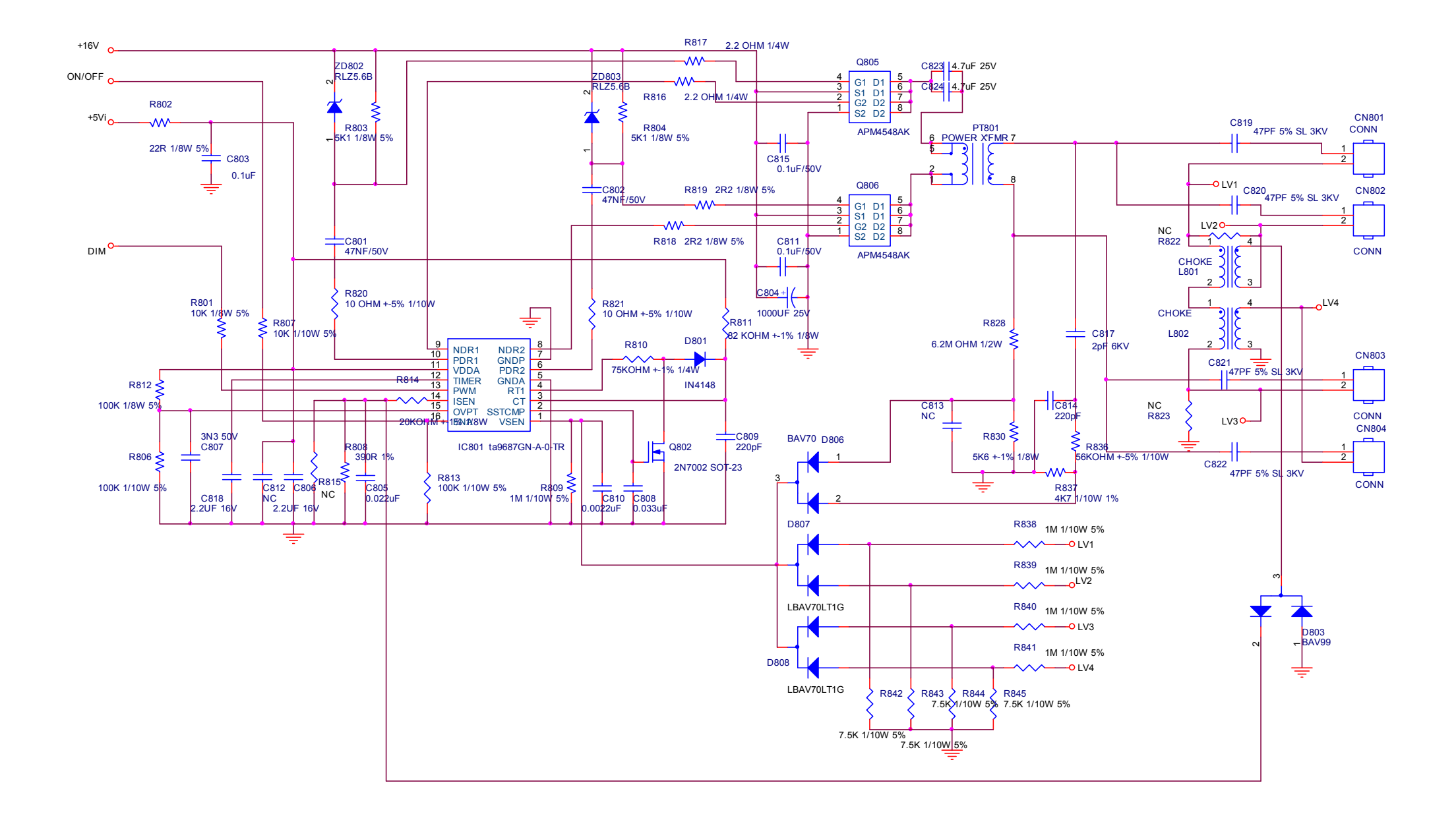

# Key Board 715G5048K01000004I

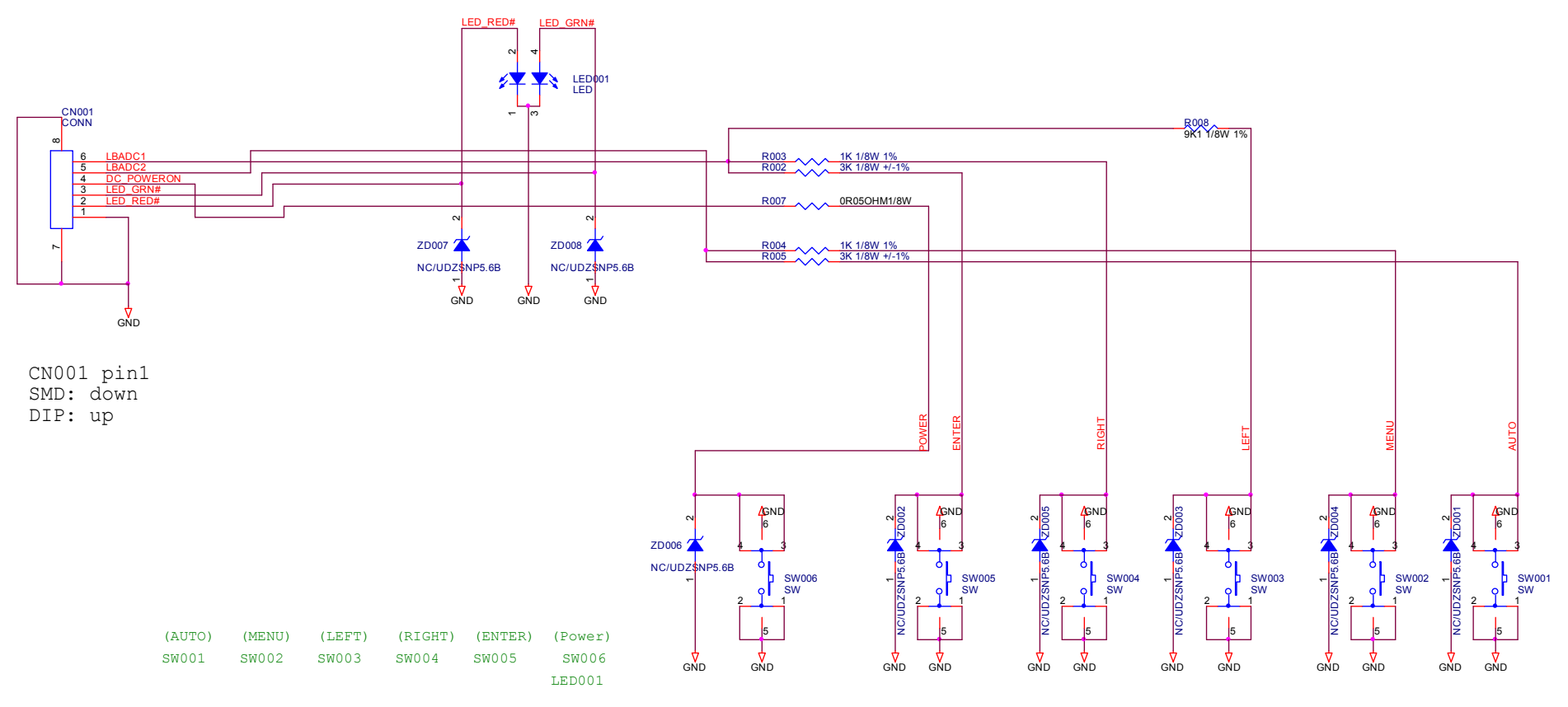

|  |        | RIGHT(1.0K) | 0.673V |
|--|--------|-------------|--------|
|  | LBADC1 | ENTER(3.0K) | 1.435V |
|  | LBADC2 | MENU (1.0K) | 0.673V |
|  |        | AUTO (3.0K) | 1.435V |
|  |        | LEFT (9.1K) | 2.31V  |

| TPV (T        | op Victory Electronics Co., Ltd.) | OEM MODEL |            | Size  | в |
|---------------|-----------------------------------|-----------|------------|-------|---|
| 結隔瓜細腹         | G5048-C-X-X-2-110603              | TPV MODEL |            | Rev   | С |
| Key Component | 01 KEY BOARD                      | PCB NAME  | 715G0000-A | 数务    |   |
| Date          | Wednesday, June 15, 2011          | Sheet     | 1 of 1     | 10.39 |   |

# Troubleshooting

### Frequently asked questions (FAQ)

### ⑦ The image is blurred:

Read the instructions on the link "Adjusting the Screen Resolution" on the CD, and then select the correct resolution, refresh rate and make adjustments based on these instructions.

### How do you use a VGA extension cable?

Remove the extension cable for the test. Is the image now in focus? If not, optimize the image by working through the instructions in the "Adjusting the refresh rate" section on the link "Adjusting the Screen Resolution". It is normal for blurring to occur due to conduction losses in extension cables. You can minimize these losses by using an extension cable with better conduction quality or with a built-in booster.

Does the blurring only occur at resolutions lower than the native (maximum) resolution?
Read the instructions on the link "Adjusting the Screen Resolution" on the CD. Select the native resolution.

### Pixel errors can be seen:

- C One of several pixels is permanently black, one or more pixels are permanently white, one or more pixels are permanently red, green, blue or another color.
  - Clean the LCD screen.
  - Cycle power on-off.
  - These pixels are permanently on or off and that is a natural defect occurs in LCD technology.

### ⑦ The image has a faulty coloration:

It has a yellow, blue or pink appearance.

Select MENU > PICTURE > Color > Reset Color, and then choose "YES" in the "Caution" message box to reset the color settings to the factory defaults.

If the image is still not correct and the OSD also has faulty coloration, this means one of the three primary colors is missing in the signal input. Now check the signal cable connectors. If any pin is bent or broken off, please contact your dealer to get necessary support.

# ⑦ No image can be seen:

### Is the prompt on the display illuminated in green?

If the LED is illuminated in green and there is a message "Out of Range" on the screen, this means you are using a display mode that this monitor does not support, please change the setting to one of the supported mode. Please read the "**Preset display modes**" section from the link "**Adjusting the Screen Resolution**".

# Paint shadow from the static image displayed is visible on the screen:

- Activate the power management function to let your computer and monitor go into a low power "sleep" mode when not actively in use.
  - Use a screensaver to prevent the occurrence of image retention.

### Is the prompt on the display illuminated in orange?

- If the LED is illuminated in orange, the power management mode is active. Press any button on the computer keyboard or move the mouse. If that does not help, check the signal cable connectors. If any pin is bent or broken off, please contact your dealer to get necessary support.
- Is the prompt on the display not illuminated at all?
- C Check the power supply mains socket, the external power supply and the mains switch.

# The image is distorted, flashes or flickers:

- Read the instructions on the link "Adjusting the Screen Resolution" on the CD, and then select the correct resolution, refresh rate and make adjustments based on these instructions.
- You are running the monitor at its native resolution, but the image is still distorted.
- Images from different input sources may appear distorted or stretched on the monitor running at its native resolution. To have the optimal display performance of each type of input sources, you can use the "Display Mode" function to set a proper aspect ratio for the input sources.

### ⑦ The image is displaced in one direction:

Read the instructions on the link "Adjusting the Screen Resolution" on the CD, and then select the correct resolution, refresh rate and make adjustments based on these instructions.

### ⑦ The OSD controls are inaccessible:

- To unlock the OSD controls when the OSD is preset to be locked, press and hold the "MENU" key for 15 seconds to enter the "OSD Lock" option and make changes.
  - Alternatively, you may use ◀or ▶ keys to select "NO" in the "OSD Lock" submenu from the "OSD Settings" menu (under SYSTEM), and all OSD controls will be accessible.

If your problems remain after checking this manual, please contact your place of purchase or e-mail us at: Support@BenQ.com

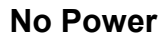

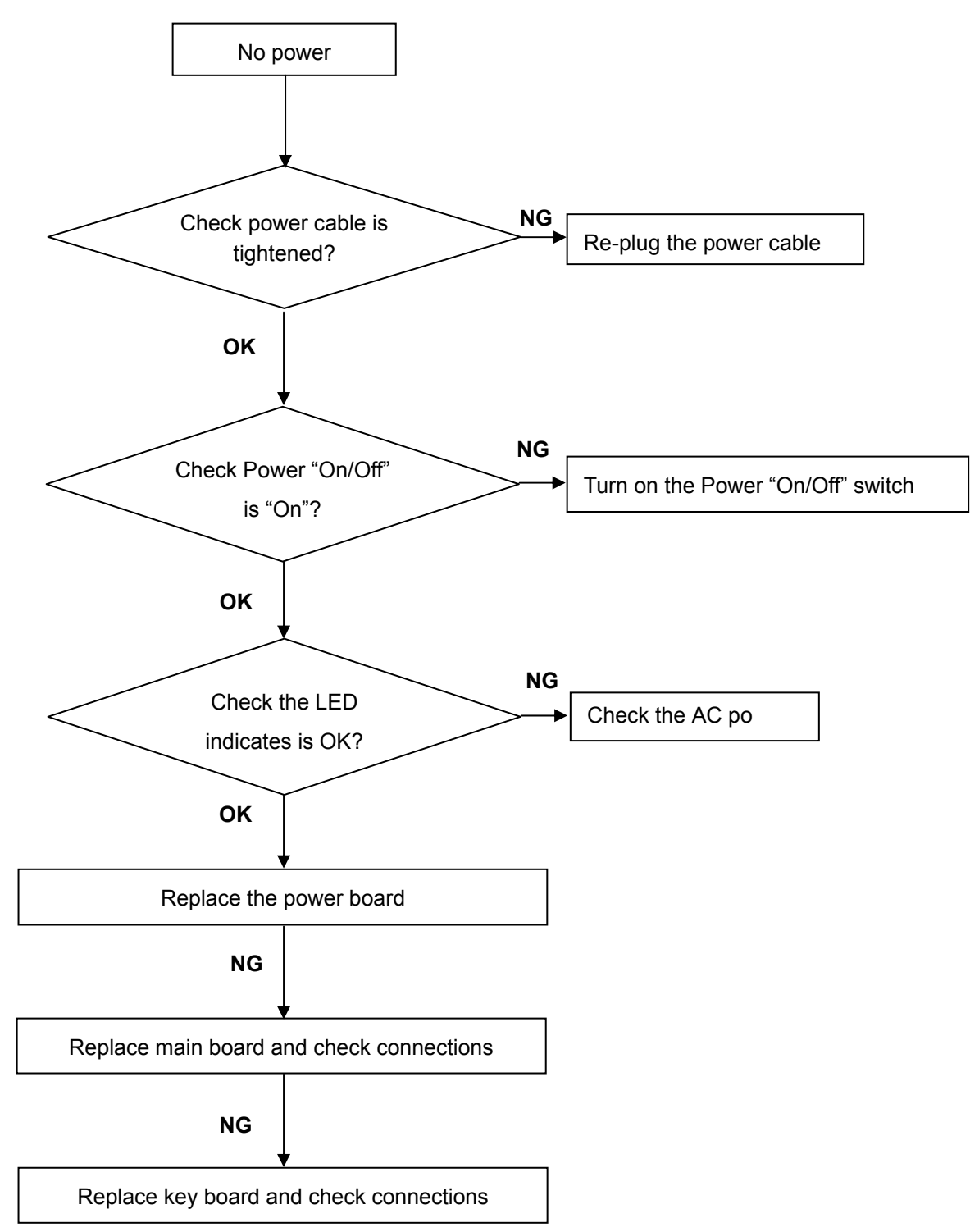

### No Video (Power LED Green)

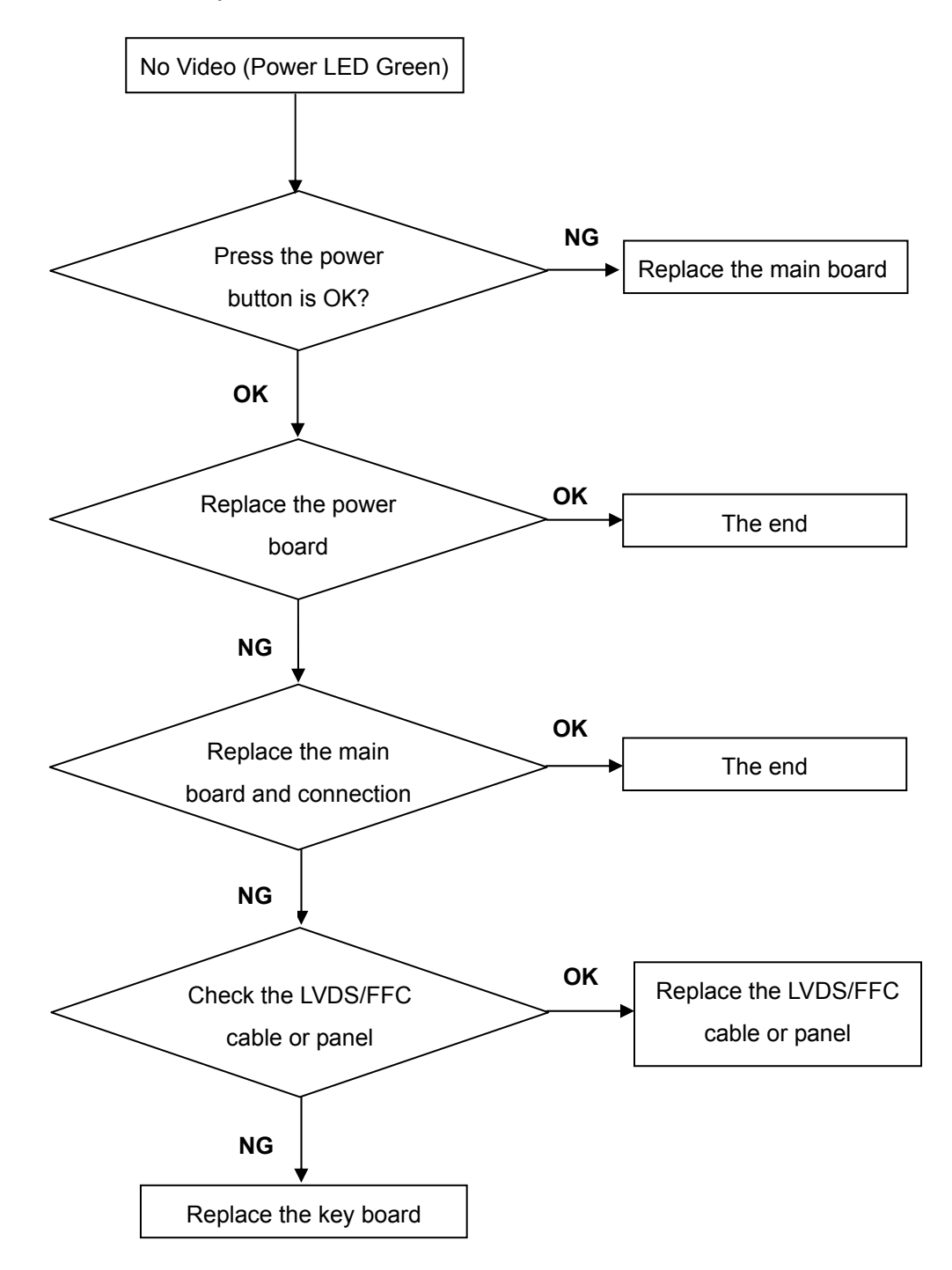

### DIM

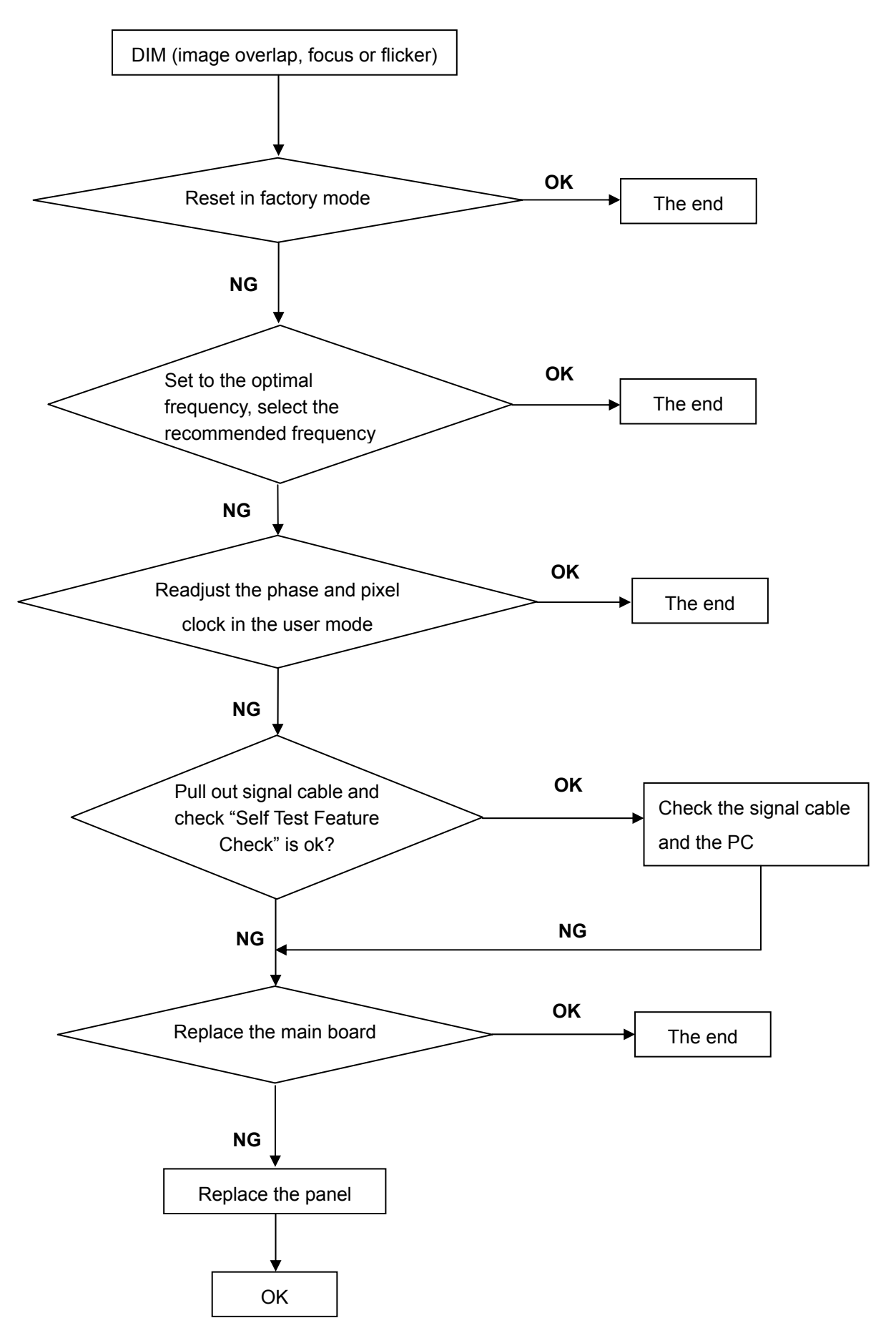

### Color is not optimal

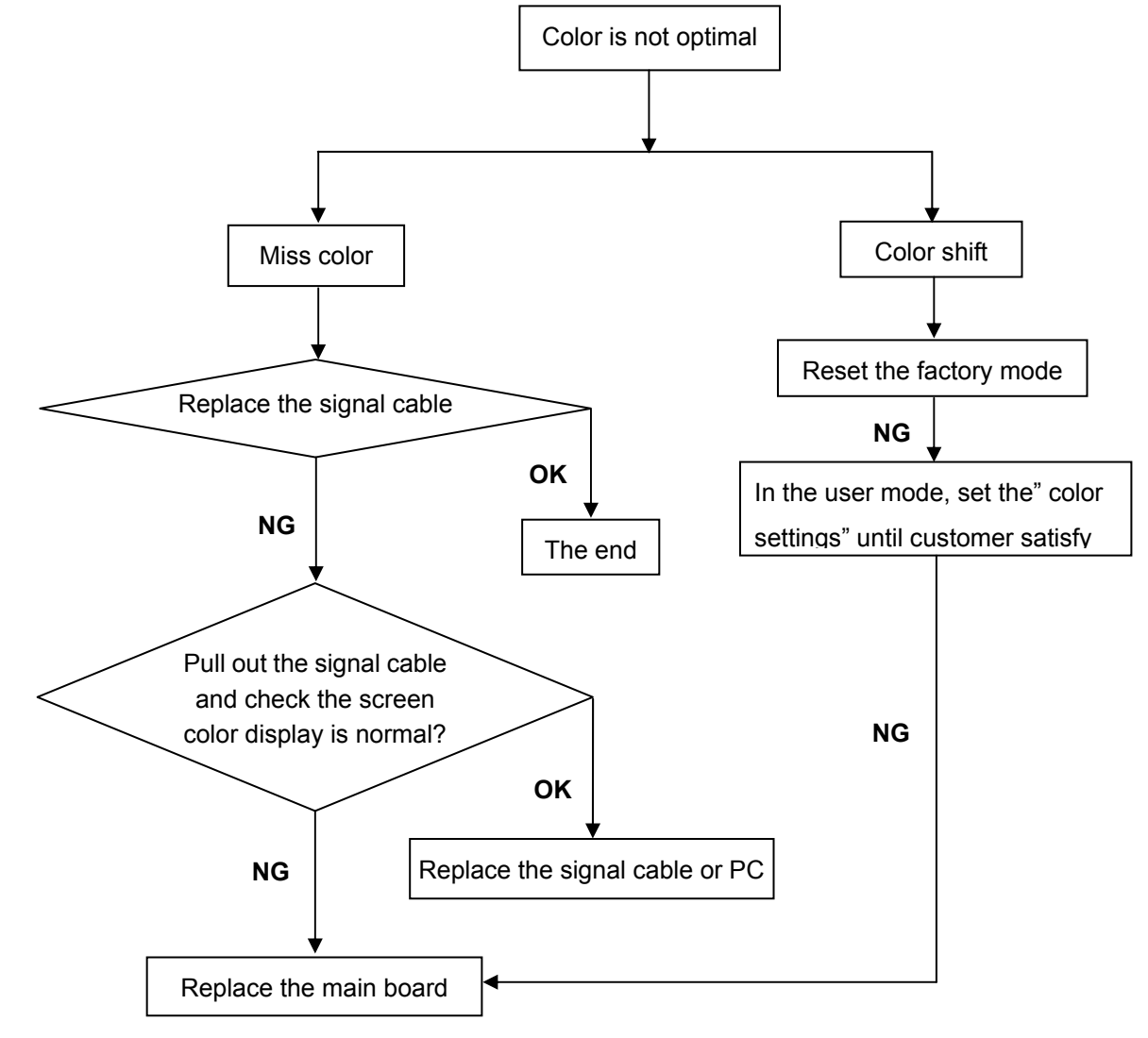

# PCB LAYOUT

Main Board

715G4997M0E000004L

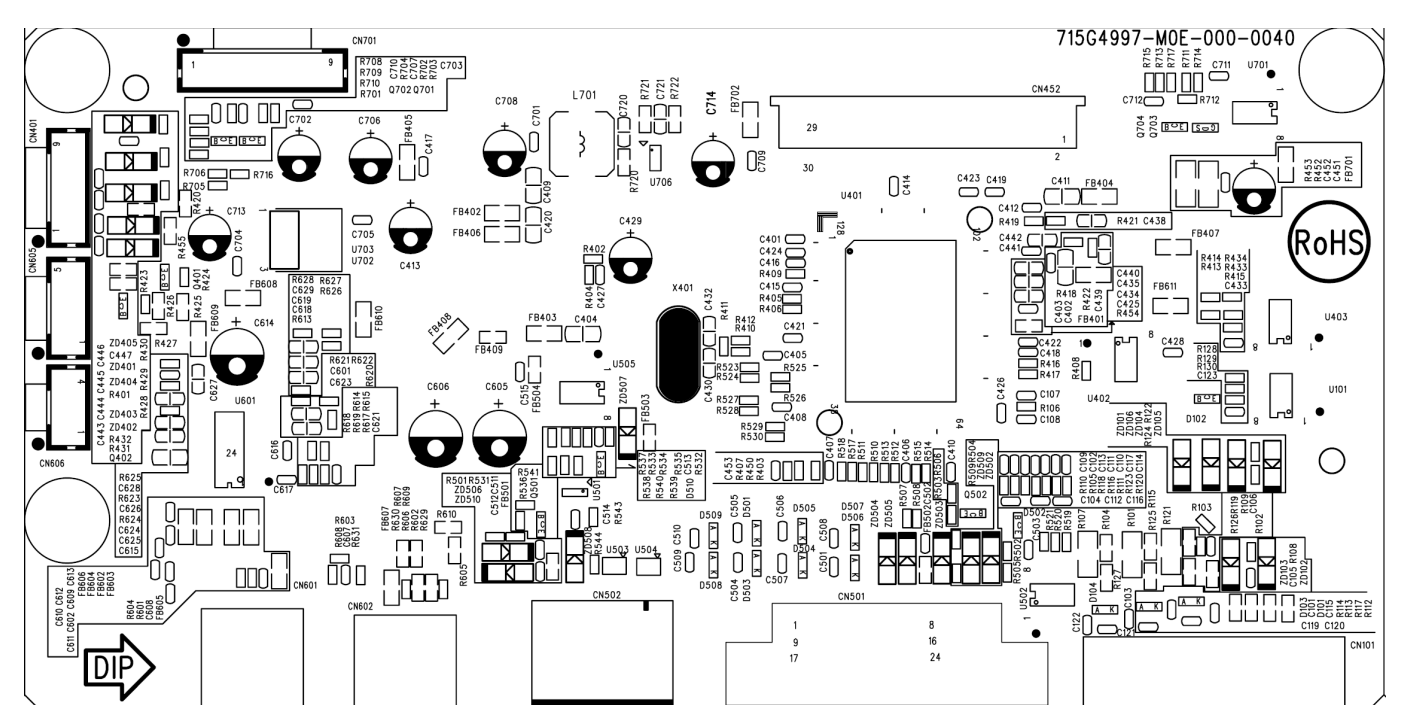

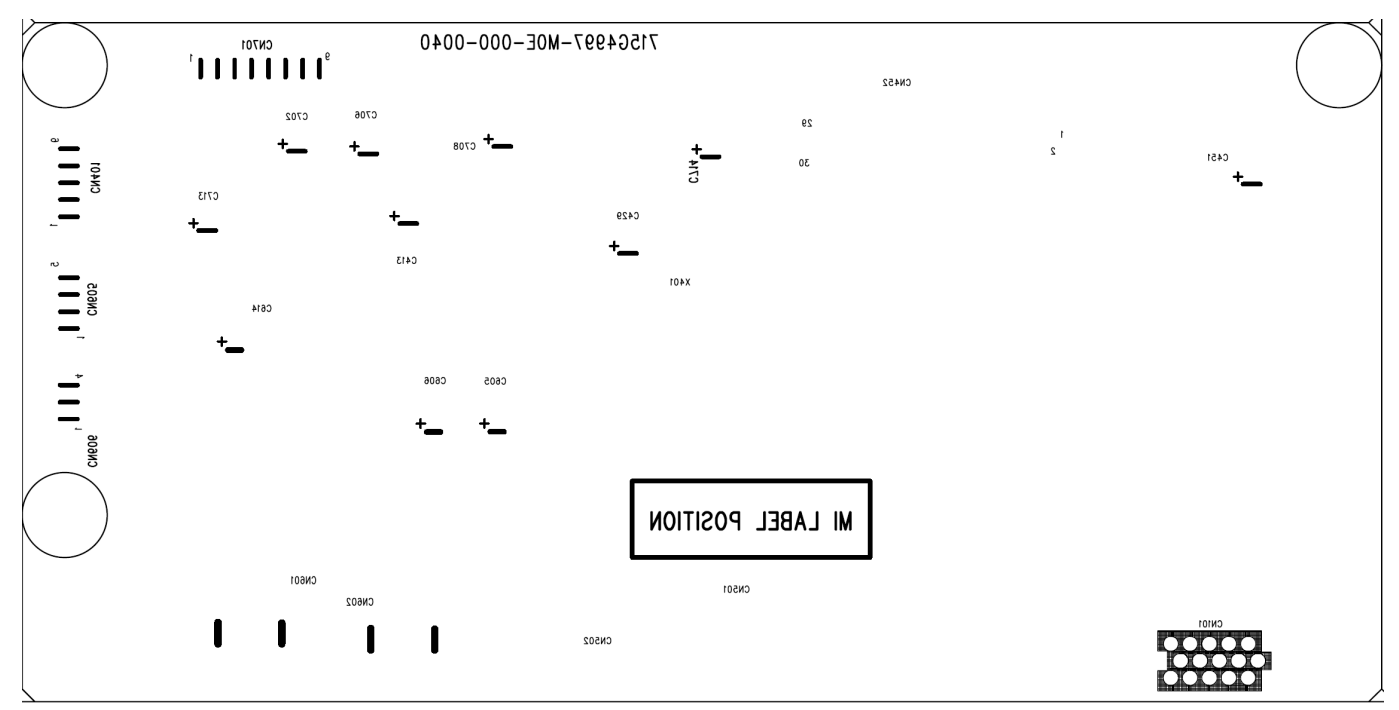

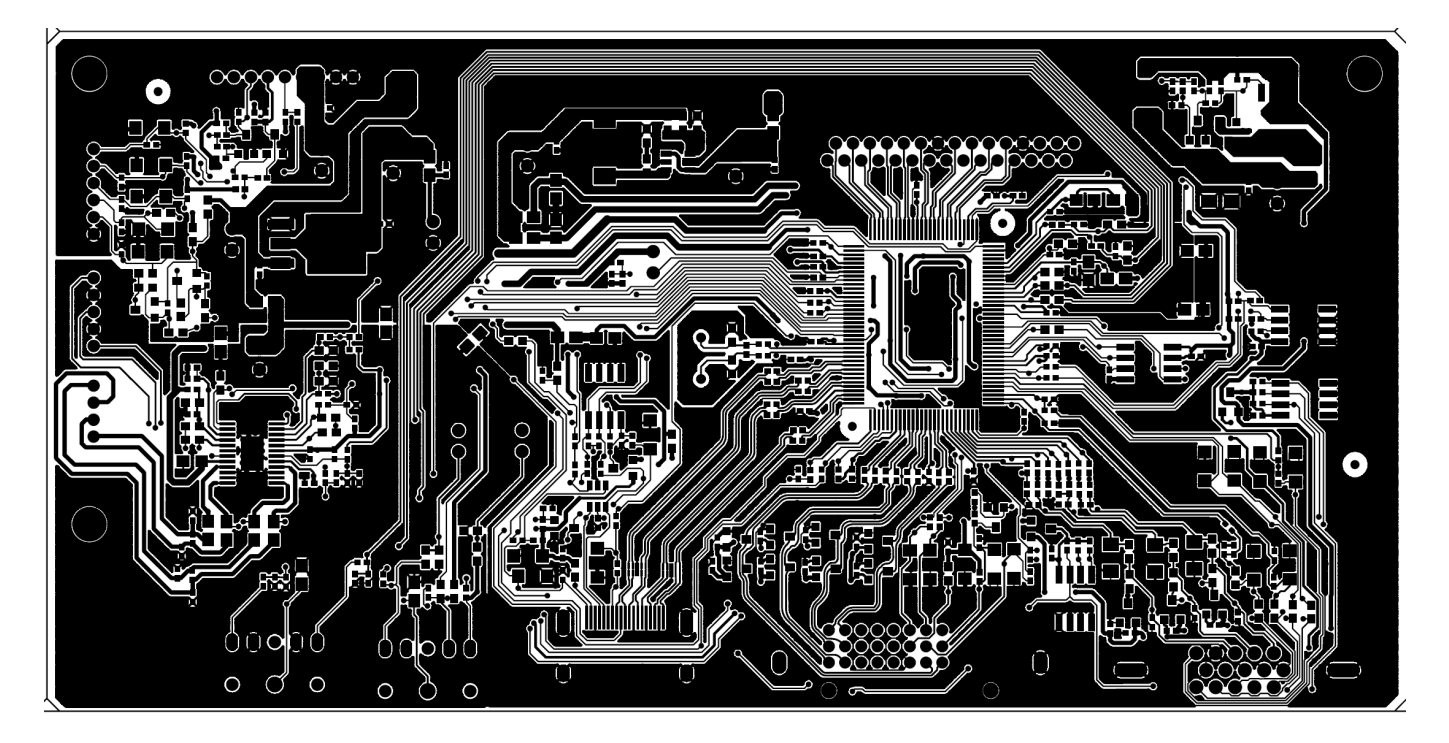

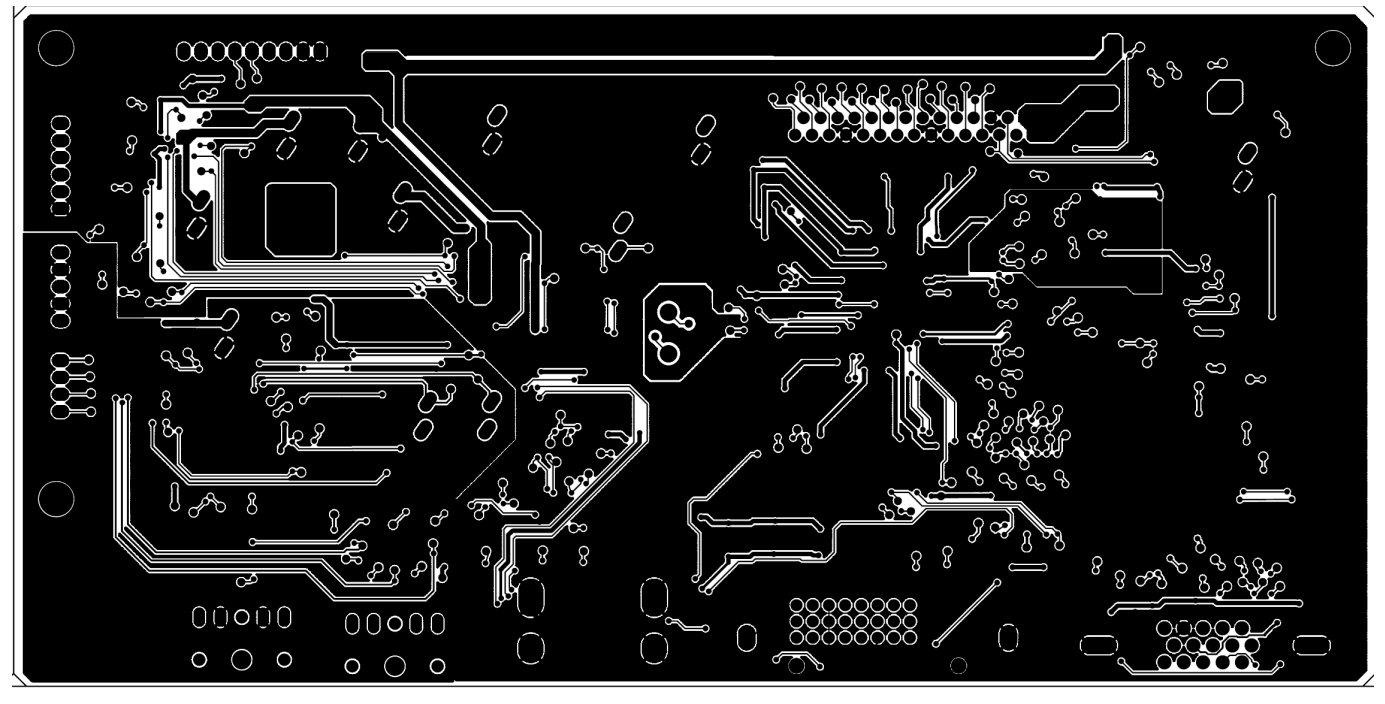

### **Power Board**

# GL2450HM//GL2450HE 715G5000P01000003H

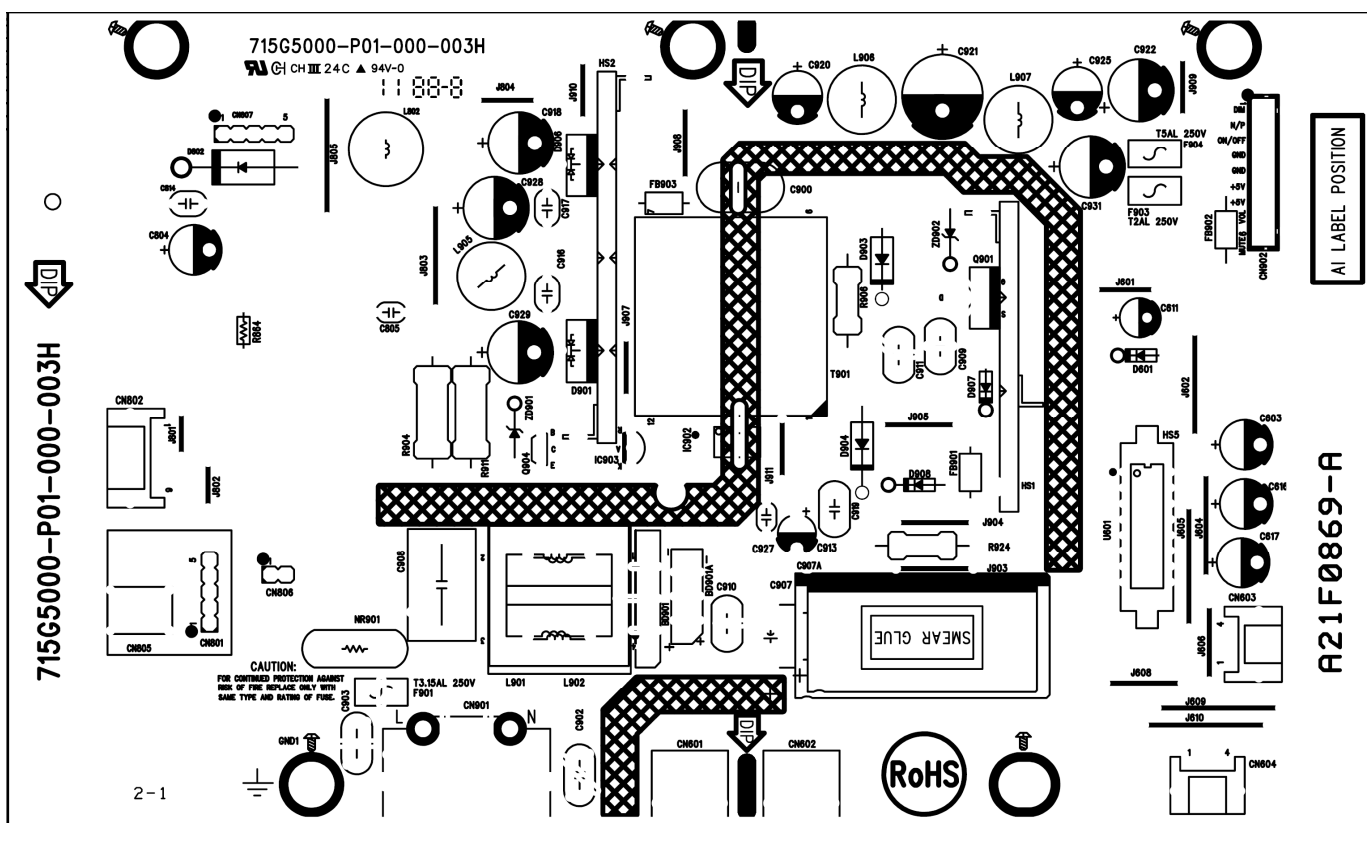

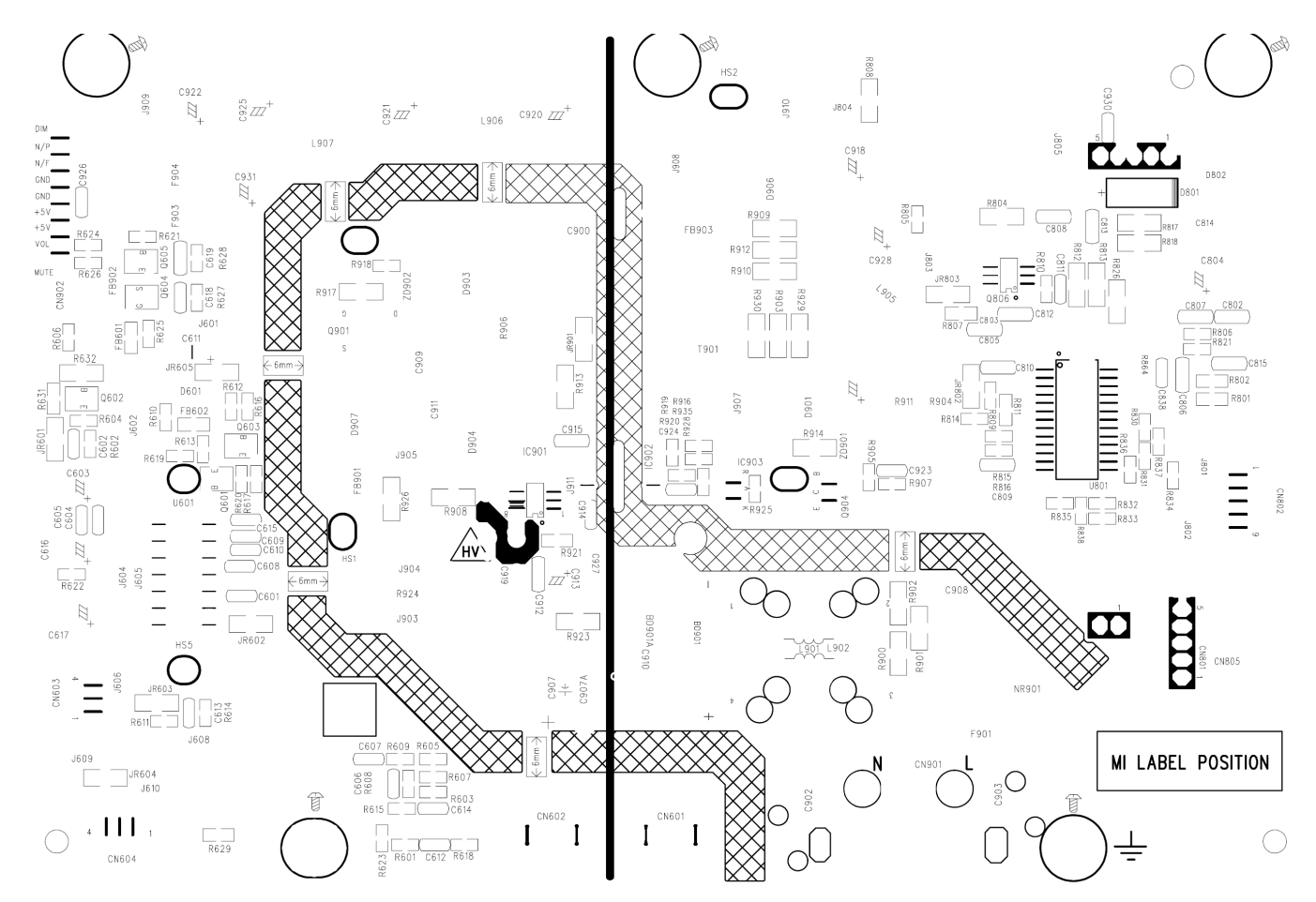

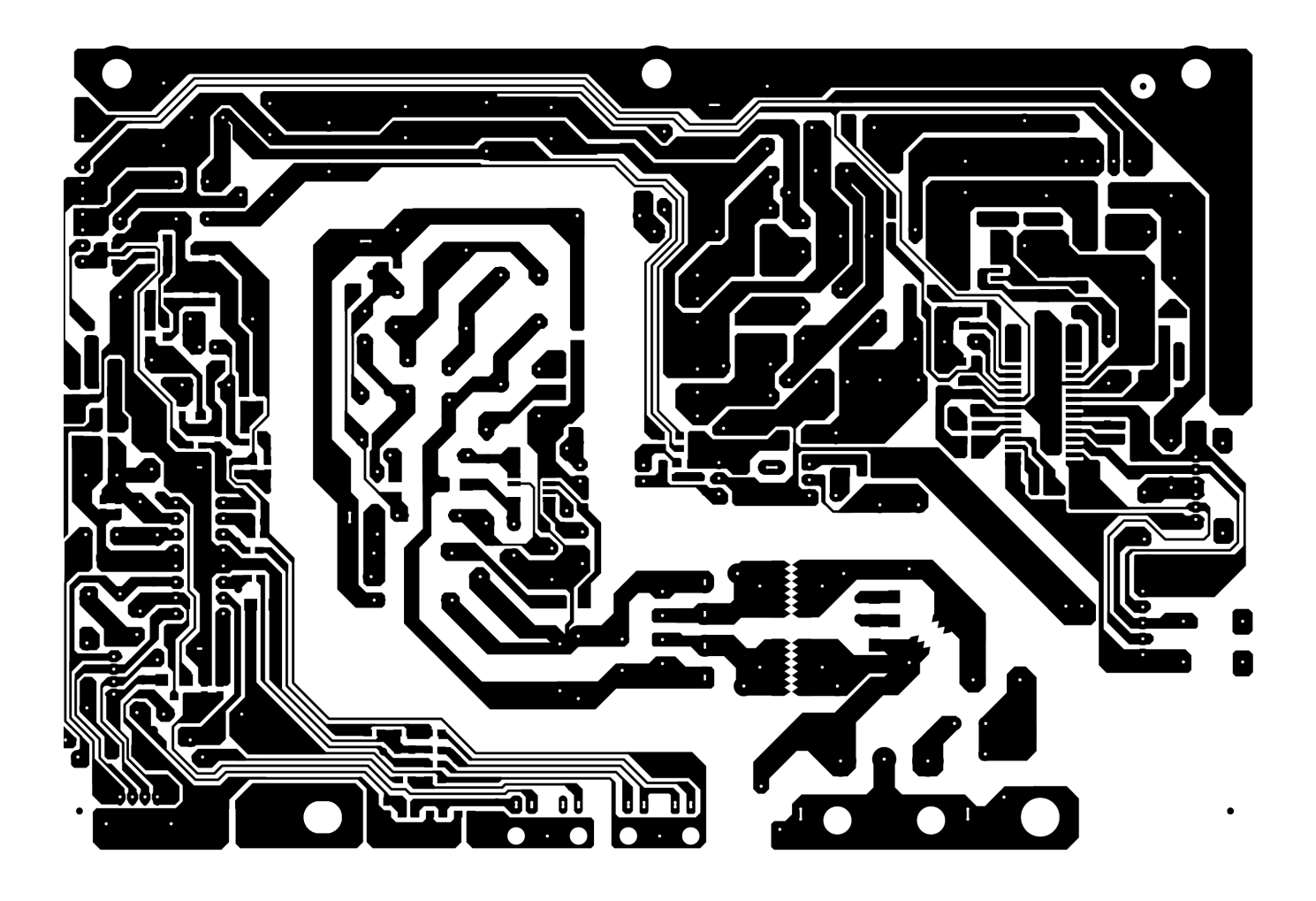

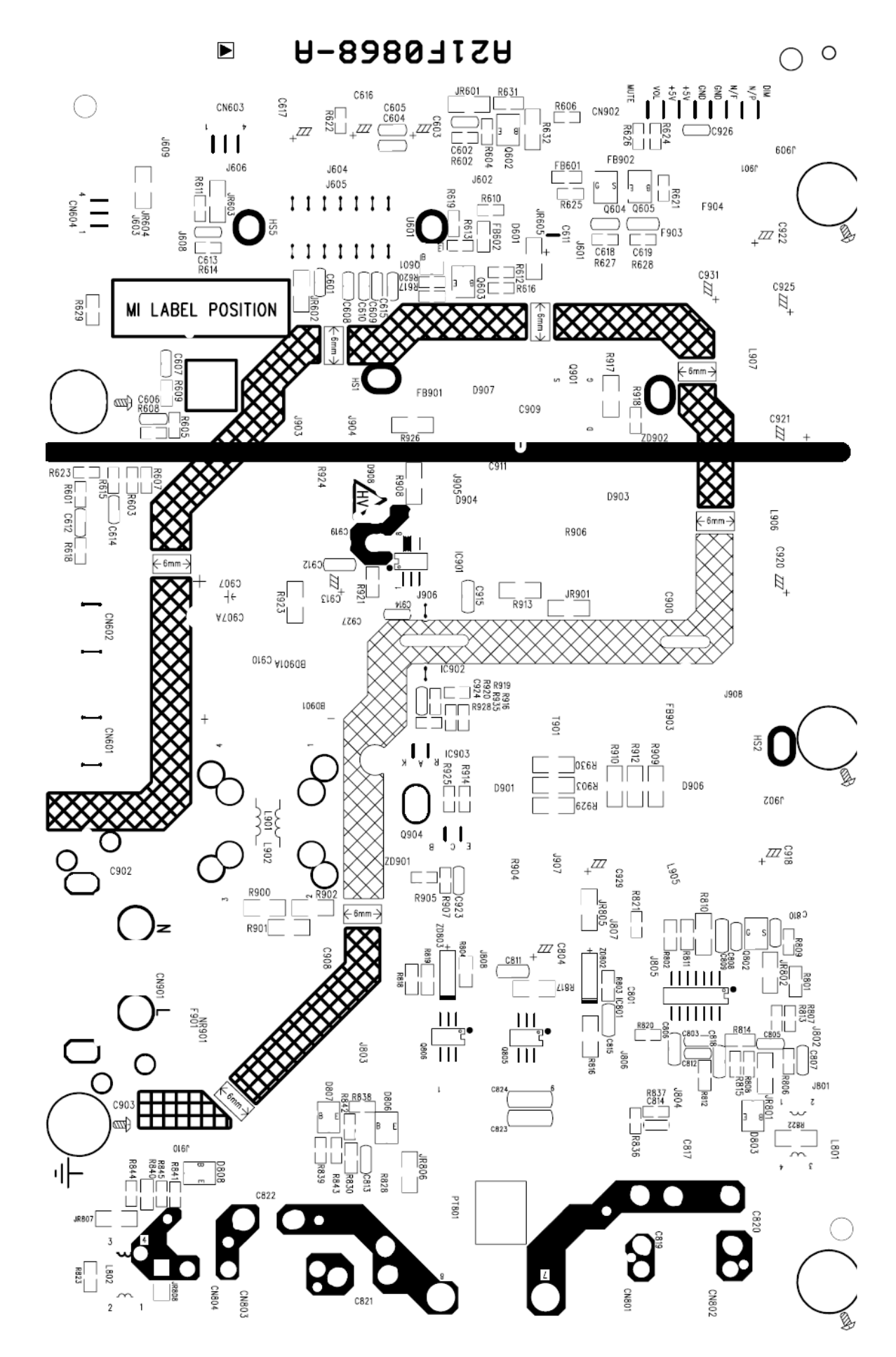

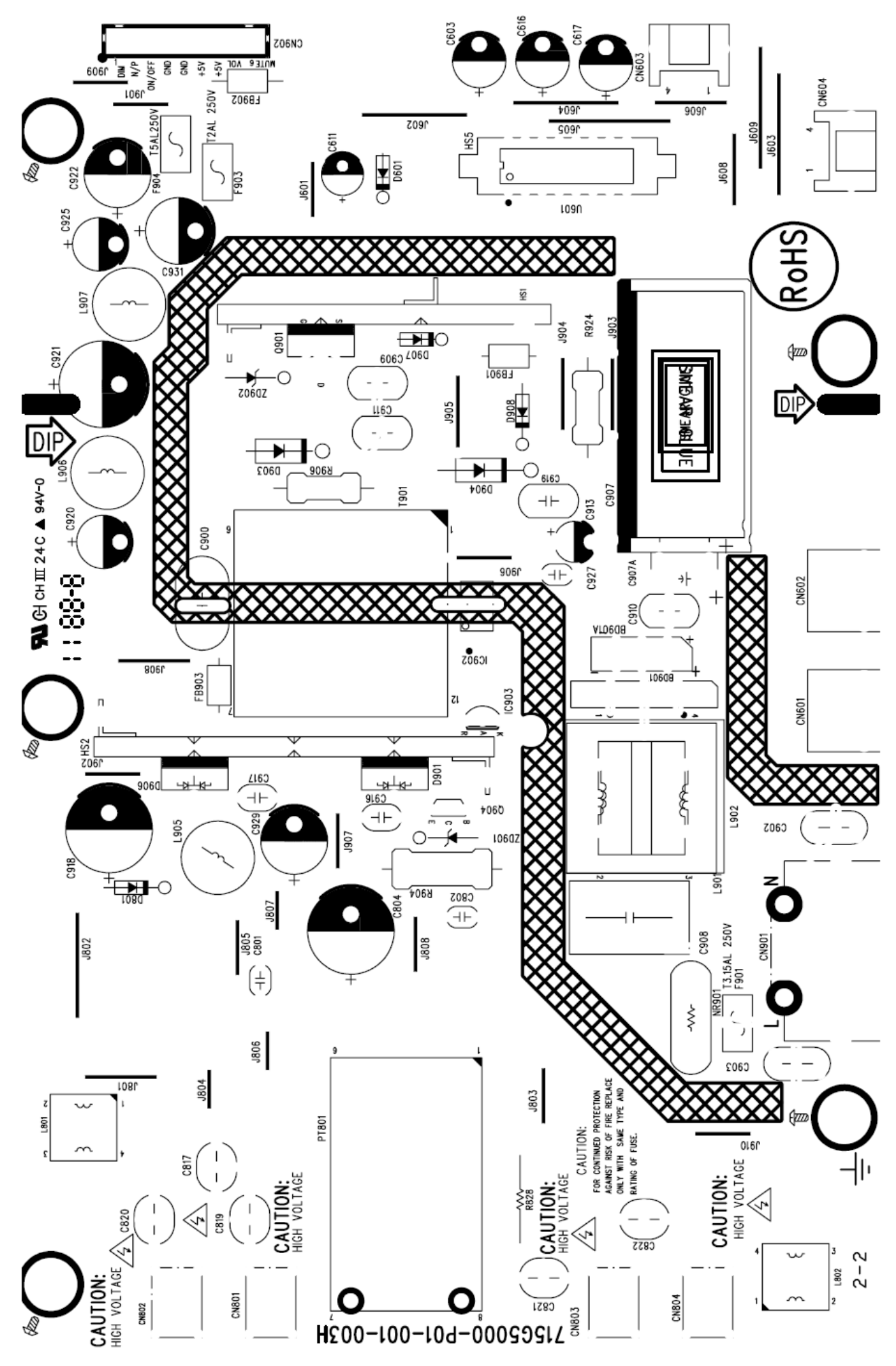

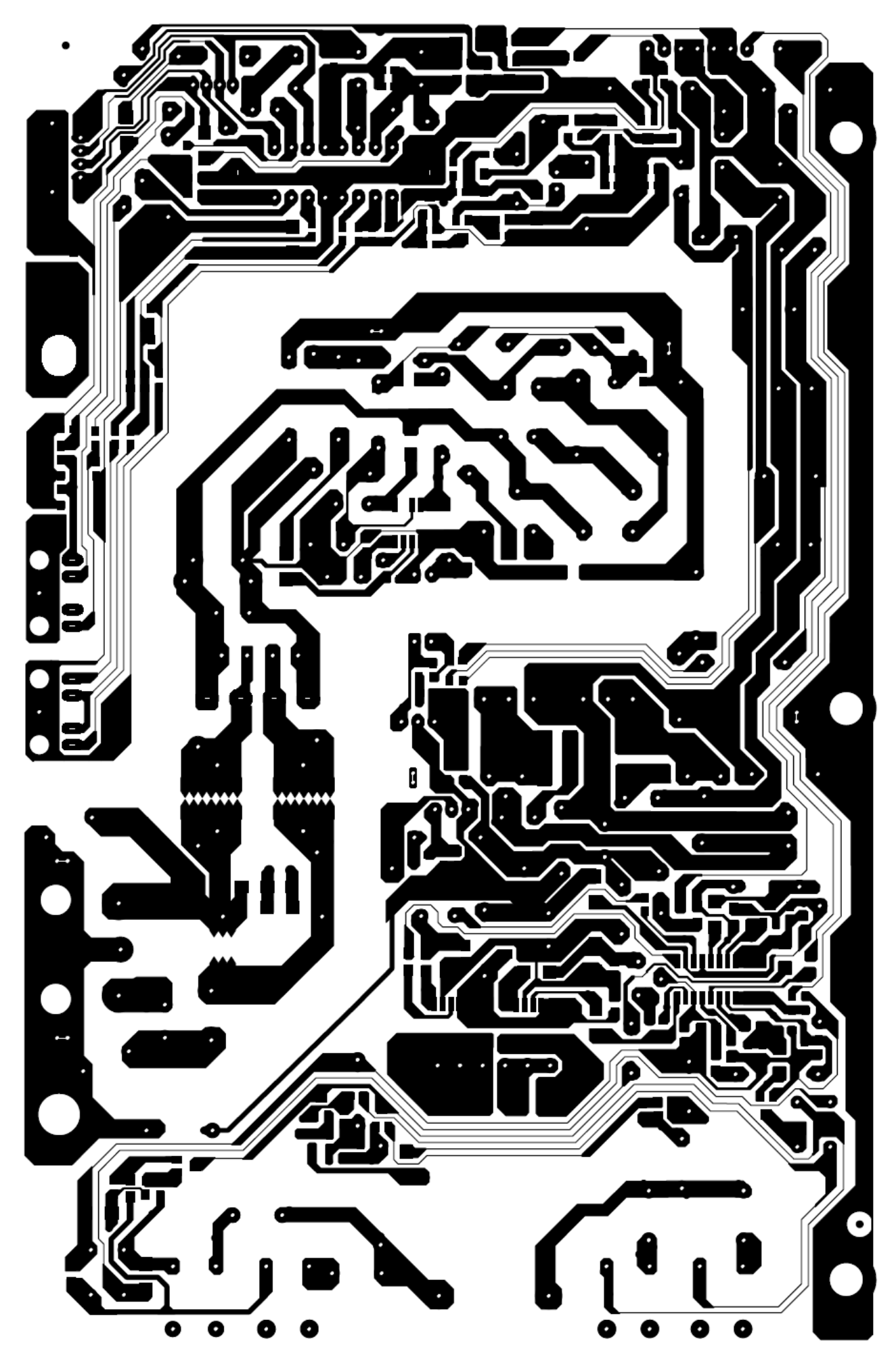

# Key Board

715G5048K01000004I

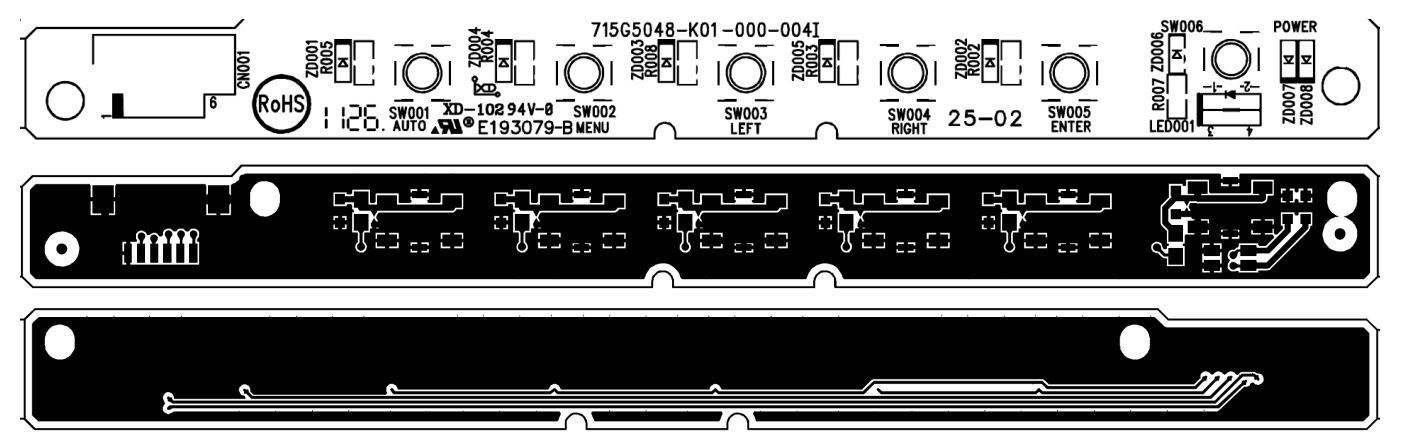

| Part No.           | Туре  | Description                  | Quantity | Torque      |  |  |  |
|--------------------|-------|------------------------------|----------|-------------|--|--|--|
| 0D1G1030 6120      | D3*6  | POWER BOARD & MAINFRAME      | 2        | 6 ± 1kgf.cm |  |  |  |
| 0M1G1740 8120      | M4*8  | POWER BOARD & MAINFRAME      | 1        | 6 ± 1kgf.cm |  |  |  |
| 0D1G1030 6120      | D3*6  | MAIN/POWER BOARD & MAINFRAME | 4        | 6 ± 1kgf.cm |  |  |  |
| AM1G1740 10 47 CR3 | M4*10 | STAND & HINGE                | 3        |             |  |  |  |
| 0M1G 130 10 47 CR3 | M3*10 | MAIN FRAME & REAR COVER      | 2        |             |  |  |  |

# Appendix 1 – Screw List / Torque